## 

# **Newer Cisco SBA Guides Available**

This guide is part of an older series of Cisco Smart Business Architecture designs. To access the latest Cisco SBA Guides, go to http://www.cisco.com/go/sba

Cisco strives to update and enhance SBA guides on a regular basis. As we develop a new series of SBA guides, we test them together, as a complete system. To ensure the mutual compatibility of designs in Cisco SBA guides, you should use guides that belong to the same series.

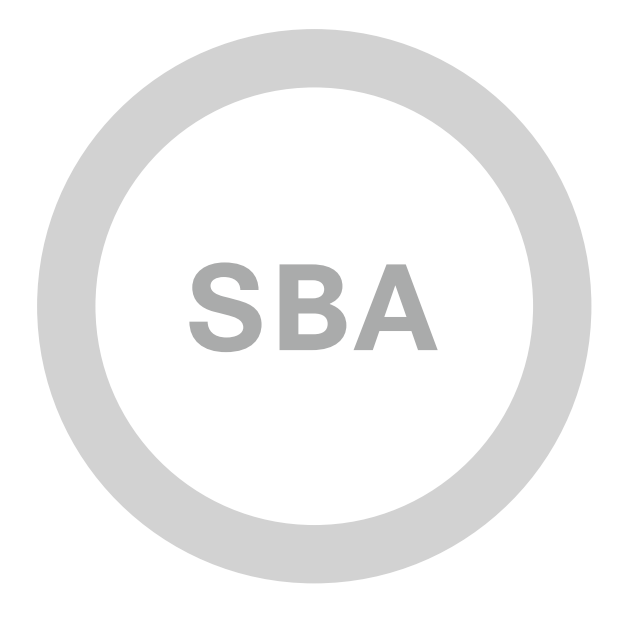

BYOD

-

SOLUTIONS

111111

CISCO

SBA

## BYOD—Identity and Authentication Deployment Guide

SMART BUSINESS ARCHITECTURE

August 2012 Series

## Preface

## **Who Should Read This Guide**

This Cisco® Smart Business Architecture (SBA) guide is for people who fill a variety of roles:

- Systems engineers who need standard procedures for implementing solutions
- Project managers who create statements of work for Cisco SBA implementations
- Sales partners who sell new technology or who create implementation
   documentation
- Trainers who need material for classroom instruction or on-the-job training

In general, you can also use Cisco SBA guides to improve consistency among engineers and deployments, as well as to improve scoping and costing of deployment jobs.

## **Release Series**

Cisco strives to update and enhance SBA guides on a regular basis. As we develop a series of SBA guides, we test them together, as a complete system. To ensure the mutual compatibility of designs in Cisco SBA guides, you should use guides that belong to the same series.

The Release Notes for a series provides a summary of additions and changes made in the series.

All Cisco SBA guides include the series name on the cover and at the bottom left of each page. We name the series for the month and year that we release them, as follows:

#### month year Series

For example, the series of guides that we released in August 2012 are the "August 2012 Series".

You can find the most recent series of SBA guides at the following sites:

Customer access: http://www.cisco.com/go/sba

Partner access: http://www.cisco.com/go/sbachannel

## **How to Read Commands**

Many Cisco SBA guides provide specific details about how to configure Cisco network devices that run Cisco IOS, Cisco NX-OS, or other operating systems that you configure at a command-line interface (CLI). This section describes the conventions used to specify commands that you must enter.

Commands to enter at a CLI appear as follows:

configure terminal

Commands that specify a value for a variable appear as follows:

ntp server 10.10.48.17

Commands with variables that you must define appear as follows:

#### class-map [highest class name]

Commands shown in an interactive example, such as a script or when the command prompt is included, appear as follows:

#### Router# enable

Long commands that line wrap are underlined. Enter them as one command:

wrr-queue random-detect max-threshold 1 100 100 100 100 100

100 100 100

Noteworthy parts of system output or device configuration files appear highlighted, as follows:

interface Vlan64

ip address 10.5.204.5 255.255.255.0

### **Comments and Questions**

If you would like to comment on a guide or ask questions, please use the SBA feedback form.

If you would like to be notified when new comments are posted, an RSS feed is available from the SBA customer and partner pages.

August 2012 Series

## Table of Contents

| What's In This SBA Guide | 1 |
|--------------------------|---|
| Cisco SBA Solutions      | 1 |
| Route to Success         | 1 |
| About This Guide         | 1 |
| Introduction             | 2 |
| Business Overview        | 2 |
| Technology Overview      | 3 |

| Deployment Details                                     | 5  |
|--------------------------------------------------------|----|
| Enable Authentication                                  | 5  |
| Deploying Cisco Identity Services Engine               | 5  |
| Enabling Visibility to the LAN                         | 12 |
| Enabling Visibility to the Wireless Network            | 19 |
| Deploying Digital Certificates                         |    |
| Enabling 802.1X Authentication                         |    |
| Configuring Group Policy Objects                       |    |
| Deploying Cisco AnyConnect on Windows Endpoints        |    |
| Configuring Mac Workstations for 802.1X Authentication |    |
| Enable Authorization                                   |    |
| Enabling Authorization for Cisco IP Phones             |    |
| Enabling Authorization for Wireless Access Points      |    |
| Modifying the MAB Authentication Policy                |    |
| Enabling Authorization for Wired Endpoints             |    |
| Enabling Authorization for Wireless Endpoints          |    |
| Modify Authorization Policy to be Closed               | 61 |
| Monitoring Network Access                              | 62 |
| Appendix A: Product List                               | 68 |
| Appendix B: Changes                                    | 71 |

## What's In This SBA Guide

## **Cisco SBA Solutions**

Cisco SBA helps you design and quickly deploy a full-service business network. A Cisco SBA deployment is prescriptive, out-of-the-box, scalable, and flexible.

Cisco SBA incorporates LAN, WAN, wireless, security, data center, application optimization, and unified communication technologies—tested together as a complete system. This component-level approach simplifies system integration of multiple technologies, allowing you to select solutions that solve your organization's problems—without worrying about the technical complexity.

Cisco SBA Solutions are designs for specific problems found within the most common technology trends. Often, Cisco SBA addresses more than one use case per solution because customers adopt new trends differently and deploy new technology based upon their needs.

## **Route to Success**

To ensure your success when implementing the designs in this guide, you should first read any guides that this guide depends upon—shown to the left of this guide on the route below. As you read this guide, specific prerequisites are cited where they are applicable.

## **About This Guide**

This *deployment guide* contains one or more deployment chapters, which each include the following sections:

- Business Overview—Describes the business use case for the design. Business decision makers may find this section especially useful.
- Technology Overview—Describes the technical design for the business use case, including an introduction to the Cisco products that make up the design. Technical decision makers can use this section to understand how the design works.
- **Deployment Details**—Provides step-by-step instructions for deploying and configuring the design. Systems engineers can use this section to get the design up and running quickly and reliably.

You can find the most recent series of Cisco SBA guides at the following sites:

Customer access: http://www.cisco.com/go/sba

Partner access: http://www.cisco.com/go/sbachannel

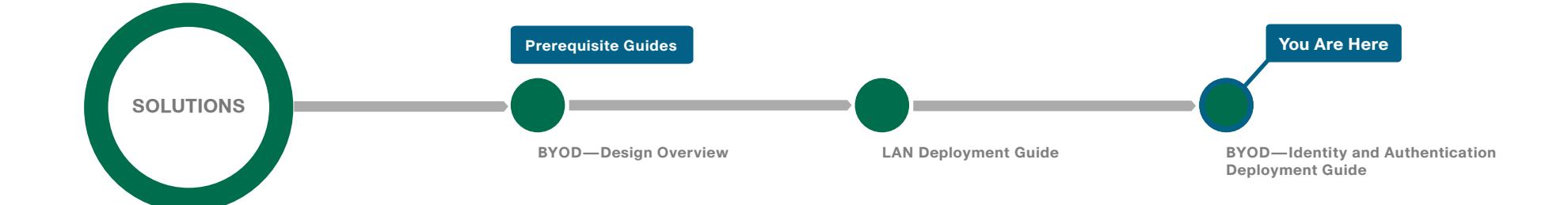

## Introduction

### Note

This guide is based on the *Cisco SBA—Borderless Networks LAN and Wireless LAN 802.1X Deployment Guide*. The goal of this guide is to show you how a BYOD business problem can be solved by using Cisco Smart Business Architecture. Cisco has previously developed solutions to solve issues that are similar to the various BYOD business problems. Cisco SBA uses 802.1X to solve the BYOD problem of identifying, authenticating, and authorizing devices.

There is a trend in the marketplace today that is often referred to as *Bring Your Own Device* (BYOD). BYOD is a spectrum of business problems that can be solved in various ways. These range from accessing guest wireless networks to providing device authentication and identification. The goal is to provide a common work environment, regardless of the type of device being used. This could be accomplished by providing a virtualized desktop or by allowing users to self-register devices for use on the network.

Organizations are experiencing an unprecedented transformation in the network landscape. In the past, IT typically provided network resources only to corporate-managed PCs, such as laptops and desktops. Today, employees are requiring access from both corporate managed and unmanaged devices, including mobile devices like smart phones and tablets. This rapid proliferation of mobile devices capable of supporting applications drastically increases workforce mobility and productivity, but it also presents an enormous challenge to IT organizations seeking to enforce security policies across a growing population of devices, operating systems, and connectivity profiles.

The distinction between a work device and a personal device has evolved. This evolution of mobile device usage and the introduction of mobile devices into the workplace has caused a paradigm shift in how IT views what qualifies as a network "end point device" and also what it means to "be at work." An organization needs to know not only who is accessing their wired and wireless networks, but also when the networks are accessed and from where. In addition, with the wide adoption of nontraditional devices, such as smart phones and tablets, and people bringing their own devices to access the network, organizations need to know how many of these devices are connecting. With this information, the organization can create policy to prevent connection by nontraditional devices, limit connection to approved devices, or make access to network resources easier for these non-traditional devices. This presents a challenge for IT organizations that seek to provide end-users with a consistent network access experience and the freedom to use any device, while still enforcing stringent security policies to protect corporate intellectual property. Further complicating the situation is delivering both consistent access and enforcing proper security policy based on the specific user-access scenario (wired, wireless, guest, local, branch, and remote users).

To balance the productivity gains versus the security risks, IT needs to implement a solution that allows for seamless on-boarding of users and devices, simplicity of on-going operations, and the ability to extend end-user applications to any user or any device at any time.

Other Cisco SBA Solutions guides addressing BYOD business problems include:

- · BYOD—Internal Corporate Access Deployment Guide
- BYOD—Advanced Guest Wireless Deployment Guide
- BYOD—Remote Mobile Access Deployment Guide

## **Business Overview**

With an increasingly mobile workforce and a diverse number of platforms used to gain access to the network, organizations are looking for ways to monitor and control network access. An organization needs to know not only who is accessing their wired and wireless networks, but also when the networks were accessed and from where. In addition, with the wide adoption of nontraditional devices such as smart phones and tablets and with people bringing their own devices to access the network, organizations need to know how many of these devices are connecting. With this information, the organization can create a policy to prevent connection by nontraditional devices, limit connection to approved devices, or make access to network resources easier for these nontraditional devices.

Organizations are being driven by industry and regulatory compliance (PCI, Sarbanes-Oxley) to be able to report on who is accessing the organization's information, where they are accessing it from, and what type of device they are using to access it. Government mandates such as Federal Information Processing Standard (FIPS) and Federal Information Security Management Act (FISMA) are also requiring agencies and entities working with government agencies to track this information. In some cases, an organization may choose to limit access to certain information in order to adhere to these regulations.

This information is also key data that can be used to generate advanced security policies. Organizations see this as a daunting task requiring the use of several advanced technologies and often delay implementing a solution simply because they don't know where to begin.

This guide is the first step in deploying a complete identity-based architecture. Future projects will address additional use cases that will focus on the features that will provide for things such as enforcement, guest access, and confidentiality.

## **Technology Overview**

Cisco Identity Services Engine (ISE) is an identity and access control policy platform that enables organizations to enforce compliance, enhance infrastructure security, and streamline their service operations. Cisco ISE is a core component of Cisco TrustSec. Its architecture allows an organization to gather real-time contextual information from the network, users, and devices to make proactive policy decisions by tying identity into network elements such as access switches, wireless controllers, and VPN gateways.

This deployment uses Cisco ISE as the authentication, authorization, and accounting server for the wired and wireless networks using RADIUS. Cisco ISE acts as a proxy to the existing Active Directory (AD) services to maintain a centralized identity store for all network services.

In addition to authentication, this deployment uses Cisco ISE to profile devices in order to determine the specific type of devices that are accessing the network. This is done by examining network traffic for certain criteria, based on certain characteristics. Cisco ISE currently has probes for Dynamic Host Configuration Protocol (DHCP), HTTP, RADIUS, Domain Name System (DNS), Simple Name Management Protocol (SNMP) traps and queries, Network Mapper (Nmap) scans, and Cisco IOS NetFlow. To analyze the traffic, the engine can be deployed as an inline policy enforcement device, or the traffic can be forwarded to the engine. As an example, the network infrastructure is configured to send DHCP and Cisco Discovery Protocol (CDP) data via RADIUS to Cisco ISE for analysis. The engine then evaluates the RADIUS data and can identify the device based off of the data in the RADIUS packet. For example, Cisco IP Phones are identified by their DHCP class identifier.

In the LAN, there are three modes for deploying Cisco TrustSec: monitor mode, low-impact mode, and closed mode. Cisco recommends a phased deployment model that can allow for limited impact on network access while gradually introducing authentication/authorization on the network. An organization's goals might be met by only implementing some of the overall functionality of Cisco TrustSec and a successful deployment does not require all three modes to be deployed. This document covers the deployment phases of monitor mode and low-impact mode both at the headquarters site and the remote sites, with Cisco ISE being centralized in the data center. The deployment in use deploys two features within Cisco IOS on the switches in the access layer at both the headquarters sites as well as the remote sites. The first is MAC Authentication Bypass (MAB), which authenticates the device on the switch port by the MAC address. Monitor mode logs the MAC addresses that connect and grant access to any device that connects. The second feature is 802.1X open mode, which allows the switch port to give unrestricted access to the network even though authentication and authorization have not been performed. This enables the deployment of identity without affecting existing connectivity. This phased approach allows you to prepare for moving to another mode in the future. In the organization, these switch configurations will be managed by Cisco Prime LAN Management Solution (LMS) 4.2 and the new TrustSec Work Center. Cisco Prime LMS simplifies the deployment of identity by performing a network-readiness assessment for an identity deployment, providing templates for the various modes-monitor, low-impact, closed-and providing a step-by-step wizard to configure the various components required.

You accomplish integrating Cisco ISE into the wireless network by using Cisco ISE as the RADIUS server for wireless 802.1X authentication, authorization, and accounting. You configure this on every wireless LAN controller (WLC) in the network, at both headquarters and the remote sites. The one exception is for the controller used for guest access. You can also configure the WLCs to forward DHCP requests to Cisco ISE in order to enable the profiling of wireless endpoints.

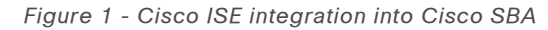

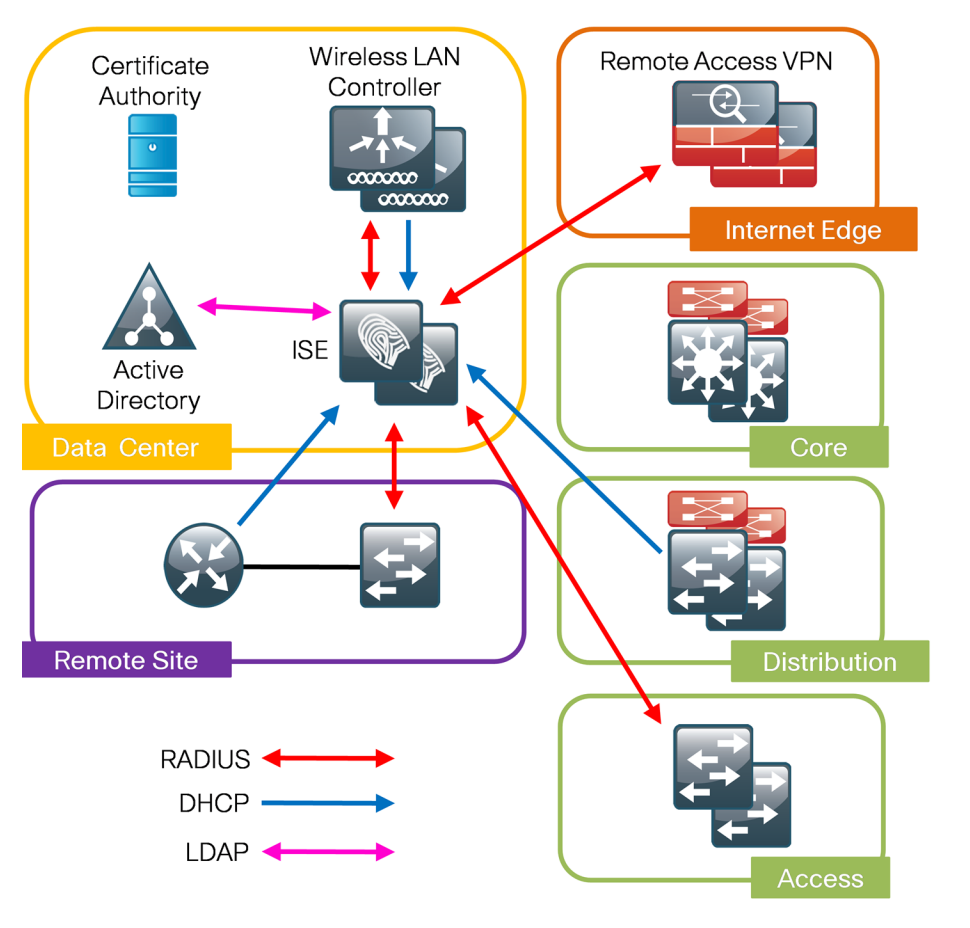

| Notes |  |
|-------|--|
|       |  |
|       |  |
|       |  |
|       |  |
|       |  |
|       |  |
|       |  |
|       |  |
|       |  |
|       |  |
|       |  |
|       |  |

## **Deployment Details**

The deployment described here bases all IP addressing off of the *Cisco SBA—Borderless Networks LAN Deployment Guide*. Any IP addresses used in this guide are examples; you should use addressing that is applicable to your architecture.

Cisco ISE has different personas, or modes, for which it can be configured: administration, policy service, and monitoring. For a standalone configuration where the appliance is all personas, the maximum number of endpoints that can be supported is 2000. To support a greater number of endpoints, you will need to divide the personas across multiple appliances. In this example, there is a primary and secondary policy service and administration node and a primary and secondary monitoring node. This will allow the deployment to scale to 10,000 endpoints. If your deployment does not require support for more than 2000 endpoints, then you can just have a primary and secondary set of engines that support all the personas.

Table 1 - Cisco ISE engine IP addresses and hostnames

| Device                                                     | IP address | Hostname          |
|------------------------------------------------------------|------------|-------------------|
| Primary Cisco ISE administration and policy service node   | 10.4.48.41 | ise-1.cisco.local |
| Secondary Cisco ISE administration and policy service node | 10.4.48.42 | ise-2.cisco.local |
| Primary Cisco ISE monitoring node                          | 10.4.48.43 | ise-3.cisco.local |
| Secondary Cisco ISE monitoring node                        | 10.4.48.44 | ise-4.cisco.local |

#### **Enable Authentication**

#### Process

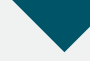

Deploying Cisco Identity Services Engine

- 1. Set up initial primary engine
- 2. Set up the remaining engines
- 3. Configure certificate trust list
- 4. Configure Cisco ISE deployment nodes
- 5. Install Cisco ISE license
- 6. Configure network devices in Cisco ISE
- 7. Configure Cisco ISE to use Active Directory
- 8. Disable IP Phone authorization policy

#### **Procedure 1**

#### Set up initial primary engine

**Step 1:** Boot the Cisco ISE and then, at the initial prompt, enter **setup.** The installation begins.

**Step 2:** Enter the host name, IP address, subnet mask, and default router of the engine.

Enter hostname[]: ise-1
Enter IP address[]: 10.4.48.41
Enter IP default netmask[]: 255.255.255.0
Enter IP default gateway[]: 10.4.48.1

#### Step 3: Enter DNS information.

Enter default DNS domain[]: cisco.local Enter primary nameserver[]: 10.4.48.10 Add/Edit another nameserver? Y/N : n

#### Step 4: Configure time.

Enter primary NTP server[time.nist.gov]: ntp.cisco.local
Add/Edit secondary NTP server? Y/N : n
Enter system timezone[UTC]: PST8PDT

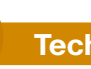

#### Tech Tip

Time zone abbreviations can be found in the *Cisco Identity* Services Engine CLI Reference Guide, Release 1.1.x: http://www.cisco.com/en/US/docs/security/ise/1.1/cli\_ref\_guide/ ise\_cli\_app\_a.html#wp1571855 Step 5: Configure an administrator account.

You must configure an administrator account in order to access to the CLI console. This account is not the same as the one used to access the GUI.

Enter username[admin]: admin Enter password: [password] Enter password again: [password]

Cisco ISE completes the installation and reboots. This process takes several minutes. You are asked to enter a new database administrator password and a new database user password during the provisioning of the internal database. Do not press **Control-C** during the installation, or the installation aborts.

Do not use 'Ctrl-C' from this point on... Uirtual machine detected, configuring UMware tools... Installing applications... Installing ise ... Executed with privileges of root The mode has been set to licensed. Application bundle (ise) installed successfully === Initial Setup for Application: ise === Welcome to the ISE initial setup. The purpose of this setup is to provision the internal ISE database. This setup requires you create a database administrator password and also create a database user password.

The primary engine is now installed.

#### Procedure 2

Set up the remaining engines

The procedure for setting up the remaining engines is the same as the primary, with the only difference being the IP address and host name configured for the engine. To set up the remaining engines, follow Procedure 1 and use the values supplied in Table 1 for the remaining engines.

#### Procedure 3

#### **Configure certificate trust list**

The engines use public key infrastructure (PKI) to secure communications between them. Initially in this deployment, you use local certificates, and you must configure a trust relationship between all of the engines. To do this, you need to import the local certificates from the secondary administration node and the two monitoring nodes into the primary administration node.

**Step 1:** In your browser, connect to the secondary engine's GUI at http:// ise-2.cisco.local.

#### Step 2: In Administration > System, select Certificates.

Step 3: In the Local Certificates window, select the local certificate by checking the box next to the name of the secondary engine, ise-2.cisco. local, and then click Export.

Step 4: Choose Export Certificate Only, and then click Export.

**Step 5:** When the browser prompts you to save the file to a location on the local machine, choose where to store the file and make a note of it. You will be importing this file into the primary engine.

**Step 6:** In a browser, access the primary engine's GUI at http://ise-1.cisco. local.

Step 7: In Administration > System, select Certificates.

**Step 8:** In the Certificate Operations pane on the left, click **Certificate Store**, and then click **Import**.

**Step 9:** Next to the **Certificate File** box, click **Browse**, and then locate the certificate exported from the secondary engine. It has an extension of .pem. Click **Submit**.

**Step 10:** Repeat this procedure for the remaining engines, ise-3.cisco.local and ise-4.cisco.local.

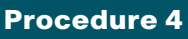

**Configure Cisco ISE deployment nodes** 

You can configure the personas of Cisco ISE—administration, monitoring, and policy service—to run all on a single engine or to be distributed amongst several engines. For this example installation, you will deploy a pair of engines for administration and policy service with one serving as primary and the other secondary and another pair of engines for monitoring with one serving as primary and the other secondary.

Step 1: Connect to http://ise-1.cisco.local.

**Step 2:** From the **Administration** menu, choose **System**, and then choose **Deployment**. A message appears notifying you that the node is currently stand-alone. Click **OK**.

| Hone Cpectors Policy +            | Administrati             | This node is in Stand<br>register other nodes<br>edit this node and ch<br>Administration Role | alone mode. To<br>, you must first<br>hange its<br>to Primary | ise1 d                                                               | idmin Logout Feedback<br>Task Navigator 👻 🙆 |
|-----------------------------------|--------------------------|-----------------------------------------------------------------------------------------------|---------------------------------------------------------------|----------------------------------------------------------------------|---------------------------------------------|
| Deployment Licensing Certificates | Logging Mainter          | ance Admin Access                                                                             | Settings                                                      | Selecte                                                              | d0   Total 1 🛞 🏭 🖕                          |
| ≪ar ≣ ⊞ .                         | Edit     Hostn     Ise-1 | Register 🕞 Ex                                                                                 | port C Import<br>Node Type<br>ISE                             | > Show All<br>Personas<br>Administration, Monitoring, Policy Service | Role(s)<br>STANDALONE                       |

**Step 3:** In the Deployment pane, click the gear icon, and then select **Create Node Group**.

In order for the two Cisco ISE devices to share policy and state information, they must be in a node group. The nodes use IP multicast to distribute this information, so they need to be able to communicate via IP multicast.

| cisco Identity Services Engine     |                       |                               | ise-                                   | 1 admin Logout Feedback  |
|------------------------------------|-----------------------|-------------------------------|----------------------------------------|--------------------------|
| 🛕 Home Operations 🔻 Policy 🔻       | Administration 🔻      |                               |                                        | 👐 Task Navigator 👻 🕗 🔵   |
| 🔆 System 🦉 Identity Management     | Network Resources     | 🛃 Guest Management            |                                        |                          |
| Deployment Licensing Certificates  | Logging Maintenance . | Admin Access Settings         |                                        |                          |
| Deployment                         | Deployment Node       | 25                            |                                        |                          |
|                                    | 161                   |                               | Se                                     | lected 0   Total 1   🛞 🥁 |
| <ul> <li>See Deployment</li> </ul> | Create Node Group     | er 💮 Export 🚱 Import          | >> Show All                            | - 6                      |
|                                    | Hostname              | <ul> <li>Node Type</li> </ul> | Personas                               | Role(s)                  |
|                                    | ise-1                 | ISE                           | Administration, Monitoring, Policy Ser | vice STANDALONE          |

Step 4: Configure the node group with the node group name ISE-Group and the default multicast address of 228.10.11.12, and then click Submit.

**Step 5:** A pop-up window lets you know the group was created successfully. Click **OK**.

**Step 6:** In the **Deployment** pane on the left, expand **Deployment**. A list of the current deployment nodes appears.

Step 7: Click ise-1. This enables you to configure this deployment node.

**Step 8:** On the General Settings tab, in the Personas section, next to the Administration Role, click **Make Primary**.

Step 9: In the Include Node in Node Group list, choose ISE-Group.

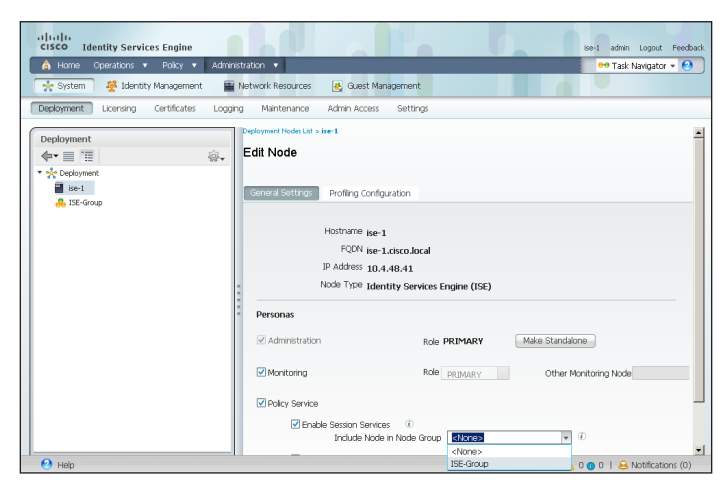

Next, you'll configure which methods are used to profile network endpoints.

**Step 10:** On the Profiling Configuration tab, select **RADIUS**, use the default parameters, and then click **Save**.

| RADIUS |                       |
|--------|-----------------------|
|        | Description<br>RADIUS |

**Step 11:** In the Edit Node window, click **Deployment Nodes List**. The Deployment Nodes window appears.

Step 12: Click Register, and then choose Register an ISE Node.

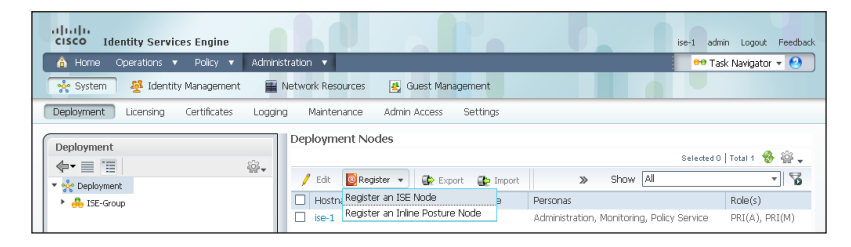

**Step 13:** Enter the IP address or host name of the primary monitoring Cisco ISE engine from Table 1 (in this example, ise-3.cisco.local) and the credentials for the admin account, and then click **Next**.

Step 14: Select Monitoring, and then in the Role list, choose Primary. Make sure Administration and Policy Service are not selected.

**Step 15:** Click **Submit**. The node registers, and a pop-up window displays letting you know that the process was successful. Click **OK**.

| cisco Identity Services Engine         |                                                       | ise-1 admin Logout Feedback |
|----------------------------------------|-------------------------------------------------------|-----------------------------|
| 🛕 Home Operations 🔻 Policy 🔻 Admir     | istration 🔻                                           | 👓 Task Navigator 👻 🕗        |
| 🔆 System 🛛 🖉 Identity Management       | Network Resources 🛛 🛃 Web Portal Management           |                             |
| Deployment Licensing Certificates Logo | ng Maintenance Admin Access Settings                  |                             |
| Deployment                             | Deployment Nodes List > Cenfigure Node                |                             |
| <b>∲-</b> ■ 1<br>                      | Register ISE Node - Step 2: Configure Node            |                             |
| Deployment                             |                                                       |                             |
|                                        | General Settings                                      |                             |
|                                        |                                                       |                             |
|                                        | Hostname ise-3                                        |                             |
|                                        | FQDN ise-3.cisco.local                                |                             |
|                                        | IP Address 10.4.48.43                                 |                             |
|                                        | Node Type Identity Services Engine (ISE)              |                             |
|                                        | Personas                                              |                             |
|                                        | Administration Role SECONDARY                         |                             |
|                                        |                                                       |                             |
|                                        | Monitoring Role PRIMARY   Other Monitoring Node ise-1 |                             |
|                                        | Policy Service                                        |                             |
|                                        | Enable Session Services                               |                             |
|                                        | Include Nade in Nade Group <none> * (i)</none>        |                             |
|                                        | Enable Profiling Service                              |                             |
|                                        | Submit Cancel                                         |                             |

Step 16: In the Deployment Node window, click ise-1.

Step 17: Clear Monitoring, and then click Save. The node updates, and a message displays letting you know that the process was successful. Click OK. The node restarts.

| cisco Identity Services Engine           |                                                                            | ise-1 admin Logout Feedback |
|------------------------------------------|----------------------------------------------------------------------------|-----------------------------|
| 🛕 Home Operations 🔻 Policy 🔻 Admini      | stration 🔻                                                                 | 👓 Task Navigator 👻 😢        |
| 🔆 System 🦉 Identity Management 🖀         | Network Resources 🛛 🧕 Web Portal Management                                |                             |
| Deployment Licensing Certificates Loggin | ig Maintenance Admin Access Settings                                       |                             |
| Deployment                               | Daployment Hodes List > ise-1<br>Edit Node                                 |                             |
|                                          | General Settings Profiling Configuration                                   |                             |
|                                          | Hostname ise-1<br>FQDN ise-1.cisco.local                                   |                             |
|                                          | IP Address 10.4.48.41                                                      |                             |
|                                          | Node Type Identity Services Engine (ISE)                                   |                             |
|                                          | Personas                                                                   |                             |
|                                          | Administration Role PRIMARY                                                |                             |
|                                          | Monitoring Role SECONDARY Other Monitoring Node                            |                             |
|                                          | Policy Service                                                             |                             |
|                                          | Prable Session Services (1)     Include Node in Node Group ISE-Group + (1) |                             |
|                                          | C Enable Profiling Service                                                 |                             |
|                                          | Save Reset                                                                 |                             |

**Step 18:** Log in to the console, and then in the **Administration** menu, in the System section, choose **Deployment**.

Step 19: In the Deployment Node window, click **Register**, and then choose **Register an ISE Node**.

**Step 20:** Enter the IP address or host name of the secondary administration Cisco ISE from Table 1 (in this example, ise-2.cisco.local) and the credentials for the admin account, and then click **Next**.

Step 21: Select Administration and Policy Service. In the Administration section, in the Role list, choose Secondary, and then in the Policy Service section, in the Node Group list, choose ISE-Group.

**Step 22:** Click **Submit**. The node registers, and a pop-up window displays letting you know that the process was successful. Click **OK**.

| cisco Identity Services Engine            | ise-1 admin Logout Feedback                                                               |
|-------------------------------------------|-------------------------------------------------------------------------------------------|
| 🛕 Home Operations 🔻 Policy 🔻 Administ     | tration 🔻 😶 Task Navigator 👻 🙆                                                            |
| 🔆 System 🏾 👰 Identity Management 🛛 🚔 N    | Vetwork Resources 🛛 🛃 Web Portal Management                                               |
| Deployment Licensing Certificates Logging | g Maintenance Admin Access Settings                                                       |
| Deployment                                | Deployment Nodes List > Configure Node                                                    |
|                                           | Register ISE Node - Step 2: Configure Node                                                |
| Septorment                                |                                                                                           |
|                                           | General Settings                                                                          |
|                                           |                                                                                           |
|                                           | Hostname ise-2                                                                            |
|                                           | FQDN ise-2.cisco.local                                                                    |
|                                           | IP Address 10.4.48.42                                                                     |
|                                           | Node Type Identity Services Engine (ISE)                                                  |
|                                           | Personas                                                                                  |
|                                           | Administration Role SECONDARY                                                             |
| °.                                        | Monitoring Role SECONDARY Other Monitoring Node                                           |
|                                           | ✓ Policy Service                                                                          |
|                                           | Enable Session Services      Include Node in Node Group     ISE-Group     ISE-Group     I |
|                                           | ✓ Enable Profiling Service                                                                |
|                                           | Submit Cancel                                                                             |

**Step 23:** Next, you'll configure which methods are used to profile network endpoints for the secondary policy service node.

#### Step 24: In the Deployment Nodes list, click ise-2.

**Step 25:** On the Profiling Configuration tab, select **RADIUS**, use the default parameters, and then click **Save**.

| <b>V</b> | ▼ RADIUS |             |   |
|----------|----------|-------------|---|
|          |          | Description | - |
|          |          | RADIOS      | _ |
|          |          |             |   |

**Step 26:** In the Edit Node window, click **Deployment Nodes List**. The Deployment Nodes window appears.

Step 27: In the Deployment Nodes window, click **Register**, and then choose **Register an ISE Node**.

**Step 28:** Enter the IP address or host name of the secondary monitoring Cisco ISE from Table 1 (in this example, ise-4.cisco.local) and the credentials for the admin account, and then click **Next**.

**Step 29:** Select **Monitoring**, and then in the **Role** list, choose **Secondary**. Make sure **Administration** and **Policy Service** are not selected.

**Step 30:** Click **Submit**. The node registers, and a pop-up window displays letting you know that the process was successful. Click **OK**.

| cisco Identity Services Engine           |                                                                                                    | ise-1 admin Logout Feedback |
|------------------------------------------|----------------------------------------------------------------------------------------------------|-----------------------------|
| 🍐 Home Operations 🔻 Policy 🔻 Admini      | stration 🔻                                                                                                    | 👓 Task Navigator 👻 🚷        |
| 😽 System 🛛 👰 Identity Management         | Network Resources 🛛 🛃 Web Portal Management                                                                                                    |                             |
| Deployment Licensing Certificates Loggin | ng Maintenance Admin Access Settings                                                                                                    |                             |
| Deployment                               | Deployment Nodes List > Configure Node                                                                                                    |                             |
| \$•• = = **                              | Register ISE Node - Step 2: Configure Node                                                                                                    |                             |
| * Set Depoyment                          | General Setting:         Hosthame ise-4         FQDN ise-4.disco.local         IP. Address 10.4.48.44         Node Type Identity Services Engine (ISE)         Personas         Administration       Role SECONDARY         Monitoring       Role SECONDARY         Other Monitoring Node ise-3         Include Node in Node Group       Include Node in Node Group         Enable Section Service         Enable Profing Service         Submit       Cancel |                             |

You have now deployed all Cisco ISE nodes: a pair of redundant administration and policy service nodes and a pair of redundant monitoring nodes.

#### Procedure 5

#### Install Cisco ISE license

Cisco ISE comes with a 90-day demo license for both the Base and Advanced packages. To go beyond 90 days, you need to obtain a license from Cisco. In a redundant configuration, you only need to install the license on the primary administration node.

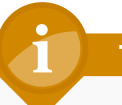

#### **Tech Tip**

When installing a Base license and an Advanced license, the Base license must be installed first.

**Step 1:** Mouse over **Administration**, and then, from the System section of the menu, choose **Licensing**.

Notice that you only see one node here since only the primary administration node requires licensing.

**Step 2:** Click the name of the Cisco ISE server. This enables you to edit the license details.

Step 3: Under Licensed Services, click Add Service.

Step 4: Click Browse, locate your license file, and then click Import.

| cisco Identity Services Engine     |                                                                                                    | ise-1 admin Logout Feedback |
|------------------------------------|----------------------------------------------------------------------------------------------------|-----------------------------|
| 🛕 Home Operations 🔻 Policy 🔻 A     | iministration 💌                                                                                                    | 👓 Task Navigator 👻 🕗        |
| 🔆 System 🖉 Identity Management     | Network Resources 🦉 Guest Management                                                                                    |                             |
| Deployment Ucensing Certificates I | ogging Maintenance Admin Access Settings                                                                                |                             |
| License Operations                 | Conset Learners a best I<br>Import new License File  * License File [CDownload/steebase-icense lic ]  (Inport ]  Consel |                             |

If you have multiple licenses to install, repeat the process for each.

#### Procedure 6

**Configure network devices in Cisco ISE** 

Configure Cisco ISE to accept authentication requests from network devices. RADIUS requires a shared secret key to enable encrypted communications. Each network device that will use Cisco ISE for authentication will need to have this key.

**Step 1:** Mouse over **Administration**, and then, from the Network Resources section of the menu, choose **Network Devices**.

#### Step 2: In the left pane, click Default Device.

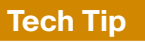

Each network device can be configured individually, or devices can be grouped by location, by device type, or by using IP address ranges. The other option is to use the Default Device to configure the parameters for devices that aren't specifically configured. All network devices in this example have to use the same key, so for simplicity, this example uses the Default Device.

#### Step 3: In the Default Network Device Status list, choose Enable.

Step 4: Enter the RADIUS shared secret, and then click Save.

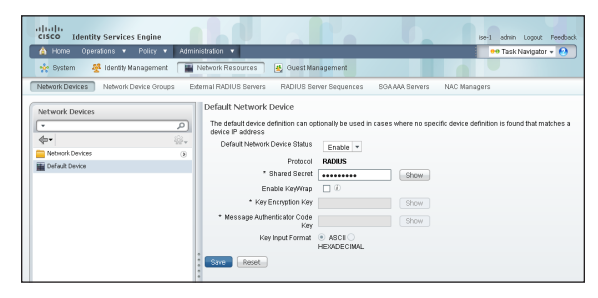

#### **Procedure 7**

**Configure Cisco ISE to use Active Directory** 

Cisco ISE will use the existing Active Directory (AD) server as an external authentication server. First, you must configure the external authentication server.

**Step 1:** Mouse over **Administration**, and then, from the Identity Management section of the menu, choose **External Identity Sources**.

Step 2: In the left panel, click Active Directory.

**Step 3:** On the Connection tab, enter the AD domain (for example, cisco. local) and the name of the server (for example, AD1), and then click **Save Configuration**.

Step 4: Verify these settings by selecting the box next to the node, clicking Test Connection, and then choosing Basic Test.

Step 5: Enter the credentials for a domain user, and then click OK.

| 🛕 Home Operations 🔻 Policy         | 🔹 🔹 Adminis  | tration 🔻                                                                         | 😝 Task Navigator 👻 🥑 |
|------------------------------------|--------------|-----------------------------------------------------------------------------------|----------------------|
| 🔆 System 🛛 🌺 Identity Managen      | nent 📰 N     | etwork Resources 🛛 🛃 Guest Management                                             |                      |
| dentities Groups External Ider     | tity Sources | Identity Source Sequences Settings                                                |                      |
| External Identity Sources          |              | Adve Directory > AD1 Connection Advanced Settings Groups Attributes               |                      |
| Certificate Authentication Profile | •            | * Domain Name cisco.local                                                         |                      |
| Active Directory                   |              | * Identity Store Name AD1                                                         |                      |
| LDAP                               | ۲            | One or more nodes may be selected for Join or Leave operations. If a node is join | d then a leave       |
| RADIUS Token                       | ۲            | operation is required before a rejoin. Select one node for lest Connection.       |                      |
| RSA SecurID                        | ۲            | 9 Join 9 Leave 9 Test Connection +                                                |                      |
|                                    |              | ISE Test Connection X ode Role Status                                             |                      |
|                                    |              | Ise * User Name: employee1 ARY 🛆 Not Joined to                                    | Domain               |
|                                    |              | Ise * Password: ••••••••     INDARY AND Joined to     CK Cancel                   | Domain               |

**Step 6:** A message appears letting you know whether or not the test was successful. Click **Close**.

Step 7: Select the box next each node, and then click Join.

**Step 8:** Enter the credentials for a domain administrator account. Cisco ISE is now joined to the AD domain.

| cifcilia<br>CISCO Identity Services Engine  | ise-1 admin Logout Feedback                                                                                                    |
|---------------------------------------------|----------------------------------------------------------------------------------------------------|
| 💧 Home Operations 🔻 Policy 🔻 Adm            | iinistration 🔻 🧶 😥                                                                                                    |
| 🔆 System 🛛 🖉 Identity Management            | Network Resources 🛃 Guest Management                                                                                                    |
| Identities Groups External Identity Sources | Identity Source Sequences Settings                                                                                                    |
| External Identity Sources                   | Connection Advanced Settings Groups Attributes   Domain Name (dsco.local  I dentity Store Name (AD) One or more onder may be setted for Join or Leave operations. If a note is joined then a leave         |
| RADIUS Token                                | operation is required before a rejoin. Select one node for Test Connection.                                                                                                    |
| RSA SecurID 🛞                               | 9 Join 9 Leave 9 Test Connection                                                                                                    |
|                                             | ISE     Join Domain     ×     bde Rote     Status       V     ise     *User Name, Administrator     RY     At Not Joined to Domain       V     ise     *Password;     ************************************ |

Next, you select which groups from AD that Cisco ISE will use for authentication.

Step 9: Click the Groups tab, click Add, and then click Select Groups from Directory.

**Step 10:** Search for the groups you wish to add. The domain box is already filled in. The default filter is a wildcard to list all groups. Click **Retrieve Groups** to get a list of all groups in your domain.

Step 11: Select the groups you want to use for authentication, and then click OK. For example, for all users in the domain, select the group <domain>/ Users/Domain Users.

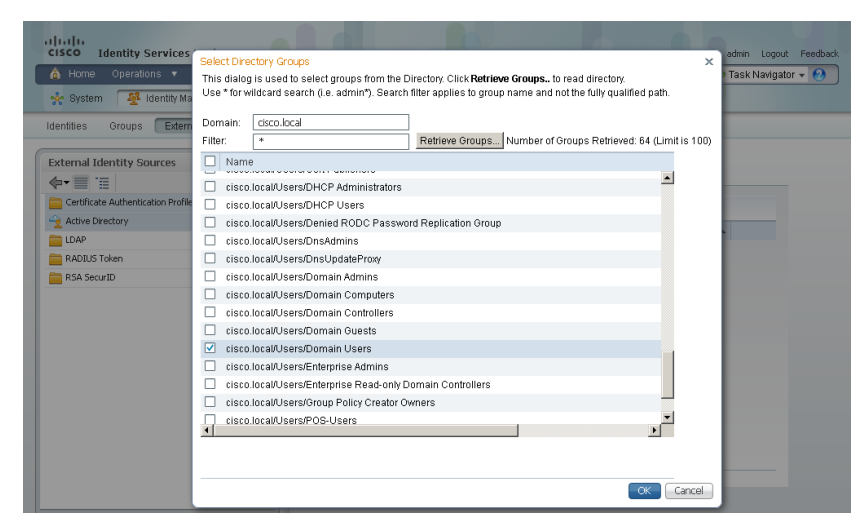

#### Step 12: Click Save Configuration.

Procedure 8

**Disable IP Phone authorization policy** 

There is a default policy in place for Cisco IP Phones that have been profiled. This profile applies a downloadable access list on the port to which the phone is connected. Since there is no policy enforcement taking place at this point, this rule should be disabled.

Step 1: On the menu bar, mouse over Policy, and then click Authorization.

Step 2: For the Profiled Cisco IP Phones rule, click Edit, click the green check mark icon, choose Disabled, click Done, and then click Save.

| Poine Operators • Point) • P                                                                            | auninskakon •                                                                 | 00 Task Naviga                            | itur 🕶          |
|----------------------------------------------------------------------------------------------------|-------------------------------------------------------------------------------|-------------------------------------------|-----------------|
| Authentication SAuthorization                                                                           | K Profiling R Posture Client Provisioning                                     | Security Group Access 💦 🐥 Policy Elements |                 |
| uthorization Policy                                                                                     |                                                                               |                                           |                 |
| tine the Authorization Policy by configuring rule                                                       | is based on identity groups and/or other conditions. Drag and dr              | to rules to change the order.             |                 |
| has been been been been been been been bee                                                              |                                                                               |                                           |                 |
| Ist Matched Rule Applies +                                                                              |                                                                               |                                           |                 |
|                                                                                                    |                                                                               |                                           |                 |
| Exceptions (0)                                                                                          |                                                                               |                                           |                 |
| Exceptions (0)                                                                                          |                                                                               |                                           |                 |
| Exceptions (0)<br>Standard                                                                              |                                                                               |                                           |                 |
| Exceptions (0) Standard Status Rule Name                                                                | Conditions (identity groups and other conditions)                             | Permissions                               |                 |
| Exceptions (0) Standard Status Rule Name Black List Default                                             | Conditions (identity groups and other conditions)<br>If <b>Blacklist</b>      | Permissions<br>then Blackist_Access Er    | idit   🕶        |
| Exceptions (0) Standard Status Rule Name Black Let Default Status Profiled Gron IP Phones               | Conditions (identity groups and other conditions)<br>If Blackint<br>If Classe | Permissions<br>then Blackist_Access E     | dit   🕶<br>one  |
| Exceptions (0) Standard Status Rule Name Block List Default C Floffed Gisco IP Phones Course Researched | Conditions (identity groups and other conditions) If Blackbot If Cisco        | Permissions<br>then Blackist_Access Er    | idit   🕶<br>one |

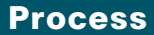

Enabling Visibility to the LAN

- 1. Configure MAC Authentication Bypass
- 2. Configure 802.1X for wired users
- 3. Enable RADIUS in the access layer
- 4. Enable identity
- 5. Disable port security timers

Cisco ISE now has a baseline configuration. The next step is to configure Cisco ISE with an authentication policy and to configure the switches for identity by using Cisco Prime LMS 4.2 and the Cisco TrustSec Work Center.

#### Procedure 1

#### **Configure MAC Authentication Bypass**

MAC Authentication Bypass (MAB) allows you to configure specific machine MAC addresses on the switch to bypass the authentication process. For monitor mode, this is required, since you aren't enforcing authentication. MAB will be configured to allow any MAC address to authenticate.

**Step 1:** Mouse over **Policy**, and then choose **Authentication**. The Policy Type is Rule-Based.

There are already two default rules in place, MAB and Dot1X.

**Step 2:** For the MAB policy, click the black triangle to the right of the **and...**. This brings up the identity store used for the MAB rule.

| cisco Identity Services Engine                                                                                                    | ise-1 admin Logout Feedba |
|----------------------------------------------------------------------------------------------------|---------------------------|
| 🛕 Home Operations 🔻 Policy 🔻 Administration 💌                                                                                                    | 👓 Task Navigator 👻 🕙      |
| 🛃 Authentication 🛛 Authonization 🔀 Profiling 🕜 Posture 🗔 Clent Provisioning 🚍 Security Group Access 🔥 Policy Elements                                                                    |                           |
| Authentication Policy                                                                                                    | 2                         |
| Define the Authentication Policy by selecting the protocols that ISE should use to communicate with the network devices, and the identity sources that it should use Policy Type O Smide | for authentication.       |
| MAB : If Wired_MAB $\diamondsuit$ allow protocols [Allowed Protocol : Default Netwoo] and 🗸                                                                                              | 🖗 Actions 👻               |
| Default : US8 Internal Endpoints 💠                                                                                                    | 🖗 Actions 🔻               |
|                                                                                                    |                           |
| Dot1X : If Wired_802.1X 🔶 allow protocols Allowed Protocol : Default Netwoo and ,                                                                                                    | 🖗 Actions 👻               |
| Default Rule (If no match) : allow protocols Allowed Protocol : Default Netwool and use identity source : Internal Users 🔶                                                               | 🖗 Actions 🔻               |

Next, you change the options on the Internal Users database, which is used for profiling.

Step 3: Next to Internal Endpoints, click the +.

**Step 4:** n this example deployment, all endpoints are allowed to authenticate. Set the following values, click anywhere in the window in order to continue, and then click **Save**:

- · If authentication failed—Continue
- · If user not found—Continue
- If process failed—Drop

| cisco Identity Services Engine                                                                                                    |                                                                                                    | ise-1 admin Logout Feedback |
|----------------------------------------------------------------------------------------------------|----------------------------------------------------------------------------------------------------|-----------------------------|
| 🚖 Home Operations 🔻 Policy 🔻 Administration 🔹                                                                                                    |                                                                                                    | 👓 Task Navigator 👻 🕗        |
| 🛃 Authentication 🛛 🧕 Authorization 🔀 Profiling                                                                                                    | 🕐 Posture 🕞 Client Provisioning 🔄 Security Group Access 💦 🔥 Policy Elements                                                                                                    |                             |
| Authentication Policy<br>Define the Authentication Policy by selecting the protocols that I<br>Policy Type Simple O Rule-Based                                                                                                    | SE should use to communicate with the network devices, and the identity sources that it should u                                                                                                    | se for authentication.      |
| Default : use                                                                                                    | AMAB                                                                                                    | Actions *                   |
| Image: Contrast of the state of the state of the sta | In a differituation and Logitize +<br>If user not found (contrue +<br>If process failed ( <u>Nop</u> +<br>Note: For authentications using PEAP, LEAP, EAP-FAST or RADIUS MSCHAP<br>It is not possible contribute processing when authentication fails or user is not found.<br>If contrues option is selected in these cases, requests will be rejected. | Actions *                   |

#### Procedure 2

**Configure 802.1X for wired users** 

There is already a Dot1X rule configured on the engine. Although in this example deployment you aren't deploying any wired endpoints with 802.1X supplicants at this point, you should still configure this rule to prepare for the next phase of an identity deployment.

**Step 1:** Mouse over **Policy**, and then, from the menu, choose **Authentication**.

**Step 2:** To differentiate this from a wireless 802.1X rule, rename the rule **Wired-Dot1X**.

**Step 3:** For the **Wired-Dot1X** rule, click the black triangle to the right of the **and...**. This brings up the identity store used for this rule.

The default identity store is the internal user database. For 802.1X, use the Active Directory server that you defined earlier.

**Step 4:** Next to **Internal Users**, click the **+** symbol. This enables you to edit the identity store and the parameters.

**Step 5:** In the **Identity Source** list, choose the previously defined AD server **AD1**, use the default options for this identity source, click anywhere in the window to continue, and then click **Save**.

| cisco Identity Services Engine                                                                                  |                                                                                                    | ise-1 admin Logout Feedback |
|----------------------------------------------------------------------------------------------------|----------------------------------------------------------------------------------------------------|-----------------------------|
| 🛕 Home Operations 🔻 Policy 🔻                                                                                    | Administration 💌                                                                                                    | 👐 Task Navigator 👻 🕗        |
| 🛃 Authentication 💿 Authorization                                                                                | 🔀 Profiling 🖉 Posture 🕞 Client Provisioning 🔄 Security Group Access 💦 🔥 Policy Elements                                                                                                    |                             |
| Authentication Policy<br>Define the Authentication Policy by selecting the<br>Policy Type O Simple I Rule-Based | e protocols that ISE should use to communicate with the network devices, and the identity sources that it should use                                                                                                    | for authentication.         |
| MAB                                                                                                    | : If Wired_MAB I allow protocols Allowed Protocol : Default: Netwo and                                                                                                    | 🚔 Actions 👻                 |
| Wired-Dot1X                                                                                                    | : If Wired_802.1X 🔶 allow protocols Allowed Protocol : Default Netwoo and 🗸                                                                                                    | 🖗 Actions 👻                 |
| Default                                                                                                    | : uee internal Users  Identity Source AD1 Options                                                                                                    | 🖗 Actions 🔻                 |
| Default Rule (If no match)                                                                                      | If authentication failed <u>Reject</u> : alow proto If user not found <u>Reject</u> If process failed <u>Drop</u> *                                                                                                    | 🚔 Actions 💌                 |
|                                                                                                    | Note: For authenticators using PEAP, LEAP, PAP-TAST or RADIUS MSCHAP<br>it is not possible to continue processing when authentication fails or user is not found.<br>If continue option is selected in these cases, requests will be rejected. |                             |
|                                                                                                    |                                                                                                    |                             |
|                                                                                                    |                                                                                                    |                             |

#### **Procedure 3**

Enable RADIUS in the access layer

**Step 1:** In a web browser, connect to Cisco Prime LMS, for example: https:// Ims.cisco.local. **Step 2:** Mouse over **Work Centers**, and then, from the TrustSec section, choose **Getting Started**. This shows the network's Cisco TrustSec-readiness assessment, which verifies that the software versions support the identity features and that the switches are capable of running RADIUS.

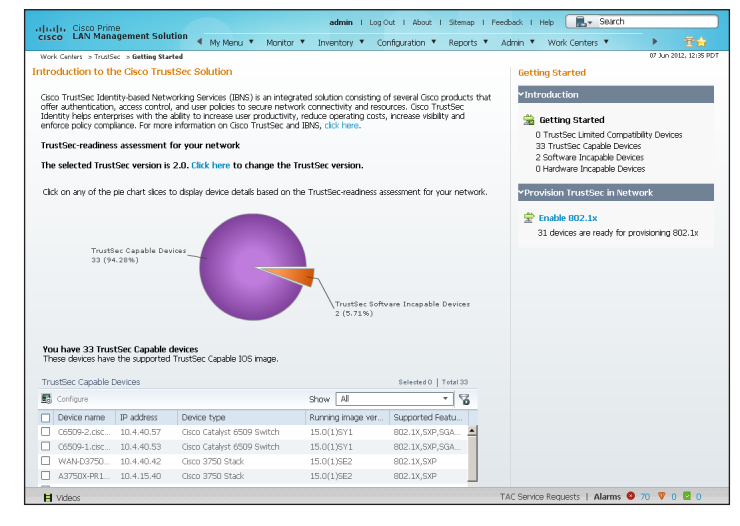

Next, you configure identity by enabling RADIUS on the switch.

**Step 3:** Mouse over **Work Centers**, and then, from the TrustSec section, choose **RADIUS Configuration**.

**Step 4:** In the RADIUS-capable devices table, select the switches for which you want to enable RADIUS, and then click **Next**.

Step 5: On the Configure RADIUS page, select RADIUS Group, and in the RADIUS Group Name box, enter ISE-Group, and then in the Shared Key box, use the value used in previous procedures.

Step 6: In the RADIUS Server Details section, click Add.

Step 7: In the pop-up window, for the RADIUS server IP address, enter 10.4.48.41, and then click Save and add another.

**Step 8:** For the second RADIUS server, enter **10.4.48.42**, and then click **Save**. The RADIUS server group has been configured.

**Step 9:** In the AAA Configuration section, make sure that only **Enable for 802.1X / MAB AAA** is selected. A message about not configuring AAA for web authentication appears. Click **OK**.

| ork Centers > TrustSec > RADIUS Con                        | figuration                                                                                                    |                                                                                                    |                                            | 07 Jun 2012, 13:13 |
|------------------------------------------------------------|----------------------------------------------------------------------------------------------------|----------------------------------------------------------------------------------------------------|--------------------------------------------|--------------------|
| Navigator                                                  | Configure RADIUS                                                                                                    |                                                                                                    |                                            |                    |
| Dashboard                                                  | It is recommended to have RADIU                                                                                                    | JS server configuration for authentic                                                                                                    | cation and authorization before configurin | ng identity on the |
| Getting Started                                            | devices. The following workflow far                                                                                                    | clitates RADIUS server configuration                                                                                                    | and make the devices radius enabled.       |                    |
| Readiness Assessment                                       | Select Devices                                                                                                    |                                                                                                    |                                            | 4                  |
| RADIUS Configuration                                       | Configure RADIUS Server                                                                                                    |                                                                                                    |                                            |                    |
| Identity Configuration                                     |                                                                                                    |                                                                                                    |                                            |                    |
| <ul> <li>Secured Group Access<br/>Configuration</li> </ul> | Radius Configuration                                                                                                    |                                                                                                    |                                            |                    |
| Reports                                                    | RADIUS host 🔿 Single 💿 RA                                                                                                    | DIUS Group                                                                                                    |                                            |                    |
| Jobs                                                       |                                                                                                    |                                                                                                    |                                            |                    |
|                                                            | All fields are required.                                                                                                    |                                                                                                    |                                            |                    |
|                                                            | You can create only single RADI                                                                                                    | US group, which can contain multiple                                                                                                    | RADIUS servers.                            |                    |
|                                                            | DADUIC Concern Manual                                                                                                    |                                                                                                    | Shared Key                                 |                    |
|                                                            | KADIOS GIOUP Name ISE-Group                                                                                                    |                                                                                                    |                                            |                    |
|                                                            | Add the details of the RADIUS sentry RADIUS action of the RADIUS sentry acts as the primary RADIUS                                                                                                    | Verify :<br>envers that will be part of this RADIUS<br>i, the second as the secondary and s                                                    | Shared Key                                 | t as the first     |
|                                                            | Add the details of the RADIUS se<br>entry acts as the primary RADIUS<br>RADIUS Server Details                                                                                                    | Verify :<br>ervers that will be part of this RADIUS<br>, the second as the secondary and s<br>Add Y Filter                                     | Shared Key                                 | t as the first     |
|                                                            | Add the details of the RADIUS set<br>entry acts as the primary RADIUS<br>RADIUS Server Details<br>V Edt X Delete Z<br>Server Name or IP Address                                                                                                    | Verify :<br>where that will be part of this RADIUS;<br>the second secondary and s<br>Add V Filter<br>Authentication port                       | Shared Key                                 | t as the first     |
|                                                            | Add the details of the RADIUS se<br>entry acts as the primary RADIUS<br>RADIUS Server Details                                                                                                    | Verify<br>where that will be part of this RADIUS<br>t, the second as the secondary and s<br>Add T Filter<br>Authentication port<br>1645        | Shared Key                                 | t as the first     |
|                                                            | Add the details of the RADUS sec<br>entry acts as the primary RADUS<br>RADUS Server Details<br>Server Name or IP Address<br>0 10.4.48.41<br>0 10.4.48.42                                                                                                    | Verity:<br>wers that will be part of this RADUU<br>t, the second as the secondary and s<br>Add ♀ Filter<br>Authentization port<br>1645<br>1645 | Shared Key                                 | t as the first     |
|                                                            | Add the data's of the RADUS sector with the test of the RADUS are entry acts as the primary RADUS RADUS are entry acts as the primary RADUS RADUS Sector Paddess  RADUS Sector Paddess  RADUS Sector P | Autoritation Action                                                                                                    | Previous. Next. P                          | t as the first     |

Step 10: On the Configure RADIUS page, click Next.

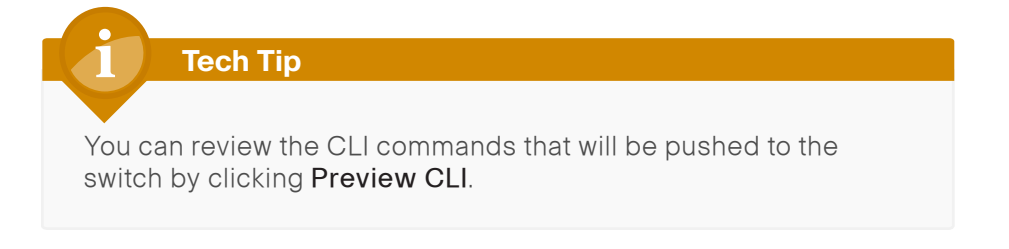

**Step 11:** Enter a job description, and then click **Finish**. Deployment begins immediately.

**Step 12:** When you receive the message regarding the addition of AAA commands, click **Yes**, and then on the pop-up window generated after the job is created, click **OK**.

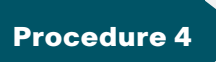

**Enable identity** 

The identity configuration enables monitor mode on the switch. This enables both 802.1X and MAC Authentication Bypass (MAB); however, no authentication policy is enabled. This allows the ports to be monitored with no disruption to current network activity.

Step 1: Mouse over Work Centers, and then, under the TrustSec section, choose Identity Configuration.

Step 2: In the Navigator pane, click Enable Identity on Interfaces.

**Step 3:** In the **Filter** list, select the switch that was previously configured for RADIUS, in the **Port Group Selector** pane, select **All Groups**, and then click **Next**.

|                                                                 | Enab     | le Interfaces for Ide            | entity                |                                         |                     |                                                                                                    |                          |
|-----------------------------------------------------------------|----------|----------------------------------|-----------------------|-----------------------------------------|---------------------|----------------------------------------------------------------------------------------------------|--------------------------|
| Navigator                                                       | crido    | ie internaces for for            |                       |                                         |                     |                                                                                                    |                          |
| Dashboard                                                       | Sele     | ct Devices and Port G            | oups                  |                                         |                     |                                                                                                    |                          |
| Getting Started                                                 |          |                                  |                       |                                         |                     |                                                                                                    |                          |
| Readiness Assessment                                            | Sele     | act devices from the list        | of Identity Capable ( | devices, and Select the port            | group               | s associated with these devices.                                                                                                    |                          |
| RADIUS Configuration                                            |          |                                  |                       |                                         |                     |                                                                                                    |                          |
| <ul> <li>Identity Configuration</li> </ul>                      | Ide      | entity Capable Devices           |                       |                                         | +                   |                                                                                                    |                          |
| Manage Identity                                                 | 4        | 🖗 Filter                         |                       |                                         |                     | Port Group Selector                                                                                                    |                          |
| Configuration                                                   |          | Display Name                     | IP Address            | Device Type                             |                     | ▼ All Groups                                                                                                    |                          |
| Enable Identity on<br>Interface                                 | -        | A29605.cisco.local               | 10.5.20.5             | stack                                   | -                   | ✓ 1 Gbps Ethernet Ports                                                                                                    |                          |
| Change of Authorization                                         |          | A2960S.cisco.local               | 10.5.60.5             | usco Catalyst 2960<br>stack             |                     | ✓ 10 Gbps Ethernet Ports                                                                                                    |                          |
|                                                                 |          |                                  | RS211-                | 10.5.156.5                              | Cisco Catalyst 2960 |                                                                                                    | ✓ 10 Mbps Ethernet Ports |
| <ul> <li>Secured Group Access</li> <li>Configuration</li> </ul> |          | RS208-                           | 10 5 07 0             | Gisco Catalyst 2960                     |                     | ✓ 100 Mbps Ethernet Ports                                                                                                    |                          |
| comparator i                                                    |          | A2960S.cisco.local               | 10.3.67.2             | stack                                   |                     | Access Ports                                                                                                    |                          |
| <ul> <li>Reports</li> </ul>                                     |          | D3750X.cisco.local               | 10.5.215.254          | Cisco 3750 Stack                        |                     | DMP Ports                                                                                                    |                          |
| Jobs                                                            |          | RS208-A3560X-<br>PR1_cisco_local | 10.5.87.3             | Cisco Catalyst 3560X-<br>24PJ IS Switch |                     | End Hosts                                                                                                    |                          |
|                                                                 |          | RS232-<br>A3560X.cisco.local     | 10.5.215.2            | Cisco Catalyst 3560X-<br>24P-L,S Switch |                     | IP Phones     In the second second seco |                          |
|                                                                 | <b>V</b> | A3750X.cisco.local               | 10.4.79.2             | Gisco 3750 Stack                        |                     | E Proc Ports                                                                                                    |                          |
|                                                                 |          | D6500VSS.cisco.local             | 10.4.15.254           | Cisco Virtual Switching<br>System       | -                   |                                                                                                    |                          |
|                                                                 |          |                                  |                       |                                         |                     | Previous Next Finish Can                                                                                                    |                          |
|                                                                 | Revis    | ew Part Groups                   |                       |                                         |                     |                                                                                                    |                          |
|                                                                 | Conf     | igure Identity                   |                       |                                         |                     |                                                                                                    |                          |
|                                                                 | Sche     | adule Denlovment                 |                       |                                         |                     |                                                                                                    |                          |

**Step 4:** Select the check boxes next to the ports for which you want to enable identity, and then click **Next**.

| Work Centers > TrustSec > Identity Conf    | iguration > Enal | ole Identity on Interfa | e                   |                     |                  |                         |        | 07 Jun 2012, 13:2 |
|--------------------------------------------|------------------|-------------------------|---------------------|---------------------|------------------|-------------------------|--------|-------------------|
| Navigator                                  | Enable I         | interfaces for Id       | entity              |                     |                  |                         |        |                   |
| Dashboard                                  | Select E         | evices and Port Grou    | ups                 |                     |                  |                         |        | 9                 |
| Getting Started                            | Review           | Port Groups             |                     |                     |                  |                         |        | ş                 |
| Readiness Assessment                       |                  |                         |                     |                     |                  |                         |        |                   |
| RADIUS Configuration                       | View 1           | the ports and unsele    | ct the ports that y | /ou v               | wish to exclude. |                         |        |                   |
| <ul> <li>Identity Configuration</li> </ul> | Select           | ed Devices              |                     | Ass                 | ociated Ports    |                         |        |                   |
| Manage Identity                            | D                | isplay Name             |                     | ✓                   | Port Name        | Description             |        |                   |
| Configuration                              | • A:             | 8750X.cisco.local       |                     | ✓                   | Gi1/0/36         | GigabitEthernet1/0/36   |        | -                 |
| Enable Identity on<br>Interface            |                  |                         |                     | ✓                   | Gi1/0/37         | GigabitEthernet1/0/37   |        |                   |
| Change of Authorization                    |                  |                         |                     | ✓                   | Gi1/0/34         | GigabitEthernet1/0/34   |        |                   |
| change of Addibited of                     |                  |                         |                     | ✓                   | Gi3/0/18         | GigabitEthernet3/0/18   |        |                   |
| Secured Group Access                       |                  |                         |                     | ✓                   | Gi3/0/19         | GigabitEthernet3/0/19   |        |                   |
| Configuration                              |                  |                         |                     | <ul><li>✓</li></ul> | Gi1/0/35         | GigabitEthernet1/0/35   |        |                   |
| Reports                                    |                  |                         |                     | ⊻                   | Gi3/0/16         | GigabitEthernet3/0/16   |        |                   |
| Jobs                                       |                  |                         |                     |                     | Gi3/0/17         | GigabitEthernet3/0/17   |        |                   |
|                                            |                  |                         |                     |                     | Gi1/0/38         | GigabitEthernet1/0/38   |        |                   |
|                                            |                  |                         |                     |                     | GIDINIA          | GiashitEthornot2 (0 (14 | Next F | inish Cancel      |
|                                            |                  |                         |                     |                     |                  | Previous                |        | Cancer            |
|                                            |                  |                         |                     |                     |                  |                         |        |                   |

Next, you configure monitor mode.

Step 5: In the Identity mode to be configured section, move the Security Mode slider to Monitor, which is the default.

**Step 6:** In the Authentication profile and host mode section, set the following values:

- Define Authentication Profile—802.1X, then MAB
- Define Host Mode—MultiAuth
- Action to be taken on security violation—No Change

Step 7: In the MAC Configuration section, make sure only Enable MAC Move is selected.

**Step 8:** In the Additional Configurations section, select **Advanced Options**, and then in the **Adhoc commands** box, enter the following command, and then click **Next**.

device-sensor accounting

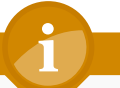

#### **Tech Tip**

For device profiling, you need to enable the IOS Sensor feature on the switch to include DHCP and CDP information in the RADIUS messages sent from the switch to Cisco ISE. The IOS Sensor feature relies on information from the DHCP snooping feature that was enabled in the *LAN Deployment Guide*.

| ISCO LAN Management Sol                                    | ution 🔹 My Manu 🗴 Monitor 🗶 Invantory 🔻 Configuration 🔻 Reports 🔻 Admin 🗶 Work G. 🕨 🤫 🛀                                           |
|------------------------------------------------------------|----------------------------------------------------------------------------------------------------|
| /ork Centers > TrustSec > Identity Confi                   | iguration > Enable Identity on Interface 07 Jun 2012, 13:30                                                                       |
| Navigator                                                  | Enable Interfaces for Identity                                                                                                    |
| Dashboard                                                  | Select Devices and Port Groups                                                                                                    |
| Getting Started                                            | Review Port Groups                                                                                                    |
| Readiness Assessment                                       | Configure Identity                                                                                                    |
| RADIUS Configuration                                       | soning as a workey                                                                                                    |
| <ul> <li>Identity Configuration</li> </ul>                 | Identity mode to be configured                                                                                                    |
| Manage Identity<br>Configuration                           | Choose the Security mode based on the level of security required in the devices. Values shown as selected are the default values. |
| Enable Identity on<br>Interface                            | Select the security mode based on the level of security you wish to implement in your network More Details 🕨                      |
| Change of Authorization                                    | Security Mode V<br>Monitor Low impact High                                                                                        |
| <ul> <li>Secured Group Access<br/>Configuration</li> </ul> | security                                                                                                    |
| Reports                                                    | Authentication profile and host mode                                                                                              |
| Jobs                                                       | Choose authentication profiles, host modes and action to be taken in case of violations                                           |
|                                                            |                                                                                                    |
|                                                            |                                                                                                    |
|                                                            | LIFOURCE LIFERENT LIFERENT LIFERENT                                                                                               |

Identity configuration is complete. Next, you create a deployment job in order to deliver the configuration to the switch.

Step 9: In the Job Description box, enter a description, click Finish, and then click OK.

### **Tech Tip**

You can review the CLI commands that will be pushed to the switch by clicking **Preview CLI**.

| Lulu, Cisco Prime                                                                | admin   Log Out   Ab                                  | out I Sitemap I Feedback I Help 💽 🖉 Search      |
|----------------------------------------------------------------------------------|-------------------------------------------------------|-------------------------------------------------|
| isco LAN Management Sol                                                          | ution 🔍 My Menu 🔻 Monitor 🔻 Inventory 🔻               | Configuration 🔻 Reports 🔻 Admin 🔻 Work Ce 🕨 👘 😭 |
| Vork Centers > TrustSec > Identity Confi                                         | guration > Enable Identity on Interface               | 07 Jun 2012, 13:30 F                            |
| Navigator                                                                        | Enable Interfaces for Identity                        |                                                 |
| Dashboard                                                                        | Select Devices and Port Groups                        | ✓                                               |
| Getting Started                                                                  | Review Part Groups                                    | ✓                                               |
| Readiness Assessment                                                             | Configure Identity                                    | ✓                                               |
| RADIUS Configuration                                                             | Schedule Deployment                                   |                                                 |
| <ul> <li>Identity Configuration<br/>Manage Identity<br/>Configuration</li> </ul> | Scheduler                                             | * Indicates required field                      |
| Enable Identity on<br>Interface                                                  | Immediate     Job Description                         | A3750X Monitor Mode Config                      |
| Change of Authorization                                                          | O Daily E-ma                                          |                                                 |
| <ul> <li>Secured Group Access<br/>Configuration</li> </ul>                       | O Monthly                                             |                                                 |
| Reports                                                                          | Job Options                                           | Enable job password                             |
| Jobs                                                                             | Fail on mismatch of config versions                   | Login Username                                  |
|                                                                                  | <ul> <li>Sync archive before job execution</li> </ul> | Login Password                                  |
|                                                                                  | Copy running config to startup                        | Epshia Parsword                                 |
|                                                                                  | Failure policy Ignore failure and continue 👻          |                                                 |
|                                                                                  |                                                       | Preview CLI Previous Next Finish Cancel         |
|                                                                                  |                                                       |                                                 |

The global commands added to the switch configuration at the completion of the previous two procedures are as follows.

aaa group server radius ISE-Group
server 10.4.48.41
server 10.4.48.42

aaa authentication dot1x default group ISE-Group aaa authorization network default group ISE-Group aaa authorization configuration default group ISE-Group aaa accounting dot1x default start-stop group ISE-Group

authentication mac-move permit dot1x system-auth-control device-sensor accounting radius-server host 10.4.48.41
radius-server host 10.4.48.42
radius-server key [key]

The interface commands added at the completion of this procedure are as follows.

#### interface [interface]

authentication host-mode multi-auth authentication open authentication order dot1x mab authentication port-control auto mab

dot1x pae authenticator

#### Procedure 5

**Disable port security timers** 

The current Cisco SBA design incorporates the use of port security to provide a level of security and prevent rogue devices from being connected. However, 802.1X also provides this functionality and there can be conflicts when both are enabled on a port at the same time. This is particularly true of inactivity timers since both port security and 802.1X each have their own set of timers. The conflict causes 802.1X to re-authenticate every time the port security time out is reached. To avoid this issue, port security timers need to be disabled.

Step 1: Connect to the Cisco Prime LMS server by browsing to https://lms. cisco.local.

Step 2: Navigate to Configuration > Tools > NetConfig. This opens the Job Browser.

Step 3: Click Create. This enables you to configure a new job.

Step 4: Select Port based, and then click Go.

Step 5: In the tree, next to All Devices, click the + symbol, select the switch you are configuring, and then click Next.

## Tech Tip

In this example, only one switch is being configured, but you can select multiple switches to accommodate a large deployment. The Group Selector allows you to choose switches by predefined groups or by model.

Step 6: Select Define an Ad-Hoc Rule. This brings up a new screen.

Step 7: For the ad-hoc rule, in the Object Type list, choose Port.

Step 8: In the Variable list, choose Identity\_Security\_Mode.

Step 9: In the Operator list, choose =, and then in the Value list, select Monitor.

Step 10: Click Add Rule Expression, and then click Next.

| uluulu, Cisco Prime               | admin   Log Out   About   Stemap   Feedback   Help 🔣 Search                                               |
|-----------------------------------|----------------------------------------------------------------------------------------------------|
|                                   | 🖣 My Menu 🔻 Manitar 🔻 Inventory 🔻 Configuration 🔻 Reports 🔻 Admin 🔻 Work Ce 🕨 🏥 😭<br>07 Jun 2012, 13:44 P |
| Mode: PORT                        | Groups                                                                                                    |
| f 1. Device and<br>Group Selector | Port Groups                                                                                               |
| 2. Groups                         | O Select Custom Group(s) 	☉ Define an Adhoc Rule                                                          |
| a 3. Tasks                        | Adhoc Rule                                                                                                |
| 4. Add Tasks                      |                                                                                                    |
| 5. Set Schedule<br>Options        |                                                                                                    |
| G. View Job Work                  | Object Type: Variable: Operator: Value:                                                                   |
| Order                             | OR  Port  Identity_Security_Mode UnSecured UnSecured                                                      |
|                                   | Add Rule Expression                                                                                       |
|                                   | Rule Text                                                                                                 |
|                                   | Port.Identity_Security_Mode = "Monitor"                                                                   |
|                                   |                                                                                                    |
|                                   |                                                                                                    |
|                                   |                                                                                                    |
|                                   |                                                                                                    |
|                                   |                                                                                                    |
|                                   | Charle Suntay Linck da Eveluda                                                                            |
|                                   |                                                                                                    |
|                                   |                                                                                                    |
|                                   |                                                                                                    |
|                                   | - Step 2 of 6 - Back Next Frish Cancel                                                                    |
| H Videos                          | TAC Service Requests   Alarms 🝳 71 🔻 0 💆 0                                                                |

Step 11: In the Task Selector, select Adhoc Task, and then click Next.

**Step 12:** Click **Add Instance**, and then, in the new window, enter the CLI commands necessary to remove the port security configuration.

no switchport port-security aging time no switchport port-security aging type

no switchport port-security violation

**Step 13:** Click **Applicable Devices**, select the switch to which you want to apply this configuration, click **Close**, and then click **Save**.

| Adhoc Task Confi      | gur            | ation                                  |                                           |                   |                          |                     |     |
|-----------------------|----------------|----------------------------------------|-------------------------------------------|-------------------|--------------------------|---------------------|-----|
| <b>IOS Parameters</b> |                |                                        |                                           |                   |                          |                     |     |
| Commands              |                |                                        |                                           |                   |                          |                     |     |
| CLI Commands:         | no<br>no<br>no | switchport<br>switchport<br>switchport | port-secur:<br>port-secur:<br>port-secur: | ity<br>ity<br>ity | aging<br>aging<br>violat | time<br>type<br>ion |     |
|                       |                |                                        |                                           |                   |                          |                     | .:: |
| Rollback Commands:    |                |                                        |                                           |                   |                          |                     | :   |
|                       |                |                                        | (                                         | Ар                | plicable D               | evices.             | _   |
|                       |                |                                        | `                                         |                   |                          |                     | _   |
|                       |                |                                        | Save                                      |                   | Reset                    | Cance               |     |

Step 14: After returning to the Add Tasks window, click Next.

| Julia L. Cisco Prime                                                                                                    | admin i Log Out i About i Sitemap i Feedback i Help 🔣 v Search                                                                                                    |
|----------------------------------------------------------------------------------------------------|----------------------------------------------------------------------------------------------------|
| cisco LAN Manageme                                                                                                    | nt Solution 🔹 My Menu 🔻 Monitor 🔻 Inventory 🔻 Configuration 🔻 Reports 🔻 Admin 🔻 Work Gr 🕨 🛛 🚼 😭                                                                                                 |
| Mode: ADDING<br>1. Device and<br>Group Selector<br># 2. Groups<br># 3. Tasks<br>4. Add Tasks<br>5. Set Schedule<br>Options<br>6. Siven Job Work<br>Order | Of An 2012, 13-0 PC<br>Add Tasks<br>Add Tasks<br>Adjoint Tasks<br>Add Instance.<br>Add Instance.<br>Add Instance.<br>Edt View Cli View Ports Delete<br>- Step 4 of 6-<br>Back Next Frich Cancel |
| H Videos                                                                                                    | TAC Service Requests   Alarms 🔍 71 🔻 0 💆 0                                                                                                    |

**Step 15:** Fill in a description for the job, and then click **Next**. The job is submitted for immediate deployment.

**Step 16:** Click **Finish**, and then when you receive a notice that the job was submitted successfully, click **OK**.

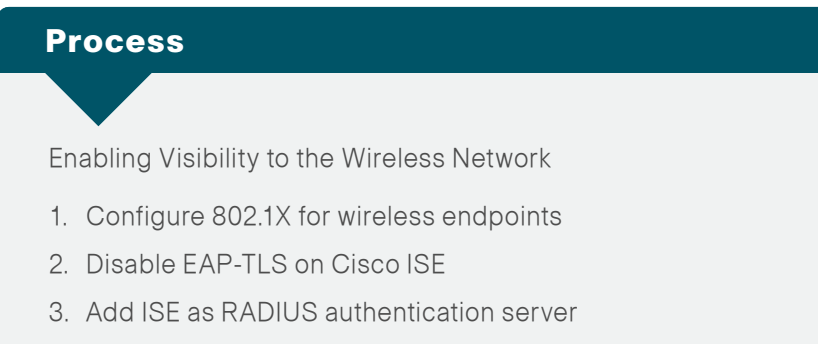

- 4. Add Cisco ISE as RADIUS accounting server
- 5. Enable DHCP profiling

To authenticate wireless clients, you need to configure the wireless LAN controllers (WLC) to use the new Cisco ISE servers as RADIUS servers for authentication and accounting. The existing entry is disabled so that if there are any issues after moving to Cisco ISE, you can quickly restore the original

configuration. Additionally, you configure the WLCs for DHCP profiling so that profiling information can be obtained from the DHCP requests from these clients and sent to the Cisco ISE.

#### Procedure 1

**Configure 802.1X for wireless endpoints** 

To differentiate wireless users in the authentication logs, create a rule to identify when wireless users authenticate.

**Step 1:** Navigate to **Policy > Authentication** to open the Authentication Policy page.

**Step 2:** For the Default Rule, click the **Actions** button, and then choose **Insert new row above**. A new rule, Standard Policy 1, is created.

Step 3: Rename Standard Policy 1 to Wireless-Dot1X. In the Condition(s) box, click the + symbol, and then choose Select Existing Condition from Library.

**Step 4:** In the **Select Condition** list, next to **Compound Condition**, click the > symbol.

| als als        |                                                                                         | _       |                              | Dictionaries       |     |                                           |                             |
|----------------|-----------------------------------------------------------------------------------------|---------|------------------------------|--------------------|-----|-------------------------------------------|-----------------------------|
| cisco I        | dentity Services Engine                                                                 |         |                              |                    | P   |                                           | ise-1 admin Logout Feedback |
| 💧 Home         | Operations 🔻 Policy 🔻                                                                   | Adminis | tration 🔻                    | <b>◆•</b> ■ 18 6   | ŝi≁ |                                           | 👓 Task Navigator 👻 😢        |
| Authen         | tication . Authorization                                                                | R P     | ofina 💿 Posture              | 🚞 Simple Candition | ۲   |                                           |                             |
|                |                                                                                         | 14      |                              | Compound Condition | ۲   |                                           |                             |
| Authenticat    | ion Policy                                                                              |         |                              |                    |     |                                           | ×                           |
| Define the Aut | hentication Policy by selecting the                                                     | protoc  | ols that ISE should use to o | 10                 |     | d the identity sources that it should use | for authentication.         |
| Policy Type    | <ul> <li>Simple          <ul> <li>Rule-Based</li> <li>Rule-Based</li> </ul> </li> </ul> |         |                              |                    |     |                                           |                             |
|                | MAB                                                                                     | : If    | Wired_MAB                    |                    |     | fault Netw📀 🛛 and 😱                       | 🖗 Actions 👻                 |
|                | Ward Debty                                                                              | · TE    | 105md 002.4V                 |                    |     | Ku da Amari 🧑 Insel                       | Sill Antione -              |
|                | WIED-DOLTX                                                                              |         | valled_802.1X 4              |                    |     |                                           | SP ACOURS *                 |
|                | Wireless-Dot1X                                                                          | : If    | Condition(s)                 |                    |     | s 📀 and 🕨                                 | 🎡 Actions 👻                 |
|                |                                                                                         |         | 💾 ådd åll Conditions F       |                    |     |                                           |                             |
|                | Default Rule (If no match)                                                              | : a     | Our divisor Name             |                    |     |                                           |                             |
|                |                                                                                         |         | Condition Name               | 0                  |     | J                                         | - 10k                       |
|                |                                                                                         |         | Desce contaidorn             | <u>× 1</u> )       |     |                                           |                             |
|                |                                                                                         |         | l                            |                    |     |                                           |                             |
|                |                                                                                         |         |                              |                    |     |                                           |                             |

Step 5: Choose Wireless\_802.1X, and then click anywhere to continue.

| CISCO Identity Services Engine                                                                                                    | Compound Condition  ise-1 admin Logut Feedback                                                                       |
|----------------------------------------------------------------------------------------------------|----------------------------------------------------------------------------------------------------|
| 💧 Home Operations 🔻 Policy 🔻 Administration 💌                                                                                                    | 🔄 👘 Task Navigator 🗸 😣                                                                                               |
| 🛃 Authentication 💿 Authorization 🧟 Profiling 💽 Posture                                                                                           | Wred_MAB Toup Access Wred_802.1X                                                                                     |
| Authentication Policy<br>Define the Authentication Policy by selecting the protocols that ISE should use to<br>Policy Type O Simple ③ Rule-Based | Wreless_802.1X     Switch_Local_Web_Authentication     d the identity sources that it should use for authentication. |
| MAB : If Wired_MAB                                                                                                    | efault Netwoo                                                                                                    |
| Wired_B02.1X <                                                                                                    | afault Netwo and 🖌 🚳 Actions 💌                                                                                       |
| Wireless-Dot1X : If Condition(s)                                                                                                    | s 📀 and 🕨 🔯 Actions 💌                                                                                                |
| Default Rule (If no match) : al Add Al Conditions Condition Name Select Condition Name                                                           |                                                                                                    |

Step 6: In the Select Network Access list, next to Allowed Protocols, click the > symbol, and then select Default Network Access.

| A Home Operations - Policy -                                                                             | Administration 👻                           |                                                 |                                    | 90 Tack Navinator 💌 |
|----------------------------------------------------------------------------------------------------|--------------------------------------------|-------------------------------------------------|------------------------------------|---------------------|
| Authentication                                                                                           | 🔀 Profiling 🖉 Posture 🕞 Cl                 | ent Provisioning 🚊 Security Group Access        | Policy Elements                    | Task Nangator -     |
| .rthentication Policy<br>afine the Authentication Policy by selecting<br>dicy Type ○ Simple ◎ Rule-Based | he protocols that ISE should use to commun | icate with the network devices, and the identit | y sources that it should use for a | uthentication.      |
| MAB                                                                                                    | : If Wired_MAB 🔶 allow                     | w protocols Allowed Protocol : Default Netwo    | and                                | 🖗 Actions *         |
| Wired-Dot1X                                                                                              | : If Wired_802.1X 🔶 allow                  | w protocols Allowed Protocol : Default Netwo    | and                                | 🖗 Actions 👻         |
| Wireless-Dot1X                                                                                           | : If Wireless_802.1X 🔶 allow               | w protocols Select Network Access               | and                                | 🚔 Actions 🔻         |
| Default Rule (If no match)                                                                               | : allow protocols Allowed Protocol :       | Default Netw and use identity source :          | Allowed Protocols                  | Actions +           |
|                                                                                                    |                                            |                                                 | <b>∲-</b> ■ :≣                     |                     |
|                                                                                                    |                                            |                                                 | Default Network Access             |                     |

**Step 7:** For the **Wireless-Dot1X** rule, to the right of **and...**, click the black triangle. This displays the identity store used for this rule.

Step 8: Next to Internal Users, click the + symbol.

**Step 9:** In the **Identity Source** list, choose the previously defined AD server, for example, AD1.

**Step 10:** Use the default options for this identity source, continue by clicking anywhere in the window, and then click **Save**.

| Authentication Authorization Poling Authentication Policy Define the Authentication Policy by selecting the protocols that I Define the Authentication Policy by selecting the protocols that I Define the Authentication Policy Bindle Based  MAB : If Wired  Wired-Dot1X : If Wired  Wireds-Dot1X : If Wired  Wireds-Dot1X : If Wired | Identity Source AD1                                                                              | se for authentication. |
|----------------------------------------------------------------------------------------------------|--------------------------------------------------------------------------------------------------|------------------------|
| Default : use     Default Rule (If no match) : allow proto                                                                                                    | Internal Users  Col: Allowed Protocol : Default Netwood and use identity source : Internal Users | Actions                |

Procedure 2

#### Disable EAP-TLS on Cisco ISE

For wireless deployments that aren't currently using digital certificates, you need to disable EAP-TLS in order to allow clients to log in. You will be deploying digital certificates in a later phase of this deployment.

**Step 1:** On the menu bar, mouse over **Policy**, and then, from the Policy Elements section of the menu, choose **Results**.

**Step 2:** In the left pane, double-click **Authentication.** This expands the options.

Step 3: Double-click Allowed Protocols, and then select Default Network Access.

**Step 4:** Clear the global **Allow EAP-TLS** check box and under the PEAP settings, clear the **Allow EAP-TLS** check box, and then click **Save**.

| cisco Identity Services Engine       |                                                                                                    | ise-1 admin Logout Feedback |
|--------------------------------------|----------------------------------------------------------------------------------------------------|-----------------------------|
| 🏠 Home Operations 🔻 Policy 🔻 Adn     | inistration 🔻                                                                                                    | 👓 Task Navigator 👻 📀        |
| 🛃 Authentication 🛛 🧔 Authorization 🔀 | Profiling 🖉 Posture 🕞 Client Provisioning 📄 Security Group Access 🔒 Policy Elements                                                                                                    | )                           |
| Dictionaries Conditions Results      |                                                                                                    |                             |
| Results                              | <ul> <li>Delect PAP as Host Lookup</li> <li>Allow HAP</li> <li>Allow MS-CHAPv1</li> <li>Allow MS-CHAPv2</li> <li>✓ Allow EAP-MD5</li> <li>Detect EAP-MD5 as Host Lookup</li> <li>Allow EAP-T03</li> <li>Allow EAP-T03</li> <li>Allow EAP-T03</li> <li>Y Allow EAP-MD5</li> <li>PEAP Inner Methods</li> <li>✓ Allow EAP-MS-CHAPv2</li> <li>✓ Allow EAP-MS-CHApv2</li> <li>✓ Allow EAP-T03</li> <li>✓ Allow EAP-T03</li> <li>✓ Allow EAP-GTC</li> <li>✓ Allow EAP-GTC</li> <li>✓ Allow FAP-GTC</li> <li>✓ Allow FAP-GTC</li> <li>✓ Allow Fastword Change Retries 3 (Valid Range 1 to 3)</li> </ul> | ے<br>                       |

#### Procedure 3

Add ISE as RADIUS authentication server

Perform this procedure for every wireless LAN controller (WLC) in the architecture with the exception of the standalone guest WLC, if you have deployed one.

Step 1: Navigate to the WLC console by browsing to https://wlc1.cisco.local.

Step 2: On the menu bar, click Security.

Step 3: In the left pane, under the RADIUS section, click Authentication.

Step 4: Click New. A new server is added.

Step 5: In the Server IP Address box, enter 10.4.48.41, and then enter your RADIUS shared secret.

Step 6: Next to Management, clear the Enable box, and then click Apply.

|                                                                                            |                                                                |                |                              |                  |                    |                   |          |             | Logout   <u>R</u> efresh |
|--------------------------------------------------------------------------------------------|----------------------------------------------------------------|----------------|------------------------------|------------------|--------------------|-------------------|----------|-------------|--------------------------|
| CISCO                                                                                      | MONITOR WLANS                                                  |                | WIRELESS                     | <u>S</u> ECURITY | MANAGEMENT         | C <u>O</u> MMANDS | HELP     | EEEDBACK    |                          |
| Security<br>AAA<br>General<br>RADIUS                                                       | RADIUS Authention<br>Server Index (Priori<br>Server IP Address | cation Servers | s > New<br>2 •<br>10.4.48.41 |                  |                    |                   |          | < Back      | Apply                    |
| Authentication<br>Accounting<br>Fallback<br>TACACS+<br>LDAP<br>Confirm Shared Secret       |                                                                | at<br>ret      | ASCII -                      |                  |                    |                   |          |             |                          |
| Local Net Users<br>MAC Filtering<br>Disabled Clients<br>User Login Policies<br>AP Policies | Key Wrap<br>Port Number                                        |                | (Designed fo                 | r FIPS custom    | ers and requires a | key wrap compl    | iant RAD | IUS server) |                          |
| <ul> <li>Local EAP</li> <li>Priority Order</li> </ul>                                      | Server Status<br>Support for RFC 357                           | 6              | Enabled •                    |                  |                    |                   |          |             |                          |
| Certificate     Access Control Lists                                                       | Server Timeout<br>Network User<br>Management                   |                | Z secon<br>Z Enable          | as               |                    |                   |          |             |                          |
| Wireless Protection     Policies     Web Auth     Advanced                                 | IPSec                                                          |                | Enable Enable                |                  |                    |                   |          |             |                          |

**Step 7:** Repeat Step 4 through Step 6 to add the secondary engine, **10.4.48.42**, to the WLC configuration.

After adding Cisco ISE as a RADIUS server, disable the current RADIUS server in use. By disabling the server instead of deleting it, you can easily switch back if needed. Perform this procedure for every wireless LAN controller (WLC) in the architecture with the exception of the standalone guest WLC, if you have deployed one.

**Step 8:** On the RADIUS Authentication Servers screen, click the Server Index of the original RADIUS server, and then, for **Server Status**, select **Disabled**. Click **Apply**.

Step 9: On the RADIUS Authentication Servers screen, click Apply.

| ahaha                                          |                    |                                |                 |                    |               |                  |                   |         |          | Logout <u>R</u> efresh |
|------------------------------------------------|--------------------|--------------------------------|-----------------|--------------------|---------------|------------------|-------------------|---------|----------|------------------------|
| cisco                                          | MONITOR            | <u>W</u> LANs <u>C</u> C       | ONTROLLER       | WIRELESS S         | BECURITY      | MANAGEMENT       | C <u>O</u> MMANDS | HELP    | EEEDBACK |                        |
| Security                                       | RADIUS             | Authenticati                   | on Server:      | s                  |               |                  |                   |         | Apply    | New                    |
| ▼ AAA<br>General<br>▼ RADIUS<br>Authentication | Call Sta<br>Use AE | tion ID Type 🕹<br>S Key Wrap 👔 | IP Address      | ▼                  | rs and requir | es a key wran co | moliant RADIUS    | server) |          |                        |
| Accounting<br>Fallback                         | MAC De             | limiter                        | Hyphen          | •                  |               |                  |                   | ,       |          |                        |
| TACACS+     LDAP     Local Net Users           | Network<br>User    | Management                     | Server<br>Index | Server Addres      | ss Port       | IPS              | iec               | Admin   | Status   |                        |
| MAC Filtering<br>Disabled Clients              | ✓                  |                                | 1               | 10.4.48.15         | 1812          | Dis              | abled             | Disable | d 🔽      |                        |
| User Login Policies                            | <b>V</b>           |                                | 2               | 10.4.48.41         | 1812          | Dis              | abled             | Enabled | t 🔽      |                        |
| AP Policies                                    | $\checkmark$       |                                | 3               | 10.4.48.42         | 1812          | Dis              | abled             | Enabled | 1 🔽      |                        |
| Local EAP                                      |                    |                                |                 |                    |               |                  |                   |         |          |                        |
| Priority Order                                 |                    |                                |                 |                    |               |                  |                   |         |          |                        |
| Certificate                                    |                    |                                |                 | 1.4                |               |                  |                   |         |          |                        |
| Access Control Lists                           | I. Call Sta        | ion ID Type will t             | be applicable   | only for non 802.3 | l× authentica | tion only.       |                   |         |          |                        |
| Wireless Protection     Policies               |                    |                                |                 |                    |               |                  |                   |         |          |                        |
| Web Auth                                       |                    |                                |                 |                    |               |                  |                   |         |          |                        |
| Advanced                                       |                    |                                |                 |                    |               |                  |                   |         |          |                        |

#### Procedure 4

Add Cisco ISE as RADIUS accounting server

Perform this procedure for every wireless LAN controller (WLC) in the architecture, with the exception of the standalone guest WLC, if you have deployed one.

Step 1: On the menu bar, click Security.

Step 2: In the left pane, under the RADIUS section, click Accounting.

Step 3: Click New. This adds a new server.

Step 4: In the Server IP Address box, enter 10.4.48.41, enter your RADIUS shared secret, and then click Apply.

| ahaha                                                                                                    |                                                                                                    |                           |                              |                          |                   |      | Configuration   Ping   Logout Refresh |
|----------------------------------------------------------------------------------------------------|----------------------------------------------------------------------------------------------------|---------------------------|------------------------------|--------------------------|-------------------|------|---------------------------------------|
| CISCO                                                                                                    | MONITOR <u>W</u> LANS                                                                                                    |                           | WIRELESS SECU                | RITY M <u>A</u> NAGEMENT | C <u>O</u> MMANDS | HELP | <u>E</u> EEDBACK                      |
| Security                                                                                                    | RADIUS Accountin                                                                                                    | ng Servers >              | New                          |                          |                   |      | < Back Apply                          |
| AAA     Ganerol     RADJUS     Authentication     Accounting     Falback     TACACS+     LoAP     Local Net Users     MAC Filtering     Disabled Clients     User Login Policies     AP Policies | Server Index (Priority<br>Server IP Address<br>Shared Secret Format<br>Shared Secret<br>Confirm Shared Secre<br>Port Number<br>Server Status<br>Server Timeout | 2 - 10.4.4<br>- ASCII<br> | 8.41<br>••••<br>••••<br>ed • |                          |                   |      |                                       |
| Local EAP                                                                                                    | Network User                                                                                                    | 📝 En-                     | able                         |                          |                   |      |                                       |
| Priority Order                                                                                                    | IPSec                                                                                                    |                           | nable                        |                          |                   |      |                                       |
| Certificate                                                                                                    |                                                                                                    |                           |                              |                          |                   |      |                                       |
| Access Control Lists                                                                                                    |                                                                                                    |                           |                              |                          |                   |      |                                       |
| <ul> <li>Wireless Protection</li> <li>Policies</li> </ul>                                                                                                    |                                                                                                    |                           |                              |                          |                   |      |                                       |
| Web Auth                                                                                                    |                                                                                                    |                           |                              |                          |                   |      |                                       |
| Advanced                                                                                                    |                                                                                                    |                           |                              |                          |                   |      |                                       |

**Step 5:** Repeat Step 3 through Step 4 to add the secondary engine, 10.4.48.42, to the WLC configuration.

**Step 6:** On the RADIUS Accounting Servers screen, click the Server Index of the original RADIUS server, and then, for Server Status, select **Disabled**. Click **Apply**.

#### Step 7: On the RADIUS Accounting Servers screen, click Apply.

| ahaha                                                  |                 |                           |                |               |                |                      | Say     | e Configuration   <u>P</u> ing   Logout   <u>R</u> efresh |
|--------------------------------------------------------|-----------------|---------------------------|----------------|---------------|----------------|----------------------|---------|-----------------------------------------------------------|
| CISCO                                                  |                 | <u>W</u> LANS <u>C</u> ON | TROLLER WIRELE | SS <u>S</u> E | CURITY MANAGEM | IENT C <u>O</u> MMAN | IDS HEL | P <u>E</u> EEDBACK                                        |
| Security                                               | RADIUS A        | counting S                | ervers         |               |                |                      |         | Apply New                                                 |
| ▼ RADIUS<br>Authentication<br>Accounting               | Network<br>User | Server<br>Index           | Server Address | Port          | IPSec          | Admin<br>Status      |         |                                                           |
| Fallback<br>TACACS+                                    |                 | 1                         | 10.4.48.15     | 1813          | Disabled       | Disabled             |         |                                                           |
| LDAP                                                   | $\checkmark$    | 2                         | 10.4.48.41     | 1813          | Disabled       | Enabled              |         |                                                           |
| Local Net Users<br>MAC Filtering                       |                 | 3                         | 10.4.48.42     | 1813          | Disabled       | Enabled              |         |                                                           |
| Disabled Clients<br>User Login Policies<br>AP Policies |                 |                           |                |               |                |                      |         |                                                           |
| ▶ Local EAP                                            |                 |                           |                |               |                |                      |         |                                                           |
| Priority Order                                         |                 |                           |                |               |                |                      |         |                                                           |
| ▶ Certificate                                          |                 |                           |                |               |                |                      |         |                                                           |
| Access Control Lists                                   |                 |                           |                |               |                |                      |         |                                                           |
| Wireless Protection     Policies                       |                 |                           |                |               |                |                      |         |                                                           |
| Web Auth                                               |                 |                           |                |               |                |                      |         |                                                           |
| Advanced                                               |                 |                           |                |               |                |                      |         |                                                           |

#### Procedure 5

#### Enable DHCP profiling

You need to enable DHCP profiling on the WLC in order to send DHCP information to the engine for endpoint profiling.

**Step 1:** On the WLC, navigate to **WLANs**, and then select the WLAN ID for the SSIDs you wish to monitor.

**Step 2:** On the Advanced tab, in the Client Profiling section, select **DHCP Profiling**.

| ahaha            |                                                                                                    | Sa <u>v</u> e Configuration   <u>P</u> ing   Logout <u>R</u> efresh |
|------------------|----------------------------------------------------------------------------------------------------|---------------------------------------------------------------------|
| CISCO            | MONITOR WLANS CONTROLLER WIRELESS SECURITY                                                                                 | MANAGEMENT COMMANDS HELP EEEDBACK                                   |
| WLANs            | WLANs > Edit '10k-WLAN-Data'                                                                                               | < Back Apply                                                        |
| ▼ WLANs<br>WLANs | General Security QoS Advanced                                                                                              |                                                                     |
| Advanced         | Maximum Allowed 0                                                                                                    | NAC State None 💌                                                    |
|                  | Static IP Tunneling  Enabled                                                                                               | Client Load Balancing                                               |
|                  | Wi-Fi Direct Clients Disabled -                                                                                            | Client Band Select Z                                                |
|                  | Maximum Allowed<br>Clients Per AP<br>Radio                                                                                 | Passive Client                                                      |
|                  | Off Channel Scanning Defer                                                                                                 | Voice                                                               |
|                  | Scan Defer 0 1 2 3 4 5 6 7                                                                                                 | Media Session Snooping 📃 Enabled                                    |
|                  | Priority                                                                                                    | Re-anchor Roamed Voice Clients 🗖 Enabled                            |
|                  |                                                                                                    | KTS based CAC Policy Enabled                                        |
|                  | Scan Defer Time 100<br>(msecs)                                                                                             | Client Profiling                                                    |
|                  | FlexConnect                                                                                                    | DHCP Profiling Enabled                                              |
|                  | FlexConnect Local Enabled                                                                                                  |                                                                     |
|                  | FlexConnect Local Auth 💷 🔲 Enabled                                                                                         | -                                                                   |
|                  | Learn Client IP Address 💈 📈 Enabled                                                                                        |                                                                     |
|                  | •                                                                                                    |                                                                     |
|                  | Foot Notes                                                                                                    |                                                                     |
|                  | 1 Web Policy cannot be used in combination with IPsec<br>2 FlexConnect Local Switching is not supported with IPsec, CRANIT | E authentication, Override Interface ACLs                           |

**Step 3:** When the message appears about enabling DHCP Reqd and disabling Local Auth, click **OK**, and then click **Apply**.

**Step 4:** When a message appears saying that the WLANs need to be disabled, click **OK**.

The network infrastructure is now enabled for monitoring the network to determine what types of devices are connecting. Additionally, authentication using Cisco ISE is enabled for the wireless network. This is a good place in the deployment to test the deployment and monitor network access. Some organizations may not need to implement the next phase and choose to stop here.

#### Process

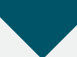

Deploying Digital Certificates

- 1. Install certificate authority
- 2. Install trusted root certificate for domain
- 3. Install trusted root on AD server
- 4. Request a certificate for ISE from the CA
- 5. Download CA root certificate
- 6. Issue certificate for Cisco ISE
- 7. Install trusted root certificate in Cisco ISE
- 8. Install local certificate in Cisco ISE
- 9. Delete old certificate and request

In the next phase of deployment, you configure the infrastructure to support the use of digital certificates for user and machine authentication. Using digital certificates when deploying 802.1X is a Cisco best practice. In this example deployment, you will be deploying digital certificates to Microsoft Windows XP and Windows 7 endpoints as well as to Apple Mac OS X devices. The certificate authority (CA) you will be using is the one built into Windows Server 2008 Enterprise, and you will enable it on the existing Active Directory (AD) server.

#### **Procedure 1**

#### Install certificate authority

**Step 1:** Install an enterprise root certificate authority on the AD server.

#### **Reader Tip**

For more information about installing a certificate authority, see the Microsoft Windows Server 2008 Active Directory Certificate Services Step-by-Step Guide:

http://technet.microsoft.com/en-us/library/cc772393%28WS.10%29. aspx

#### Procedure 2

Install trusted root certificate for domain

Install a trusted root certificate on the AD controller in order to distribute it to the clients so that certificates from the CA server will be trusted.

**Step 1:** On the CA console, launch a web browser, and then connect to the certificate authority, https://ca.cisco.local/certsrv.

Step 2: Click Download a CA certificate, certificate chain, or CRL.

**Step 3:** Make sure the current certificate is selected and the **DER** encoding method is selected.

**Step 4:** Click **Download CA Certificate**, and then save the certificate file on the AD controller.

| Microsoft Active Directory Certificate Services cisco-AD-CA                                                       | <u>Home</u> |
|----------------------------------------------------------------------------------------------------|-------------|
| Download a CA Certificate, Certificate Chain, or CRL                                                              |             |
| To trust certificates issued from this certification authority, install this CA certificate chain.                |             |
| To download a CA certificate, certificate chain, or CRL, select the certificate and encoding method.              |             |
| CA certificate:  Current [cisco-AD-CA] Encoding method:                                                           |             |
| © DER<br>© Base 64                                                                                                |             |
| Download CA certificate<br>Download CA certificate chain<br>Download latest base CRL<br>Download latest delta CRL |             |

Step 5: On the AD console, navigate to Start > Administrative Tools > Group Policy Management.

Step 6: Expand Forest > Domains > local domain > Group Policy Objects.

Step 7: Right-click Default Domain Policy, and then choose Edit.

| 🧾 Group Policy Management                                                                                                    |                                                                                                    |                                                                                                    |                                        |                           |                     |                     | _ 🗆 🗵 |
|----------------------------------------------------------------------------------------------------|----------------------------------------------------------------------------------------------------|----------------------------------------------------------------------------------------------------|----------------------------------------|---------------------------|---------------------|---------------------|-------|
| File Action View Window H                                                                                                    | Help                                                                                                    |                                                                                                    |                                        |                           |                     |                     | _ B × |
| (= =) 🖄 🖬 🖕 🗂 🗙 🖉                                                                                                    | 2 🛛 🖬                                                                                                    |                                                                                                    |                                        |                           |                     |                     | ,,    |
| Group Policy Management<br>Group Policy Management<br>Group Policy Management<br>Group Policy<br>Group Policy<br>Group Policy Objects<br>Group Policy Objects<br>Default Domain Policy<br>Group Policy Objects<br>Default Domain | Y         Default I<br>Scope           S         Display Imit<br>Display Imit<br>Security Grou           Security Grou         The follow           Controllers Po         Location           Security Grou         Security Grou | bomain Policy<br>etails Settings Delegatio<br>is in this location:<br>ing sites, domains, and OUs<br>local | n  <br>cisco.local<br>are linked to th | is GPO:<br>Enforced<br>No | Link Enabled<br>Yes | Path<br>cisco.local | ¥     |
| WALFUIL COMBUT<br>Supplicant Con<br>WMI Filters<br>B WMI Filters<br>B Stater GPOs<br>Stes<br>Group Policy Modeling<br>Group Policy Results                                                                                       | Edit<br>GPO Status<br>Back Up<br>Restore from Backup<br>Import Settings<br>Save Report                                                                                                    | ering<br>this GPO can only apply                                                                           | y to the followin                      | g groups, us              | ers, and comp       | uters:              |       |
| -                                                                                                    | <u>V</u> iew<br>New <u>W</u> indow from Here                                                                                                    | cated Users     Computers (CISCO\Doma                                                                      | in Computers)                          |                           |                     |                     |       |
|                                                                                                    | <u>C</u> opy<br>Delete<br>Rena <u>m</u> e<br>Re <u>f</u> resh                                                                                                    | . Remov                                                                                                    | /e                                     | Propertie                 | 8                   |                     | ,     |
|                                                                                                    | Help                                                                                                    | nked to the following WI                                                                                   | Al filter:                             |                           |                     |                     |       |
|                                                                                                    | <pre>(none)</pre>                                                                                                    |                                                                                                    |                                        | •                         | Open                |                     |       |
| Open the GPO editor                                                                                                    |                                                                                                    |                                                                                                    |                                        |                           |                     |                     |       |

Step 8: Navigate to Computer Configuration > Policies > Windows Settings > Security Settings > Public Key Policies, right-click Trusted Root Certification Authorities, and then choose Import. The Certificate Import Wizard launches.

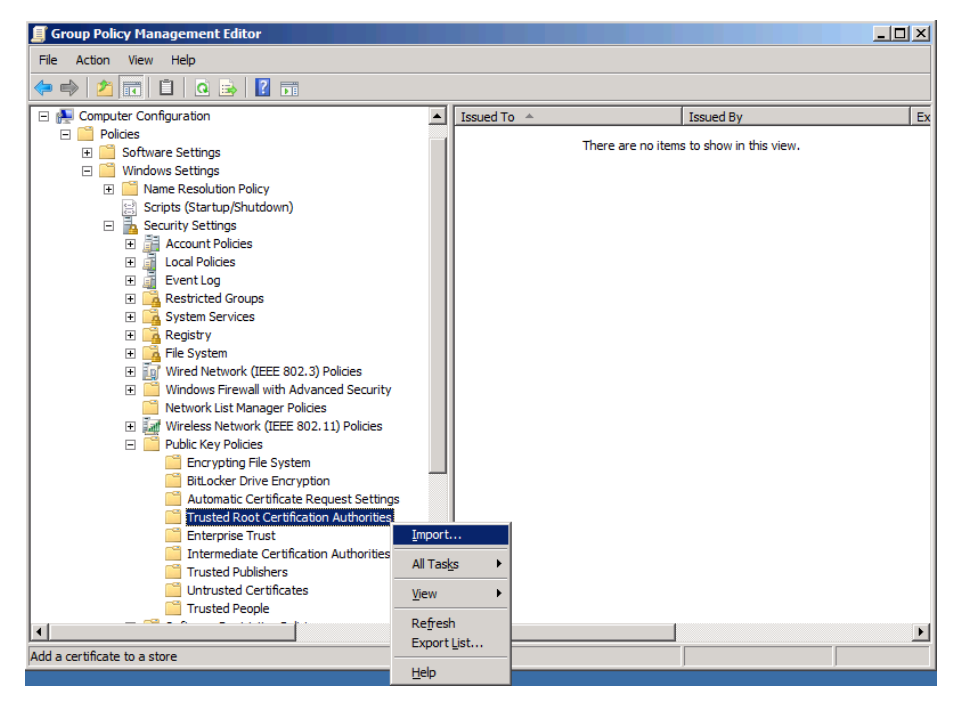

Step 9: Click Next.

**Step 10:** Click **Browse**, locate the trusted root certificate saved in Step 2, and then click **Next**.

| Certificate Import Wizard                                                                | x |
|------------------------------------------------------------------------------------------|---|
| File to Import                                                                           |   |
| Specify the file you want to import.                                                     |   |
|                                                                                          | _ |
| File name:                                                                               |   |
| C:\Downloads\certnew.cer Browse                                                          |   |
|                                                                                          |   |
| Note: More than one certificate can be stored in a single file in the following formats: |   |
| Personal Information Exchange- PKCS #12 (.PFX,.P12)                                      |   |
| Cryptographic Message Syntax Standard- PKCS #7 Certificates (.P7B)                       |   |
| Microsoft Serialized Certificate Store (.SST)                                            |   |
|                                                                                          |   |
|                                                                                          |   |
|                                                                                          |   |
|                                                                                          |   |
| Learn more about <u>certificate file formats</u>                                         |   |
|                                                                                          |   |
|                                                                                          |   |
| < Back Next > Cancel                                                                     | 1 |
|                                                                                          |   |

**Step 11:** Place the certificate in the Trusted Root Certification Authorities certificate store, and then click **Next**.

Step 12: Click Finish. The certificate imports.

Step 13: Click OK to close the wizard.

#### Procedure 3

#### Install trusted root on AD server

In addition to configuring AD server to distribute the trusted root certificate to workstations, you need to install the certificate directly on the AD server. A group policy object (GPO) update takes care of this automatically. In this procedure, you will force the update to run immediately.

Step 1: On the AD console, navigate to Start > Run.

Step 2: Type cmd, and then press Enter. A command window opens.

Step 3: Update the group policy.

gpupdate

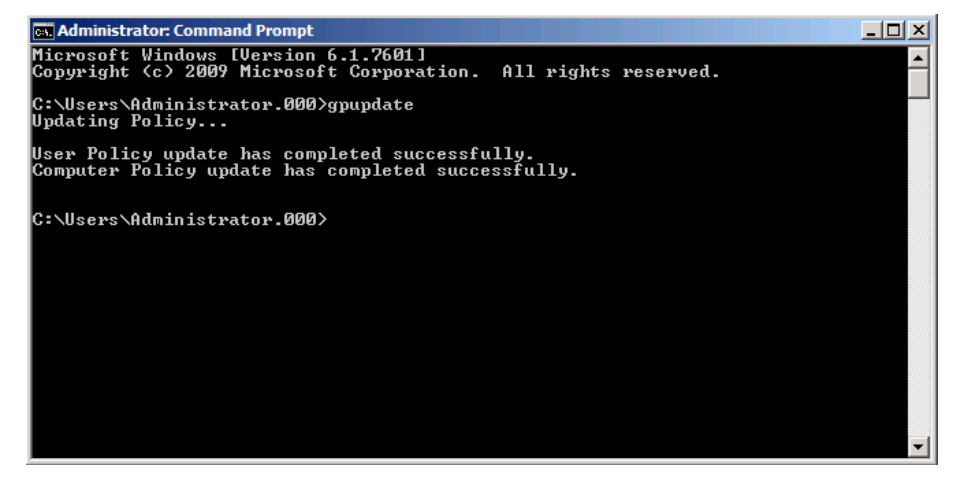

**Procedure 4** 

Request a certificate for ISE from the CA

In order to obtain a certificate from the CA, Cisco ISE needs to generate a signing request that will be used by the CA to generate a certificate.

Step 1: Connect to https://ise-1.cisco.local.

**Step 2:** Mouse over **Administration**, and then, from the System section of the menu, choose **Certificates**.

Step 3: Under Certificate Operations, select Local Certificates.

## Step 4: Click Add, and then choose Generate Certificate Signing Request.

| cisco Identity Services Engine                     |                                                                                                    | ise-1 admin Logout Feedback       |
|----------------------------------------------------|----------------------------------------------------------------------------------------------------|-----------------------------------|
| 🍐 Home Operations 🔻 Policy 🔻 Admi                  | istration 🔻                                                                                                | 😁 Task Navigator 👻 😣              |
| 🔆 System 🦉 Identity Management                     | Network Resources 🛃 Web Portal Management                                                                  |                                   |
| Deployment Licensing Certificates Logo             | ng Maintenance Admin Access Settings                                                                       |                                   |
| Certificate Operations                             | Local Certificates                                                                                         | Selected 0   Total 1   😵 🛶        |
| 😴 Local Certificates                               | / Edit -Add  Export  XDelete                                                                               | Show Al 🔹 😼                       |
| Certificate Signing Requests     Certificate Store | Friend Import Local Server Certificate                                                                     | Issued By Valid From              |
| SCEP CA Profiles                                   | Defau Generate Seni-signed Certificate HTTPS,EAP ise-1.cisco.local<br>Generate Certificate Signing Request | ise-1.cisco.local Fri, 3 Aug 2012 |
| OCSP Services                                      | Bind CA Certificate                                                                                        |                                   |

**Step 5:** In the **Certificate Subject** box, after the "CN=", enter the fully qualified domain name (FQDN) of the Cisco ISE server, and then click **Submit**.

| cisco Identity Services Engine                                                                                                    |                                                                                                    | ise-1 admin Logout Feedback |
|----------------------------------------------------------------------------------------------------|----------------------------------------------------------------------------------------------------|-----------------------------|
| 🏠 Home Operations 🔻 Policy 🔻 Admi                                                                                                    | nistration 🔻                                                                                                    | 👓 Task Navigator 👻 😢        |
| 🔆 System 🛛 🖉 Identity Management                                                                                                    | Network Resources 🛛 🔹 Web Portal Management                                                                                                    |                             |
| Deployment Licensing Certificates Log                                                                                                 | jing Maintenance Admin Access Settings                                                                                                    |                             |
| Dertificate Operations<br>Cocil Certificates<br>Certificate Spring Reguests<br>Certificate Stree<br>SCEP CA Profiles<br>OCSP Services | Load Certificate Signing Request<br>Generate Certificate Signing Request<br>Certificate Subject [OI=sel.cisco.local<br>* Certificate Subject [OI=sel.cisco.local<br>* Certificate Subject [OI=sel.cisco.local<br>* Digest to Sign With [SHA:256 *<br>Submit] Cancel |                             |

**Step 6:** On the message acknowledging that the certificate was successfully generated, click **OK**.

**Step 7:** Click **Certificate Signing Requests**, select the check box next to the new request, and then click **Export**.

| cisco Identity Services Engine           |                                                                             | ise-1 admin Logout Feedback  |  |  |  |
|------------------------------------------|-----------------------------------------------------------------------------|------------------------------|--|--|--|
| 🛕 Home Operations 🔻 Policy 🔻 Admini      | tration 🔻                                                                   | 😁 Task Navigator 👻 🙆         |  |  |  |
| 🔆 System 🖉 Identity Management 📓         | Network Resources 🛛 🛃 Web Portal Management                                 |                              |  |  |  |
| Deployment Licensing Certificates Loggin | Deployment Licensing Certificates Logging Maintenance Admin Access Settings |                              |  |  |  |
| Certificate Operations                   | Certificate Signing Requests                                                | Selected 1   Total 1 😵 🚳 🕳   |  |  |  |
| 🔵 Local Certificates                     | Chillionat Violate                                                          | Show All                     |  |  |  |
| 🚭 Certificate Signing Requests           | Grothour Vicense                                                            | 310# 41 10                   |  |  |  |
| 💩 Certificate Store                      | Friendly Name     Certificate Subject     Key Length                        | Timestamp                    |  |  |  |
| SCEP CA Profiles                         | ✓ ise1.cisco.local CN=ise1.cisco.local 2048                                 | Wed Aug 15 08:48:18 PDT 2012 |  |  |  |
| 🔹 OCSP Services                          |                                                                             |                              |  |  |  |

**Step 8:** Save the file to your local machine. You will use this file to generate a certificate on the CA for Cisco ISE.

**Procedure 5** 

**Download CA root certificate** 

Step 1: Browse to https://ca.cisco.local/certsrv.

Step 2: Click Download a CA certificate, certificate chain, or CRL.

**Step 3:** Make sure the current certificate is selected and the **DER** encoding method is selected.

**Step 4:** Click **Download CA Certificate**, and then save the certificate file on the local machine.

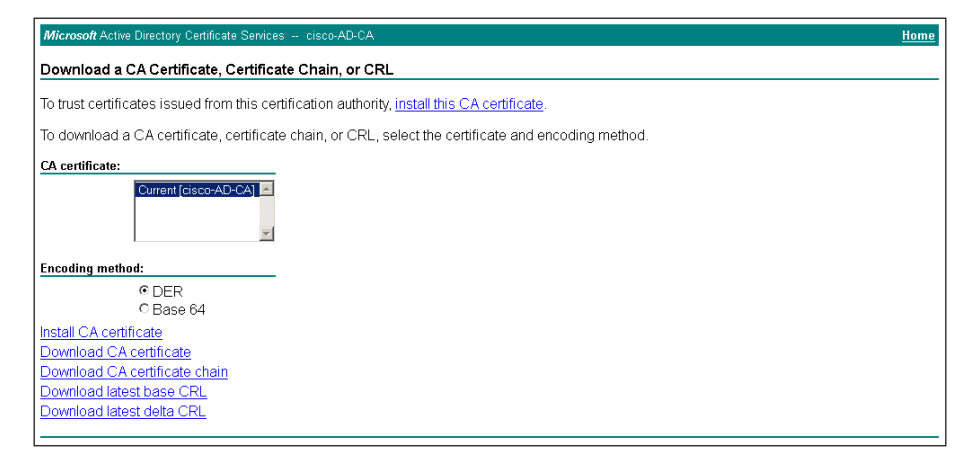

Procedure 6

Issue certificate for Cisco ISE

Step 1: Click Home. The CA's home screen displays.

Step 2: Click Request a certificate.

Step 3: Click advanced certificate request.

**Step 4:** In a text editor, such as Notepad, open the certificate file saved in Procedure 4, "Request a certificate for ISE from the CA."

Step 5: Select all the text, and then copy it to the clipboard.

**Step 6:** In the browser, on the Submit a Certificate Request or Renewal Request page, in the **Saved Request** box, paste the certificate contents.

Step 7: In the Certificate Template list, choose Web Server, and then click Submit.

| Microsoft Active                                                              | Directory Certificate Services cisco-AD-CA Hor                                                                                                    |
|-------------------------------------------------------------------------------|----------------------------------------------------------------------------------------------------|
| Submit a Cert                                                                 | ificate Request or Renewal Request                                                                                                    |
| To submit a sav<br>by an external s                                           | red request to the CA, paste a base-64-encoded CMC or PKCS #10 certificate request or PKCS #7 renewal request generated<br>source (such as a Web server) in the Saved Request box.                                                                |
| Saved Request:                                                                |                                                                                                    |
| Base-64-encoded<br>certificate request<br>(CMC or<br>PKCS #10 or<br>PKCS #7): | uhtfohiv95CtuWCpHC72nUgeOifBrySECJudYB62<br>LbP/xwsXjIX4pLo8Xcf312DTbbw2c0ZX9bOdIffn<br>COURFqV2woWuRs3c0c2QR16fhPHY3rpgcQUAhfA<br>KQv134XMCW/eF12/UQ1JTF3yuhn/HytvcXGM1KD0<br>XHg13E90AKtnB4FHhESUN15t5xX0hhC05643Cut<br>END CERTIFICATE REQUEST |
| Certificate Temp                                                              | late:<br>Web Server                                                                                                    |
| Additional Attrib                                                             | utes:                                                                                                    |
| Attributes:                                                                   |                                                                                                    |
|                                                                               | Submit>                                                                                                    |
|                                                                               |                                                                                                    |

**Step 8:** Select **DER encoded**, and then click **Download certificate**. The certificate saves to your local machine.

**Procedure 7** 

Install trusted root certificate in Cisco ISE

**Step 1:** In the Cisco ISE interface, mouse over **Administration**, and then, from the System section of the menu, choose **Certificates**.

#### Step 2: Click Certificate Store, and then click Import.

| cisco Identity Services Engine         |                                           |                                                  | ise-1 admin Logout Feedback   |
|----------------------------------------|-------------------------------------------|--------------------------------------------------|-------------------------------|
| 🍐 Home Operations 🔻 Policy 🔻 Admir     | nistration 🔻                              |                                                  | 😬 Task Navigator 👻 🕗          |
| 🔆 System 🦉 Identity Management 📲       | Network Resources 🛃 Web Portal Management |                                                  |                               |
| Deployment Licensing Certificates Logg | ing Maintenance Admin Access Settings     |                                                  |                               |
| Certificate Operations                 | Certificate Store                         |                                                  | Selected D   Total 4   🍪 🖕    |
| Certificate Signing Requests           | 🖌 Edit 🕂 Import 🔂 Export 🗙 Delete         |                                                  | Show Al 🔹 😼                   |
| G Certificate Store                    | Friendly Name                             | <ul> <li>Issued To</li> <li>Issued By</li> </ul> | Valid From Expiration Dat     |
| SCEP CA Profiles                       | ise-1.cisco.local#ise-1.cisco.local#00001 | ise-1.cisco.local ise-1.cisco.local              | Fri, 3 Aug 2012 Sat, 3 Aug 20 |
| OCSP Services                          | ise-2                                     | ise-2.cisco.local ise-2.cisco.local              | Fri, 3 Aug 2012 Sat, 3 Aug 20 |
| -                                      | ise-3                                     | ise-3.cisco.local ise-3.cisco.local              | Fri, 3 Aug 2012 Sat, 3 Aug 20 |
|                                        | ise-4                                     | ise-4.cisco.local ise-4.cisco.local              | Fri, 3 Aug 2012 Sat, 3 Aug 20 |

**Step 3:** Click **Browse**, and then locate the root CA certificate saved in Procedure 5, "Download CA root certificate."

Step 4: Select Trust for client authentication, and then click Submit.

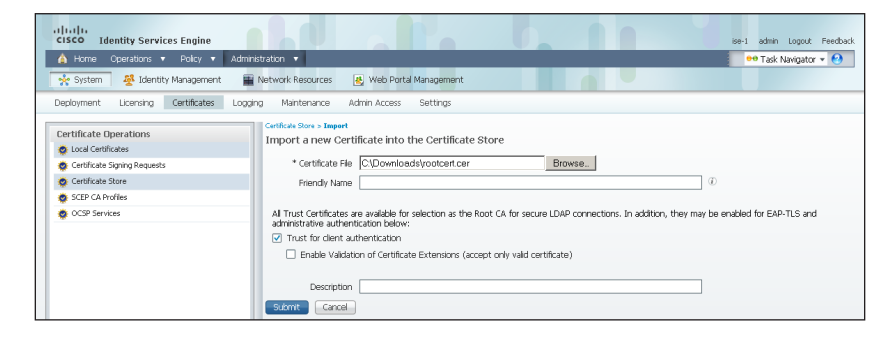

**Procedure 8** 

Install local certificate in Cisco ISE

**Step 1:** In the Cisco ISE interface, mouse over **Administration**, and then, from the System section of the menu, choose **Certificates**.

#### Step 2: Click Local Certificates.

Step 3: Click Add, and then choose Bind CA Certificate.

| cisco Identity Services Engine           |                                                                                                    | ise-1 admin Logout Feedback       |
|------------------------------------------|----------------------------------------------------------------------------------------------------|-----------------------------------|
| 🋕 Home Operations 🔻 Policy 🔻 Adminis     | ration 🔻                                                                                                 | 👓 Task Navigator 👻 🕗              |
| 🔆 System 🖉 Identity Management 📲         | letwork Resources 🛛 🛃 Web Portal Management                                                              |                                   |
| Deployment Licensing Certificates Loggin | Maintenance Admin Access Settings                                                                        |                                   |
| Certificate Operations                   | Local Certificates                                                                                       | Selected 0   Total 1   🚳 🖕        |
| Catificate Stating Requests              | /Edit -Add Export XDelete                                                                                | Show All 👻 😼                      |
| Certificate Store                        | Friend Import Local Server Certificate Friend Certificate Frotocol Issued To                             | Issued By Valid From              |
| SCEP CA Profiles                         | Defau Generate Sen-signed Ceronicate HTTPS,EAP ise-1.cisco.local<br>Generate Certificate Signing Request | ise-1.cisco.local Fri, 3 Aug 2012 |
| OCSP Services                            | Bind CA Certificate                                                                                      |                                   |

**Step 4:** Click **Browse** and locate the certificate saved from Procedure 6, "Issue certificate for Cisco ISE." Step 5: In the Protocol section, select both EAP and Management Interface. When you receive a message that selecting the Management Interface check box will require the Cisco ISE appliance to restart, click OK, and then click Submit.

| cisco Identity Services Engine         |                                                                                                    | ise-1 admin Logout Feedback                                         |
|----------------------------------------|----------------------------------------------------------------------------------------------------|---------------------------------------------------------------------|
| 🛕 Home Operations 🔻 Policy 💌 Admir     | histration 💌                                                                                                    | 😶 Task Navigator 👻 📀                                                |
| 🔆 System 🦉 Identity Management         | Network Resources 🛛 🛃 Web Portal Management                                                                                                    |                                                                     |
| Deployment Licensing Certificates Logg | ing Maintenance Admin Access Settings                                                                                                    |                                                                     |
| Certificate Operations                 | Load Certificates > Bind CA Signed Certificate<br>Bind CA Signed Certificate                                                                                                    |                                                                     |
| 🔹 Certificate Signing Requests         | Certificate                                                                                                    |                                                                     |
| Scertificate Store                     | * Certificate File C\Downloads\JSEcert.cer Browse                                                                                                    |                                                                     |
| SCEP CA Profiles                       | Friendly Name 0                                                                                                    |                                                                     |
| CLSP services                          | Inable Validation of Certificate Extensions (accept only valid certificate)                                                                                                    |                                                                     |
|                                        | Protocol                                                                                                    |                                                                     |
|                                        | <ul> <li>☑ If you can also that be protected in the control of the tent wing</li> <li>☑ Management Interface: Use certificate to authenticate the web server (GUI)</li> </ul>                                                                                                    |                                                                     |
|                                        | Override Policy                                                                                                    |                                                                     |
|                                        | Replace     A catificate being imported may be determined to aheady exist in the system when it has either the     rundher as an existing catificate. In such a case, selection of the "Replace Certificate" option will allow     replaced while retaining the existing protocol selections for the carolinate. | same Subject or Issuer and serial<br>the certificate contents to be |
|                                        | Submit Cancel                                                                                                    |                                                                     |

**Step 6:** When you receive a message that the Cisco ISE appliance will restart, click **OK**.

#### **Procedure 9**

Delete old certificate and request

Now that you have imported the local certificate into Cisco ISE, you need to delete the old self-signed certificate as well as the certificate signing request generated previously.

**Step 1:** In the Cisco ISE interface, mouse over **Administration**, and then, in the System section, choose **Certificates**.

Step 2: Click Local Certificates.

**Step 3:** Select the box next to the self-signed certificate. This is the certificate issued by the Cisco ISE appliance and not the certificate issued by the CA that was just imported.

| cisco Identity Services Engine         |                                             |                              |                   | ise-1             | admin Logout Feedback |
|----------------------------------------|---------------------------------------------|------------------------------|-------------------|-------------------|-----------------------|
| 🏠 Home Operations 🔻 Policy 🔻 Admir     | histration 🔻                                |                              |                   |                   | Task Navigator 👻 😢    |
| 🔆 System 🛛 🖉 Identity Management       | Network Resources 🛛 🛃 Web Portal Management |                              |                   |                   |                       |
| Deployment Licensing Certificates Logg | ing Maintenance Admin Access Settings       |                              |                   |                   |                       |
| Certificate Operations                 | Local Certificates                          |                              |                   | Select            | ed 1   Total 2 🥵 🚳 _  |
| 😨 Local Certificates                   | 4-2 9-11 (2-2 1 ) March                     |                              |                   |                   |                       |
| 🔹 Certificate Signing Requests         | / Edit +Add Export ADelete                  |                              |                   | Show AI           | <u>۵</u>              |
| 💩 Certificate Store                    | Friendly Name                               | <ul> <li>Protocol</li> </ul> | Issued To         | Issued By         | Valid From            |
|                                        | Default self-signed server certificate      | HTTPS                        | ise-1.cisco.local | ise-1.cisco.local | Fri, 3 Aug 2012       |
| SCEP CA Profiles                       | En perduic permagned perven conducto        |                              |                   |                   |                       |

Step 4: Click Delete, and then click OK.

#### Step 5: Click Certificate Signing Requests.

**Step 6:** Select the box next to the certificate signing request that was created in Procedure 4, "Request a certificate for ISE from the CA."

| cisco Identity Services Engine                                              | ise-1 admin Logout Feedback                          |                              |  |  |  |
|-----------------------------------------------------------------------------|------------------------------------------------------|------------------------------|--|--|--|
| 🛕 Home Operations 🔻 Policy 🔻 Admin                                          | 😁 Task Navigator 👻 🕗                                 |                              |  |  |  |
| 🔆 System 🖉 Identity Management 🖀 Network Resources 🛃 Web Partal Management  |                                                      |                              |  |  |  |
| Deployment Licensing Certificates Logging Maintenance Admin Access Settings |                                                      |                              |  |  |  |
| Certificate Operations                                                      | Certificate Signing Requests                         | Salastad 4   Tatal 4 🚳 🚳     |  |  |  |
| 🔹 Local Certificates                                                        |                                                      |                              |  |  |  |
| 🔹 Certificate Signing Requests                                              | Export X Delete                                      | Show All 👻 🎽                 |  |  |  |
| 💩 Certificate Store                                                         | Friendly Name     Certificate Subject     Key Length | Timestamp                    |  |  |  |
| SCEP CA Profiles                                                            | ✓ ise1.cisco.local CN=ise1.cisco.local 2048          | Wed Aug 15 08:48:18 PDT 2012 |  |  |  |
| 🔹 OCSP Services                                                             |                                                      |                              |  |  |  |

Step 7: Click Delete, and then click OK.

| Process                        |
|--------------------------------|
|                                |
| Enabling 802.1X Authentication |
| 1. Create Cisco ISE policies   |
| 2. Enable certificates         |
| 3. Enable EAP-TLS              |

You will configure Cisco ISE policies to support 802.1X authentication using digital certificates for both wired and wireless users.

#### Procedure 1

**Create Cisco ISE policies** 

An authentication profile is used to determine how a certificate will be used for authentication.

**Step 1:** In Cisco ISE, mouse over **Administration**, and then, in the Identity Management section, choose **External Identity Sources**.

Step 2: In the left pane, click Certificate Authentication Profile, and then click Add.

| cisco Identity Services Engine              |                                        | ise-1 admin Logout Feedback |
|---------------------------------------------|----------------------------------------|-----------------------------|
| 💧 Home Operations 🔻 Policy 🔻 Admin          | istration 🔻                            | 😬 Task Navigator 👻 🕑        |
| 🔆 System 🦉 Identity Management 🔳            | Network Resources 🛛 🖉 Guest Management |                             |
| Identities Groups External Identity Sources | Identity Source Sequences Settings     |                             |
| External Identity Sources                   | Certificate Authentication Profile     | Selected 0   Total 0 😽      |
| <b>⊕</b> • <b>≡ ≡ ⊗</b> •                   | /Edit -Add Choupicate XDelete Show     | All                         |
| Certificate Authentication Profile 📀        | Name • Description                     |                             |
| Active Directory                            | No data available                      |                             |
| 🚞 LDAP 💿                                    |                                        |                             |
| RADIUS Token ()                             |                                        |                             |
| RSA SecurID 📀                               |                                        |                             |

Step 3: Give the profile a meaningful name, and in the Principal Username X509 Attribute list, choose Subject Alternative Name, and then click Submit.

| cisco Identity Services Engine                                                                                                    |                                                                                                    | ise-1 admin Logout Feedback                                     |
|----------------------------------------------------------------------------------------------------|----------------------------------------------------------------------------------------------------|-----------------------------------------------------------------|
| 🏠 Home Operations 🔻 Policy 🔻 Admin                                                                                                    | istration 🔻                                                                                                 | 😁 Task Navigator 👻 🕗                                            |
| 🔆 System 🛛 🖉 Identity Management                                                                                                    | Network Resources 🛛 🛃 Guest Mar                                                                             | nagement                                                        |
| Identities Groups External Identity Sources                                                                                                    | Identity Source Sequences Sett                                                                              | tings                                                           |
| External Identity Sources           External Identity Sources           Image: Sources           Image: Sources           < | Certificate Authentication Profiles List > New 6<br>Certificate Authentication Pro<br>* Name<br>Description | Certificate Anthentication Profile file Dot1X_Certs             |
| RSA SecurID ()                                                                                                    | Principal Username X509 Attribute                                                                           | Subject Alternative Name                                        |
|                                                                                                    | Perform Binary Certificate Compa                                                                            | arison with Certificate retrieved from LDAP or Active Directory |
|                                                                                                    | LDAP/AD Instance Name                                                                                       |                                                                 |
|                                                                                                    | Submit Cancel                                                                                               |                                                                 |

An identity source sequence allows certificates to be used as an identity store and also allows for a backup identity store if a primary identity store is unavailable.

Step 4: Click Identity Source Sequences, and then click Add.

| cisco Identity Services Engine              |                                                     |                 | ise-1 admin Logout Feedback |
|---------------------------------------------|-----------------------------------------------------|-----------------|-----------------------------|
| 💧 Home Operations 🔻 Policy 🔻 Administra     | tion 🔻                                              |                 | 😬 Task Navigator 👻 🕙        |
| 🔆 System 🛛 👰 Identity Management 🛛 🗑 Net    | twork Resources 🛛 🛃 Guest Management                |                 |                             |
| Identities Groups External Identity Sources | Identity Source Sequences Settings                  |                 |                             |
| Identity Source Sequence                    |                                                     |                 | Selected 0   Total 2 😵      |
| / Edit 🕂 Add 🖓 Duplicate 🗙 Delete           |                                                     | Show All        | - 8                         |
| Name .                                      | Description                                         | Identity Stores |                             |
| Guest_Portal_Sequence                       | A built-in Identity Sequence for the Guest Portal   | Internal Users  |                             |
| Sponsor_Portal_Sequence                     | A built-In Identity Sequence for the Sponsor Portal | Internal Users  |                             |

**Step 5:** Give the sequence a meaningful name.

**Step 6:** In the Certificate Based Authentication section, select **Select Certificate Authentication Profile**, and then choose the profile created previously.

**Step 7:** In the Authentication Search List section, in the **Available** list, double-click the AD server. It moves into the **Selected** list.

Step 8: In the Advanced Search List Settings section, select Treat as if the user was not found and proceed to the next store in the sequence, and then click Submit.

| cisco Identity Services Engine                                                                              | ise-1 admin Logout Feedback |
|----------------------------------------------------------------------------------------------------|-----------------------------|
| 🔥 Home Operations 🔻 Policy 💌 Administration 💌                                                               | 😶 Task Navigator 👻 🕙        |
| 🔆 System 🛛 👰 Identity Management 📲 Network Resources 🛛 🚇 Guest Management                                   |                             |
| Identities Groups External Identity Sources Identity Source Sequences Settings                              |                             |
| Identity Source Sequence: List > New Identity Source Sequence                                               | -                           |
| Identity Source Sequence                                                                                    |                             |
| Identity Source Sequence                                                                                    |                             |
| * Name Dot1X_Certificates                                                                                   |                             |
| Description                                                                                                 |                             |
|                                                                                                    |                             |
|                                                                                                    |                             |
| Certificate Based Authentication                                                                            |                             |
| Select Certificate Authentication Profile Dot1X_Certs                                                       |                             |
| ▼ Authentication Search List                                                                                |                             |
|                                                                                                    |                             |
| A set or identity sources that will be accessed in sequence until hirst authentication succeeds             |                             |
| Internal Endpoints AD1                                                                                      |                             |
| Internal Users                                                                                              |                             |
|                                                                                                    |                             |
|                                                                                                    |                             |
|                                                                                                    |                             |
| v ×                                                                                                    |                             |
| ▼ Advanced Search List Settions                                                                             |                             |
| Select the action to be performed if a selected identity store cannot be accessed for authentication        |                             |
| O Do not access other stores in the sequence and set the "AuthenticationStatus" attribute to "ProcessError" |                             |
| Treat as if the user was not found and proceed to the next store in the sequence                            |                             |
|                                                                                                    | •                           |

#### Procedure 2

#### **Enable certificates**

Now that you have created a certificate authentication profile and identity source sequence for digital certificates, you need to enable the 802.1X authentication policies for both wired and wireless users.

Step 1: Mouse over Policy, and then choose Authentication.

**Step 2:** For the **Wired-Dot1X** rule, to the right of **and...**, click the black triangle. This brings up the identity store used for this rule.

Step 3: Next to the AD1 identity store entry, click the + symbol.

**Step 4:** In the **Identity Source** list, choose the identity source sequence created in Procedure 1, "Create Cisco ISE policies," use the default options for this identity source, and then click anywhere in the window to continue.

| clico Identity Services Engine                                                                                                    | ise-1 admin Logout Feedback |
|----------------------------------------------------------------------------------------------------|-----------------------------|
| 🛕 Home Operations 🔻 Policy 🔻 Administration 💌                                                                                                    | 👓 Task Navigator 👻 😢        |
| 📃 Authentication 🖉 Authorization 🧭 Profiling 🕐 Posture 👦 Client Provisioning 🔄 Security Group Access 🔒 Policy Elements                                                                                                    |                             |
| Authentication Policy Define the Authentication Policy by selecting the protocols that ISE should use to communicate with the network devices, and the identity sources that it should use Policy Type O Simple O Rule-Based                                                                                                    | for authentication.         |
| MAB       : If       Wired_MAB       allow protocols       Allowed Protocol : Default Netwool and         Wired-Dot1X       : If       Wired_802.1X       allow protocols       Allowed Protocol : Default Netwool and                                                                                                    | 🖗 Actions 🔻                 |
|                                                                                                    | 🚔 Actions 🔻                 |
| Image: Control of the second second secon | Actions *                   |
|                                                                                                    |                             |

Next, for wireless users, you modify the authentication policy to first check if the client is using EAP-TLS and then, if not, to allow them to use an authentication method, such as Protected Extensible Authentication Protocol (PEAP), that uses a user name and password for credentials. This allows users who haven't gotten certificates yet to still access the network. Once they connect to the network, Windows clients get their certificates pushed to them, and other endpoints can manually obtain a certificate.

**Step 5:** For the **Wireless-Dot1X** rule, to the right of **and...**, click the black triangle. This brings up the identity store used for this rule. Next to the **Default** rule, in the **Actions** list, choose **Insert new rule above**.

| cisco Identity Services Engine                                                                                                    |                                                                                                    | ise-1 admin Logout Feedback                                 |
|----------------------------------------------------------------------------------------------------|----------------------------------------------------------------------------------------------------|-------------------------------------------------------------|
| 🛕 Home Operations 🔻 Policy 🔻                                                                                                    | Administration 🔻                                                                                                    | 👓 Task Navigator 👻 🕙                                        |
| 🔔 Authentication 🛛 🧕 Authorization                                                                                                    | 🔀 Profiling 🕐 Posture 🕞 Clent Provisioning 🚊 Security Group Access 🔗 Policy Elements                                                                                                    |                                                             |
| Authentication Policy<br>Define the Authentication Policy by selecting the<br>Policy Type Simple Skule-Based<br>MAB<br>Viried-Dot1X<br>Viried-Dot1X<br>Viried-Dot1X | protocols that ISE should use to communicate with the network devices, and the identity sources that it should use           : If         Wired_MAB         allow protocols         Allowed Protocol : Default Netwood         and ,           : If         Wired_B021X         allow protocols         Allowed Protocol : Default Netwood         and ,           : If         Wired_B021X         allow protocols         Allowed Protocol : Default Netwood         and ,           : If         Wireless_6021X         allow protocols         Allowed Protocol : Default Netwood         and , | for authentication.                                         |
| Default     Default Rule (If no match)                                                                                                    | Use AD1                                                                                                    | Actions      Actions      Actions      Actions      Actions |

**Step 6:** Give the rule a name, and then next to the **Enter Condition** box, click the **+** symbol. The Expression Builder opens.

Step 7: Click Create New Condition (Advance Option).

Step 8: In the Expression list, next to Select Attribute, click the arrow.

Step 9: Next to Network Access, click the arrow, and then select EapAuthentication.

| allalla Network Access                                                                                                    |                        |
|----------------------------------------------------------------------------------------------------|------------------------|
| cisco Identity Services Engine                                                                                                   | o admin Logout Feedbac |
| A Home Operators + Porcy + Administration +                                                                                      | 👾 Task Navigator 👻 🧐   |
| 🛃 Authentication 💿 Authorization 🥳 Profiling 💮 Posture 🔂 Clent Provisioning 🚍 Security Group 🗉 AuthenticationMetho               | d                      |
| Device IP Address                                                                                                    |                        |
| Authentication Policy EapAuthentication                                                                                          |                        |
| Define the Authentication Policy by selecting the protocols that ISE should use to communicate with the network devices, and the | hentication.           |
| Policy Type O Simple   Rule-Based  ISE Host Name                                                                                 |                        |
| MAR : If Wired MAR I alow protocols allowed Protocol : Default )                                                                 | ili Actions *          |
| Protocol                                                                                                    |                        |
| 🛛 🔹 Wired-Dot1X : If Wired_802.1X 💠 allow protocols Allowed Protocol : Default N 🗮 UseCase                                       | 🖗 Actions 👻            |
| UserName                                                                                                    |                        |
| I Wireless-Dot1X : If Wireless_802,1X ↔ allow protocols (Allowed Protocol : Default ).                                           | i Actions +            |
| Expression Builden                                                                                                    | ×                      |
| Eab.TLS : If Enter Co                                                                                                    |                        |
| Condition Name Expression                                                                                                    |                        |
| Default : use AD1 V Select Attribute O                                                                                           |                        |
|                                                                                                    | CK Cancel              |
| Default Duty (framework) · Show postcoric Research Default Statute Default Statute (Section 2016)                                | A SS tations -         |
| Default Rule (If no match)                                                                                                    |                        |

**Step 10:** In the second list, choose **Equals,** and in the last list, choose **EAP-TLS**, and then click **OK**.

| ahah                                                                                                   |                                                                                                    |                            |
|----------------------------------------------------------------------------------------------------|----------------------------------------------------------------------------------------------------|----------------------------|
| CISCO Identity Services Engine                                                                         |                                                                                                    | ise-1 admin Logout Feedbac |
| A Home Operations • Policy •                                                                           | Acministration V                                                                                                    | 😽 Task Navigator 👻 🥶       |
| Authentication S Authorization                                                                         | 🔣 Profiling 🖉 Posture 👵 Client Provisioning 🚊 Security Group Access 🛛 🦺 Policy Elements                              |                            |
| Authentication Policy Define the Authentication Policy by selecting th Policy Type  Simple  Rule-Based | e protocols that ISE should use to communicate with the network devices, and the identity sources that it should use | for authentication.        |
| MAB                                                                                                    | : If Wired_MAB     Allow protocols Allowed Protocol : Default Netwood and                                            | 🖗 Actions *                |
| Vired-Dot1X                                                                                            | : If Wired_802.1X                                                                                                    | 🖗 Actions +                |
| Vireless-Dot1X                                                                                         | : If Wireless_802.1X  alow protocols Allowed Protocol : Default Netwo and                                            | Actions +                  |
| EAP-TLS                                                                                                | ; if Enter Co                                                                                                    |                            |
| Default                                                                                                | Condition Name Expression  Condition Name (Network AccessEster) Equals  EAP-TLS                                      | ▼ @+                       |
|                                                                                                    |                                                                                                    | OK Cancel                  |
| Default Rule (If no match)                                                                             | : allow protocols Allowed Protocol : Default Netwool and use identity source : Internal Users 🔶 .                    | 💮 Actions 👻                |

Step 11: Next to Internal Users, click the + symbol.

**Step 12:** In the **Identity Source** list, choose the identity source sequence created in Procedure 1, "Create Cisco ISE policies," use the default options for this identity source, and then click anywhere in the window to continue.

|                                                                                       | Administration                                                                                                    | ee Task Navigator •    |
|---------------------------------------------------------------------------------------|----------------------------------------------------------------------------------------------------|------------------------|
| Authentication   💽 Authoriza                                                          | ion 💪 Profing 🖉 Posture 👦 Clent Provisioning 🚍 Security Group Access 🚑 Policy Bernenis                                                                                                    |                        |
| rentication Policy<br>re the Authentication Policy by selec<br>v Type Simple Bulg-Bas | ting the protocols that ISE should use to communicate with the network devices, and the identity sources that it should used                                                                                                    | se for authentication. |
| <ul> <li>M48</li> </ul>                                                               | : If <u>Wined_MAB</u> (allow protocols <u>Allowed Protocol</u> : Default Netwo) and                                                                                                    | 🖗 Actions •            |
| Vired-Dot1X                                                                           | : If Wired_802.1X                                                                                                    | Actions *              |
| Vireless-Dot1X                                                                        | : If Wireless_802.1X 💠 allow protocols [Allowed Protocol : Default Netwo] and 🗸                                                                                                    | 🚯 Actions *            |
|                                                                                       |                                                                                                    |                        |
| EAP-TLS                                                                               | : if Televerk Access Explutionticati 🖉 use Internal Users                                                                                                    | Actions •              |
| EAP-TLS                                                                               | If Network Access Exploritmentation      Ø Loo Internal Users      Identify Scarse [Coll L_Centric date     Identify Scarse [Coll L_Centric date     Identify Scarse [Coll L_Centric date                                                                                                    | Actions •              |
| EAP-TLS Default Default Rule (If no                                                   | I I meneni kons Eduarimentari 9 uni interna Users ⊂<br>Idareti Suna Cotti, Certikute: O<br>Italianto talo ( <u>leget →</u><br>I fauren talo ( <u>leget →</u><br>I fauren talo ( <u>leget →</u>                                                                                                    | Actions •              |
| EAP-TLS     Default Op/     Opfault Rule (If no                                       | If Tennesk Kosse Episiufvantice ♥ us Tetema Uters      totor Source Cost L, carificate     Ta and rescans rate ( <u>Sease +</u> If an orth cost ( <u>Sease +</u> If an orth cost ( <u>Sease +</u> If an orthogon ( <u>Sease +</u> If an orth cost ( <u>Sease +</u> If an orth cost ( <u>Sease +</u> If an orthown ( <u>Sease +</u> If an orthown ( <u>Sease +</u> | Actions •              |

#### Step 13: Click Save.

#### Procedure 3 Enable EAP-TLS

In a previous section, you disabled EAP-TLS. Now that you are using digital certificates, you need to re-enable it.

**Step 1:** On the menu bar, mouse over **Policy**, and then in the Policy Elements section, choose **Results**.

Step 2: In the left pane, double-click Authentication. This expands the options.

Step 3: Double-click Allowed Protocols, and then choose Default Network Access.

**Step 4:** Select the global **Allow EAP-TLS** check box and, under the PEAP settings, select the **Allow EAP-TLS** check box, and then click **Save**.

| cisco Identity Services Engine       | ie-1 admin Logout Fee                                                                                                    | edback |
|--------------------------------------|----------------------------------------------------------------------------------------------------|--------|
| 🏠 Home Operations 🔻 Policy 🔻 Ar      | dministration 🔻 😶 Task Navigator 👻 (                                                                                                    | 0      |
| 💄 Authentication 🛛 🧕 Authorization 🖉 | 🕻 Profiling 🕐 Posture 👼 Client Provisioning 🚍 Security Group Access 🚺 Policy Elements                                                                                                    |        |
| Dictionaries Conditions Results      |                                                                                                    |        |
| Results                              | Allow MS-CHAPY1<br>Allow MS-CHAPy2<br>Allow EAP-MD5<br>Detect EAP-MD5 as Host Lookup<br>Allow EAP-MD5<br>Allow EAP-MD5<br>Allow EAP-MD5<br>Allow EAP-MD5<br>Allow EAP-MD5<br>Allow EAP-MD5<br>Allow EAP-GTC<br>Allow Password Change Retries 1 (Valid Range 0 to 3)<br>Allow EAP-GTC<br>Allow EAP-FAST<br>EAP-FAST Inner Methods<br>Allow EAP-MD5-CHAPV2<br>Allow EAP-MD5-CHAPV2<br>Allow EAP-FAST<br>EAP-FAST Inner Methods<br>Allow EAP-MD5-CHAPV2<br>Allow EAP-MD5-CHAPV2<br>Allow EAP-MD5-CHAPV3<br>Allow EAP-MD5-CHAPV3<br>Allow EAP-MD5-CHAPV3<br>Allow EAP-MD5-CHAPV3<br>Allow EAP-MD5-CHAPV3<br>Allow EAP-MD5-CHAPV3<br>Allow EAP-MD5-CHAPV3<br>Allow EAP-MD5-CHAPV3<br>Allow EAP-MD5-CHAPV3<br>Allow EAP-MD5-CHAPV3<br>Allow EAP-MD5-CHAPV3<br>Allow EAP-MD5-CHAPV3<br>Allow EAP-MD5-CHAP |        |
| 🕗 Help                               | Alarms 🔕 0 🛕 0 💿 2   🚑 Notifications (                                                                                                    | 0)     |

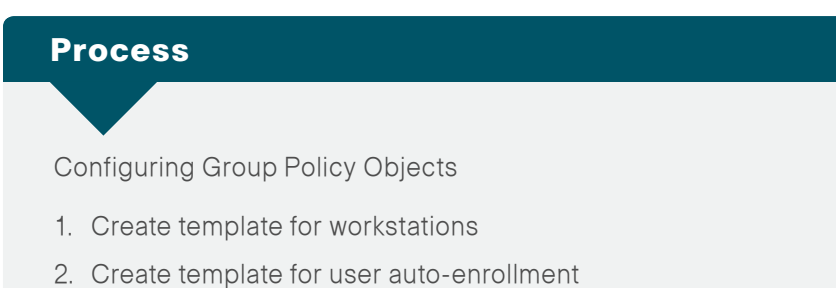

- 3. Configure GPOs for wired endpoints
- 4. Configure GPOs for wireless endpoints

In this deployment, you will be using group policy objects (GPOs) to distribute certificates and to configure the native 802.1X supplicant for Windows XP and later endpoints that are members of the domain. Machine certificates are distributed when the machine joins the domain, and user
certificates are deployed to the endpoint where the user logs in to the domain. The steps in this example deployment describe how to edit the Default Domain Policy so that it will apply to all users, but you could create a new policy object and apply it to a subset of users if you prefer.

#### Procedure 1 Create

Create template for workstations

You need to create a certificate template on the CA to be used to distribute machine certificates to workstations that join the Active Directory (AD) domain.

Step 1: On the CA console, navigate to Start > Administrative Tools > Certification Authority.

**Step 2:** Expand the CA server, right-click **Certificate Templates**, and then choose **Manage**. The Certificate Templates Console opens.

| 🗽 certsrv - [Certification Aut     | thority (Local)\ci                                                                                                    | isco-AD-CA\Certificate Template                                                                                                    | es]                                                                                                    |  |
|------------------------------------|----------------------------------------------------------------------------------------------------|----------------------------------------------------------------------------------------------------|----------------------------------------------------------------------------------------------------|--|
| Eile Action View Help              |                                                                                                    |                                                                                                    |                                                                                                    |  |
| 🗢 🔿 🖄 🙆 😹                          |                                                                                                    |                                                                                                    |                                                                                                    |  |
| Certification Authority (Joca)     | Name<br>Comp<br>Comp<br>Cosp<br>Cosp<br>Escha<br>Cep E<br>Excha<br>Manage<br>New<br>New<br>New<br>Refresh<br>Export List<br>Help<br>Cosp<br>Cosp<br>Cep E<br>Cosp<br>Cep E<br>Cosp<br>Cep E<br>Cosp<br>Cep E<br>Cosp<br>Cep E<br>Cosp<br>Cep E<br>Cep E<br>Cosp<br>Cep E<br>Cep E<br>Cosp<br>Cep E<br>Cep E<br>Cep E<br>Cosp<br>Cep E<br>Cep E<br>Cosp<br>Cep E<br>Cosp<br>Cep E<br>Cep E<br>Cosp<br>Cep E<br>Cep E<br>Cosp<br>Cep E<br>Cosp<br>Cep E<br>Cosp<br>Cep E<br>Cosp<br>Cep E<br>Cosp<br>Cep E<br>Cep E<br>Cep Cep E<br>Cep E<br>Cep Cep E<br>Cep Cep E<br>Cep Cep Cep Cep Cep Cep Cep Cep Cep Cep | uter (2003 Template)<br>uto-enrollment<br>naye Enrollment Agent (Offine req<br>Offine request)<br>Y Email Replication<br>Controller Authentication<br>covery Agent<br>=5<br>Controller<br>ter<br>ter<br>dinate Certification Authority<br>sistator | Intended Purpose<br>Server Authentication, Client Authentication<br>Client Authentication, Secure Email, Encry<br>Server Authentication<br>Certificate Request Agent<br>Certificate Request Agent<br>Directory Service Email Replication<br>Client Authentication, Server Authenticatio<br>File Recovery<br>Encrypting File System<br>Client Authentication, Server Authentication<br>Server Authentication<br>Server Authentication<br>Client Authentication, Server Authentication<br>Encrypting File System, Secure Email, Clien<br><al></al> |  |
| Starts Certificate Templates snapi |                                                                                                    |                                                                                                    |                                                                                                    |  |

**Step 3:** Right-click the Computer template, and then choose **Duplicate Template**.

Step 4: For compatibility, make sure that Windows 2003 Server Enterprise is selected.

**Step 5:** In the Properties of New Template window, click the General tab, and then give the template a name.

Step 6: On the Request Handling tab, select Allow private key to be exported, and then click CSPs.

Step 7: Select Requests must use one of the following CSPs and Microsoft Enhanced Cryptographic Provider v1.0, and then click OK.

| Properties of New Template                                                                                                    |
|----------------------------------------------------------------------------------------------------|
| Issuance Requirements   Superseded Templates   Extensions   Security  <br>General Request Handling   Subject Name   Server                                                                                                    |
| Pumose: Signature and encryption                                                                                                    |
| CSP Selection                                                                                                    |
| Choose which cryptographic service providers (CSPs) can be used in<br>requests:                                                                                                    |
| C Requests can use any CSP available on the subject's computer                                                                                                    |
| Requests must use one of the following CSPs:                                                                                                    |
| CCD <sub>e</sub> .                                                                                                    |
| <ul> <li>Microsoft Base Smart Card Crypto Provider</li> <li>Microsoft DH SChannel Cryptographic Provider</li> <li>Microsoft Enhanced Cryptographic Provider v 1.0</li> <li>Microsoft Enhanced DSS and Diffie-Hellman Cryptographic Provider</li> <li>Microsoft Enhanced RSA and AES Cryptographic Provider</li> <li>Microsoft RSA SChannel Cryptographic Provider</li> <li>Microsoft Strong Cryptographic Provider</li> </ul> |
| OK Cancel                                                                                                    |
| (CSPs) should be used, click CSPs.                                                                                                    |
| OK Cancel Apply Help                                                                                                    |

Step 8: On the Security tab, click Domain Computers, and then for both Enroll and Autoenroll, make sure Allow is selected.

| Properties of N                                                                                                    | ew Template                        |                              |                      |                   |        | ×                    |
|----------------------------------------------------------------------------------------------------|------------------------------------|------------------------------|----------------------|-------------------|--------|----------------------|
| General<br>Issuance Requ                                                                                                    | Request Ha<br>irements   Su        | andling  <br>perseded Ter    | Subject<br>nplates   | Name<br>Extensi   | ions S | Server  <br>Security |
| Group or user                                                                                                    | names:<br>ated Users               |                              |                      |                   |        | -                    |
| Administre                                                                                                    | ator (Administra<br>Admins (CISCO) | tor@cisco.loc<br>Domain Admi | al)<br>ns)           |                   |        | _                    |
| Sector Company Company | Computers (CISC<br>e Admins (CISC  | CO\Domain C<br>O\Enterprise  | omputers)<br>Admins) | )                 |        |                      |
|                                                                                                    | D : C                              |                              | Add.                 |                   | Remo   | ove                  |
| Full Control                                                                                                    | r Domain Comp                      | uters                        | A                    |                   | Denj   | <u>/</u>             |
| Read                                                                                                    |                                    |                              |                      | H                 | H      |                      |
| Write                                                                                                    |                                    |                              |                      |                   |        |                      |
| Enroll                                                                                                    |                                    |                              |                      | $\checkmark$      |        |                      |
| Autoenroll                                                                                                    |                                    |                              |                      | $\mathbf{\nabla}$ |        |                      |
| For special per<br>Advanced.                                                                                                    | missions or adv                    | vanced setting               | gs, click            |                   | Advanc | ed                   |
|                                                                                                    | ок                                 | Cancel                       | A                    | pply              |        | Help                 |

Step 9: Use the defaults for the remaining tabs, and then click OK.

Step 10: Close the Certificate Templates Console.

Step 11: In the Certificate Authority console, right-click Certificate Templates, and then choose New > Certificate Template to Issue.

| 🚋 certsrv - [Certification Authority                                                                                                    | (Local)\cisco-AD-CA]                                                                                                    |     |
|----------------------------------------------------------------------------------------------------|----------------------------------------------------------------------------------------------------|-----|
| <u>File Action View H</u> elp                                                                                                    |                                                                                                    |     |
| 🗢 🔿 🙎 🖺 📓 🙆 🚺                                                                                                    |                                                                                                    |     |
| Certification Authority (Local)           Idsco-AD-CA           Revoked Certificates           Issued Certificates           Pending Requests           Failed Requests           Manage           New           Certific           Leip | Name       Issued Certificates       Issued Certificates       Pending Requests       Failed Requests       Certificate Templates |     |
| Enable additional Certificate Templates on                                                                                                    | this Certification Authority                                                                                                    | J J |

Step 12: Choose the previously defined template, and then click OK.

| 1 | Enable Certificate Templates                                                                                                    | ;                                                                                                    | ×        |
|---|----------------------------------------------------------------------------------------------------|----------------------------------------------------------------------------------------------------|----------|
| i | Select one Certificate Template to e<br>Note: If a certificate template that w<br>information about this template has<br>All of the certificate templates in the<br>For more information, see <u>Certificate</u> | enable on this Certification Authority.<br>ras recently created does not appear on this list, you may need to wait until<br>been replicated to all domain controllers.<br>organization may not be available to your CA.<br><u>e Template Concepts.</u> |          |
| I | Name                                                                                                    | Intended Purpose                                                                                                    | •        |
| I | 🚇 802.1X User                                                                                                    | Client Authentication, Secure Email, Encrypting File System                                                                                                    |          |
|   | 🚇 Authenticated Session                                                                                                    | Client Authentication                                                                                                    |          |
|   | 🗷 CA Exchange                                                                                                    | Private Key Archival                                                                                                    |          |
|   | 🚇 Code Signing                                                                                                    | Code Signing                                                                                                    |          |
|   | Computer (2003 Template)                                                                                                    | Server Authentication, Client Authentication                                                                                                    |          |
|   | Reference Certification Authority                                                                                                    | <al></al>                                                                                                    |          |
|   | 風 Enrollment Agent                                                                                                    | Certificate Request Agent                                                                                                    |          |
|   | 🐵 Enrollment Agent (Computer)                                                                                                    | Certificate Request Agent                                                                                                    |          |
|   | 風 Exchange Signature Only                                                                                                    | Secure Email                                                                                                    |          |
|   | 🖳 Exchange User                                                                                                    | Secure Email                                                                                                    | <u> </u> |
|   |                                                                                                    |                                                                                                    |          |
|   |                                                                                                    | OK Canc                                                                                                    | el       |

When machines join the domain or when the GPO policy is refreshed (the default period is 90 minutes), the machine receives a machine certificate to allow for 802.1X machine authentication.

#### Procedure 2

**Create template for user auto-enrollment** 

This deployment uses group policy objects (GPOs) to have domain users auto-enroll to obtain a certificate when they log in to the domain. To enable auto-enrollment, you need to create a certificate template for these users.

Step 1: On the CA console, navigate to Start > Administrative Tools > Certification Authority.

**Step 2:** Expand the CA server, right-click **Certificate Templates**, and then choose **Manage**. The Certificate Templates Console opens.

| 🗽 certsrv - [Certification Au       | thority ( | (Local)\ci  | sco-AD-CA\Certificate Templat    | es]                                                                                         |  |
|-------------------------------------|-----------|-------------|----------------------------------|---------------------------------------------------------------------------------------------|--|
| Eile Action View Help               |           |             |                                  |                                                                                             |  |
| 🗢 🧼 🖄 🔯 🛃 👔                         |           |             |                                  |                                                                                             |  |
| Certification Authority (Local)     | l) Name   | Name        |                                  | Intended Purpose                                                                            |  |
| 🖃 🦪 cisco-AD-CA                     |           | Compu       | iter (2003 Template)             | Server Authentication, Client Authentication                                                |  |
| Revoked Certificates                |           | 🖳 User A    | uto-enrollment                   | Client Authentication, Secure Email, Encry                                                  |  |
| Paodios Paquests                    |           | ISE .       |                                  | Server Authentication                                                                       |  |
| Eailed Requests                     |           | CEP Er      | ncryption                        | Certificate Request Agent                                                                   |  |
| Certificate Template                |           | Exchai      | nge Enrolment Agent (Offline req | Certificate Request Agent                                                                   |  |
|                                     | Manag     | e           | Offine request)                  | IP security IKE intermediate                                                                |  |
|                                     | New       | •           | Controller Authentication        | Client Authentication Server Authentication                                                 |  |
|                                     | 2         |             | covery Agent                     | File Decovery                                                                               |  |
|                                     | View      | •           | ES                               | Encrypting File System                                                                      |  |
|                                     | Refres    | h           | Controller                       | Client Authentication, Server Authentication                                                |  |
|                                     | Export Li | tList erver |                                  | Server Authentication                                                                       |  |
|                                     | Hele      | ter ter     | ter                              | Client Authentication, Server Authentication<br>Encrypting File System, Secure Email, Clien |  |
|                                     | Helb      |             |                                  |                                                                                             |  |
|                                     |           | Subore      | linate Certification Authority   | <all></all>                                                                                 |  |
|                                     |           | 🚇 Admini    | strator                          | Microsoft Trust List Signing, Encrypting File                                               |  |
|                                     |           |             |                                  |                                                                                             |  |
|                                     |           |             |                                  |                                                                                             |  |
|                                     |           |             |                                  |                                                                                             |  |
|                                     |           |             |                                  |                                                                                             |  |
|                                     |           |             |                                  |                                                                                             |  |
|                                     |           |             |                                  |                                                                                             |  |
|                                     |           |             |                                  |                                                                                             |  |
|                                     |           |             |                                  |                                                                                             |  |
|                                     |           |             |                                  |                                                                                             |  |
|                                     |           |             |                                  |                                                                                             |  |
|                                     |           |             |                                  |                                                                                             |  |
|                                     |           |             |                                  |                                                                                             |  |
|                                     |           |             |                                  |                                                                                             |  |
| Starts Certificate Templates snapir | n         | ,           |                                  |                                                                                             |  |

Step 3: Right-click the User template, and then choose Duplicate Template.

Step 4: For compatibility with Windows XP, make sure that Windows 2003 Server Enterprise is selected.

**Step 5:** In the Properties of New Template window, click the General tab, and then give the template a name.

**Step 6:** On the Request Handling tab, select **Allow private key to be exported**, make sure **Enroll subject without requiring any user input** is selected, and then click **CSPs**.

Step 7: Select Requests must use one of the following CSPs and Microsoft Enhanced Cryptographic Provider v1.0, and then click OK.

Step 8: On the Security tab, click **Domain Users**, and then for **Read**, **Enroll**, and **Autoenroll**, make sure **Allow** is selected.

| roperties of New Template                                                                                                    | 2                            |
|----------------------------------------------------------------------------------------------------|------------------------------|
| General Request Handling Subject Nam<br>Issuance Requirements Superseded Templates Exte                                                                                                    | e Server<br>ensions Security |
| Group or user names:                                                                                                    |                              |
| Authenticated Users         Administrator (Administrator@cisco.local)         Domain Admins (CISCO\Domain Admins)         Domain Users (CISCO\Domain Users)         Enterprise Admins (CISCO\Enterprise Admins) |                              |
| Add Permissions for Domain Users Allow                                                                                                    | Remove<br>Deny               |
| Full Control                                                                                                    |                              |
| Read                                                                                                    |                              |
| Write                                                                                                    |                              |
| Enroll  Autoenroll                                                                                                    |                              |
| For special permissions or advanced settings, click<br>Advanced.                                                                                                    | Advanced                     |
| OK Cancel Apply                                                                                                    | Help                         |

Step 9: Use the defaults for the remaining tabs, and then click OK.

Step 10: Close the Certificate Templates Console.

Step 11: In the Certificate Authority console, right-click Certificate Templates, and then choose New > Certificate Template to Issue.

| certsrv - [Certification Authority ]                                                                                                    | (Local)\cisco-AD-CA\Certificate Template                                                                                                    | es]                                                                                                    |  |
|----------------------------------------------------------------------------------------------------|----------------------------------------------------------------------------------------------------|----------------------------------------------------------------------------------------------------|--|
| File Action View Help                                                                                                    |                                                                                                    |                                                                                                    |  |
| 🗢 🔿 🙍 🧟 📓                                                                                                    |                                                                                                    |                                                                                                    |  |
| Certification Authority (Local)<br>disco-AD-CA<br>Revoked Certificates<br>Failed Requests<br>Certificate<br>Certificate<br>Manage<br>New<br>Yew<br>Refresh<br>Export List<br>Help | Name            Computer (2003 Template)             Computer (2003 Template)             Computer forollment Agent (Offline req             IPSec (Offline request)             Directory Email Replication             Domain Controller Authentication             Meb Server             Computer             User             Subordinate Certification Authority             Subordinate Certification Authority | Intended Purpose<br>Server Authentication, Client Authentication<br>Certificate Request Agent<br>Certificate Request Agent<br>IP security IKE intermediate<br>Directory Service Email Replication<br>Client Authentication, Server Authentication<br>Encrypting File System<br>Client Authentication, Server Authentication<br>Encrypting File System, Secure Email, Clien<br>CAI><br>Microsoft Trust List Signing, Encrypting File |  |
| Enable additional Certificate Templates on t                                                                                                    | this Certification Authority                                                                                                    |                                                                                                    |  |

Step 12: Choose the previously defined template, and then click OK.

#### Enable Certificate Templates

Select one Certificate Template to enable on this Certification Authority. Note: If a certificate template that was recently created does not appear on this list, you may need to wait until information about this template has been replicated to all domain controllers. All of the certificate templates in the organization may not be available to your CA. For more information, see <u>Certificate Template Concepts.</u> ×

| Name                         | Intended Purpose                                            | <b></b> |
|------------------------------|-------------------------------------------------------------|---------|
| Router (Offline request)     | Client Authentication                                       |         |
| SBA OCSP Response Signing    | OCSP Signing                                                |         |
| 風 Smartcard Logon            | Client Authentication, Smart Card Logon                     |         |
| 風 Smartcard User             | Secure Email, Client Authentication, Smart Card Logon       |         |
| 風 Trust List Signing         | Microsoft Trust List Signing                                |         |
| 🚇 User Auto-enrollment       | Client Authentication, Secure Email, Encrypting File System |         |
| 風 User Autoenrollment        | Client Authentication, Secure Email, Encrypting File System |         |
| 風 User Signature Only        | Secure Email, Client Authentication                         |         |
| R Workstation Authentication | Client Authentication                                       |         |
| . 1                          |                                                             |         |
| <u>•</u>                     |                                                             |         |
|                              | ОК                                                          | Cancel  |

Users will have a certificate pushed to them the next time they log in to the domain or after the GPO policy is refreshed. If the user logs in to multiple endpoints, the certificate is deployed to each of them.

#### **Procedure 3**

**Configure GPOs for wired endpoints** 

This deployment uses GPOs to configure the 802.1X supplicant on wired endpoints running Windows XP SP3 and higher.

Step 1: On the CA console, navigate to Start > Administrative Tools > Group Policy Management.

Step 2: Expand Forest > Domain > local domain > Group Policy Objects.

**Step 3:** Right-click **Default Domain Policy.** The Group Policy Management Editor opens.

Step 4: In the Group Policy Management Editor, navigate to Computer Configuration > Policies > Windows Settings > Security Settings.

Step 5: Right-click Wired Network (IEEE 802.3e) Policies, and then choose Create a New Wired Network Policy for Windows Vista and Later Releases.

| Group Policy Management Editor                                                                                                    |                              |                                    |     |
|----------------------------------------------------------------------------------------------------|------------------------------|------------------------------------|-----|
| File Action View Help                                                                                                    |                              |                                    |     |
| 🗯 🔿 🗾 🖬 🖻 📑 📔 🖬                                                                                                    |                              |                                    |     |
| E Computer Configuration     Policies                                                                                                    | Name                         | Description                        |     |
| Software Settings     Windows Settings                                                                                                    | The                          | re are no items to show in this vi | ew. |
| Name Resolution Policy     Scripts (Startup/Shutdown)     Scripts (Startup/Shutdown)     Scripts Seturity Settings     Local Policies     Local Policies     Event Log     Restricted Groups     Restricted Groups     Restricted Forester Anew Wred Network     Windows Firew     Network List M                                                                                                    | Policy for Windows Vista and | Later Releases                     |     |
| Image: Wireless Network           Image: Big Display Software Rest           Image: Big Display Software Rest           Image: Big Display Software Re |                              |                                    |     |
| Application Col Elep      Application Col Elep      Advine Directory (CIS      Advine Adult Policy Configuration      Advinistrative Templates: Policy definitions (ADMX +      Advinistrative Templates: Policy definitions (ADMX +      Our Preferences      User Configuration                                                                                                    |                              |                                    |     |
|                                                                                                    | ]                            |                                    |     |

**Step 6:** On the General tab, give the policy a name and description, and then make sure **Use Windows Wired Auto Config service for clients** is selected.

Step 7: On the Security tab, make sure Enable of IEEE 802.1X authentication for network access is selected.

Step 8: In the Network Authentication Method list, choose Microsoft: Smart Card or other certificate.

Step 9: In the Authentication Mode list, choose User or computer authentication.

Step 10: Click Properties.

Step 11: Make sure Use a certificate on this computer is selected, and then make sure Use simple certificate selection and Validate server certificate are selected.

**Step 12:** In the **Trusted Root Certification Authorities** list, next to the root certificate for the CA, select the check box.

Step 13: Click OK to close the certificate properties window.

**Step 14:** In the policy properties window, click **Apply,** and then click **OK** again.

### Procedure 4

**Configure GPOs for wireless endpoints** 

This deployment uses GPOs to configure the 802.1X supplicant for wireless endpoints running Windows XP SP3 and higher.

Step 1: On the CA console, navigate to Start > Administrative Tools > Group Policy Management.

Step 2: Expand Forest > Domain > local domain > Group Policy Objects.

**Step 3:** Right-click **Default Domain Policy**. The Group Policy Management Editor opens.

**Step 4:** In the Group Policy Management Editor, navigate to **Computer Configuration > Policies > Windows Settings > Security Settings**.

Step 5: Right-click Wireless Network (IEEE 802.11) Policies, and then choose Create a New Wireless Network Policy for Windows Vista and Later Releases.

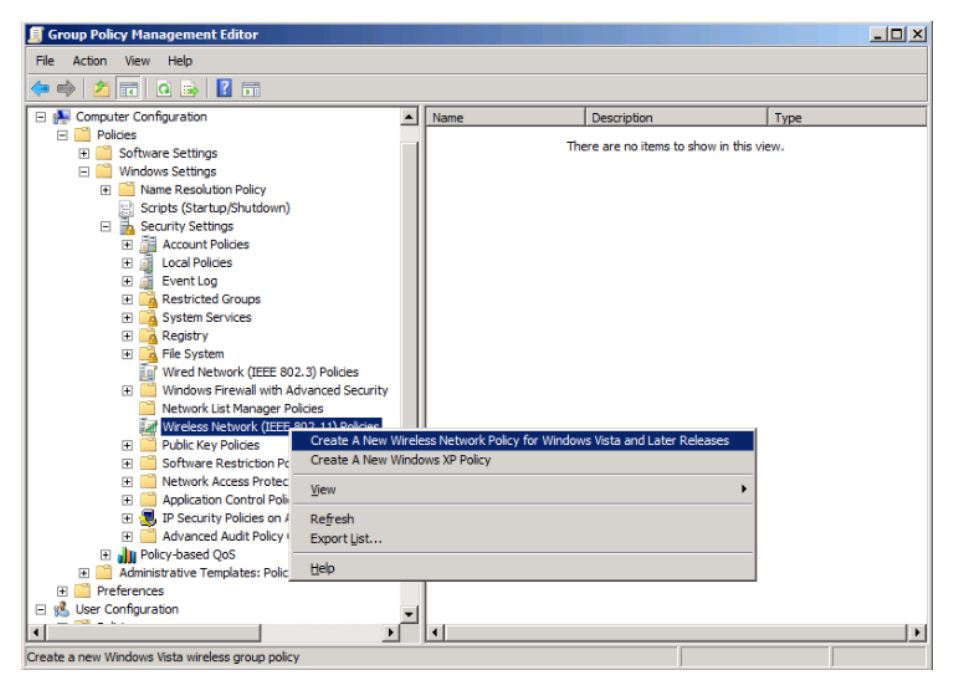

**Step 6:** On the General tab, give the policy a name and description, and then make sure **Use Windows WLAN AutoConfig service for clients** is selected.

#### Step 7: Click Add, and then choose Infrastructure.

|                                 | later) Properties                              |                                             | ?           |
|---------------------------------|------------------------------------------------|---------------------------------------------|-------------|
| eneral Network P                | Permissions                                    |                                             |             |
| Settings defined in<br>machines | this policy will apply to                      | all wireless interface                      | es of dient |
| EAP-TLS (Vista ar               | nd later)                                      |                                             |             |
| Description:                    |                                                |                                             |             |
| 8021.X EAP-TLS                  | for Vista and later                            |                                             |             |
|                                 |                                                |                                             |             |
| Connect to availab              | WLAN AutoConfig serv<br>de networks in the ord | ice for clients<br>er of profiles listed be | elow:       |
|                                 |                                                | a al ar ar                                  | -           |
| Profile Name                    | SSID                                           | Authentication                              | Encry       |
| Infrastructure<br>Ad Hoc        | dit, Remove                                    | Authentication                              | Encry       |

**Step 8:** Give the profile a name, enter the name of the SSID for the wireless network, and then click **Add**.

Step 9: On the Security tab, in the Authentication list, choose WPA2-Enterprise, and then in the Encryption list, choose AES.

Step 10: In the Select a network authentication method list, choose Microsoft: Smart Card or other certificate.

Step 11: In the Authentication Mode list, choose User or Computer authentication.

| WLAN-Data (EAP-TLS) properties                                    | × |
|-------------------------------------------------------------------|---|
| Connection Security                                               |   |
| Select the security methods for this network                      |   |
| Authentication: WPA2-Enterprise                                   |   |
| Encryption: AES                                                   |   |
| Select a network authentication method:                           |   |
| Microsoft: Smart Card or other certificate   Properties           |   |
| Authentication Mode:                                              |   |
| User or Computer authentication                                   |   |
| Max Authentication Failures:                                      |   |
| Cache user information for subsequent connections to this network |   |
| Advanced                                                          |   |
|                                                                   |   |
|                                                                   |   |
|                                                                   |   |
| OK Cancel                                                         |   |

Step 12: Click Properties.

Step 13: Make sure Use a certificate on this computer is selected, and then make sure Use simple certificate selection and Validate server certificate are selected.

**Step 14:** In the **Trusted Root Certification Authorities** list, next to the root certificate for the CA, select the check box.

**Step 15:** Click **OK** to close the certificate properties window and then click **OK** to close the profile properties window.

Step 16: In the policy properties window, click Apply, and then click OK.

Next, you create a policy for Windows XP clients.

Step 17: Right-click Wireless Network (IEEE 802.11) Policies, and then choose Create a New Windows XP Policy.

| Group Policy Management Editor                   |                       |                             |                         | _ 🗆 × |
|--------------------------------------------------|-----------------------|-----------------------------|-------------------------|-------|
| File Action View Help                            |                       |                             |                         |       |
| 🗢 🔿 🔰 📰 💁 🗟 🖬                                    |                       |                             |                         |       |
| 🛛 👰 Computer Configuration 📃                     | Name                  | Description                 | Туре                    |       |
| Policies                                         | EAP-TLS (Vista and la | 8021.X EAP-TLS for Vista an | Vista and Later Release | s     |
| E Software Settings                              |                       |                             |                         |       |
| Windows Settings                                 |                       |                             |                         |       |
| Image: State Resolution Policy                   |                       |                             |                         |       |
| Scripts (Startup/Shutdown)                       |                       |                             |                         |       |
| Security Settings                                |                       |                             |                         |       |
| 🗄 📑 Account Policies                             |                       |                             |                         |       |
| E Local Policies                                 |                       |                             |                         |       |
| 🗉 📺 Event Log                                    |                       |                             |                         |       |
| E Arestricted Groups                             |                       |                             |                         |       |
| 🗉 📑 System Services                              |                       |                             |                         |       |
| 🗉 📴 Registry                                     |                       |                             |                         |       |
| 🕀 🣴 File System                                  |                       |                             |                         |       |
| Wired Network (IEEE 802.3) Policie               |                       |                             |                         |       |
| Windows Firewall with Advanced S                 |                       |                             |                         |       |
| Network List Manager Policies                    |                       |                             |                         |       |
| Mirelace Naturek (TEEE 802-11) Dr                |                       |                             |                         |       |
| Create A New Windows XP Policy                   |                       |                             |                         |       |
| 🛨 🔄 View 🕨                                       |                       |                             |                         |       |
| E Refresh                                        |                       |                             |                         |       |
| T F Export List                                  |                       |                             |                         |       |
|                                                  |                       |                             |                         |       |
| 🕀 📊 P Help                                       |                       |                             |                         |       |
| 🗉 🧾 Administrative Templates: Policy definition: | T                     |                             |                         |       |
| Preferences                                      |                       |                             |                         |       |
| 🔥 User Configuration 📃 🚽                         |                       |                             |                         |       |
|                                                  |                       |                             |                         |       |
| reate a new Windows XP wireless group policy     |                       |                             |                         |       |

**Step 18:** On the General tab, give the policy a name and description, and then make sure **Use Windows WLAN AutoConfig service for clients** is selected.

Step 19: In the Networks to access list, choose Any available network (access point preferred).

| EAP-TLS (XP) Properties                           | ? × |
|---------------------------------------------------|-----|
| General Preferred Networks                        |     |
| XP Policy Name:                                   |     |
| EAP-TLS (XP)                                      |     |
| Description:                                      |     |
| 802.1X EAP-TLS profile for XP                     |     |
| 1                                                 | 1   |
| Networks to access:                               |     |
| Any available network (access point preferred)    | -   |
| ☑ Use Windows WLAN AutoConfig service for clients |     |
| Automatically connect to non-preferred networks   |     |
|                                                   |     |
|                                                   |     |
|                                                   |     |
|                                                   |     |
|                                                   |     |
|                                                   |     |
| OK Cancel Apply                                   | ·   |

Step 20: On the Preferred Networks tab, click Add, and then select Infrastructure.

Step 21: Enter the SSID for the network and give a description.

Step 22: In the Authentication list, choose WPA2, and then in the Encryption list, choose AES.

Step 23: On the IEEE 802.1X tab, in the EAP type list, choose Microsoft: Smart Card or other certificate.

Step 24: In the Authentication Mode list, choose User or Computer authentication.

| New Preferred Setting Properties                                          |
|---------------------------------------------------------------------------|
| Network Properties IEEE 802.1X                                            |
| Enable network access control using IEEE 802.1X                           |
| EAP Type:                                                                 |
| Microsoft: Smart Card or other certificate Settings                       |
| Eapol-Start Message:                                                      |
| Transmit                                                                  |
| Authentication Mode:                                                      |
| User or Computer authentication                                           |
| ✓ Authenticate as computer when computer information is available         |
| Authenticate as guest when user or computer information is<br>unavailable |
| IEEE 802.1X<br>Max Earol-Start Meas: Held Period (seconds):               |
| 3 1                                                                       |
| Start Period (seconds): Auth Period (seconds):                            |
| 5 18                                                                      |
|                                                                           |
|                                                                           |
| OK Cancel Apply                                                           |

Step 25: Click Settings.

Step 26: Make sure Use a certificate on this computer is selected, and then make sure Use simple certificate selection and Validate server certificate are selected.

**Step 27:** In the **Trusted Root Certification Authorities** list, next to the root certificate for the CA, select the check box, and then click **OK**.

| mart Card or other Certificate Properties                       | 2     |
|-----------------------------------------------------------------|-------|
| When connecting:                                                |       |
| C Use my smart card                                             |       |
| <ul> <li>Use a certificate on this computer</li> </ul>          |       |
| Use simple certificate selection (Recommended)                  |       |
| Validate server certificate                                     |       |
| Connect to these servers:                                       |       |
| J<br>Trusted Root Certification Authorities:                    |       |
| AD                                                              | •     |
| Cisco-AD-CA                                                     |       |
| Class 3 Public Primary Certification Authority                  |       |
| Equifax Secure Certificate Authority                            |       |
| GTE CyberTrust Global Root                                      |       |
| Microsoft Root Authority                                        | _     |
| Microsoft Root Certificate Authority                            |       |
| thawte Primary Root CA                                          | -     |
| I →                                                             |       |
| View Certificate                                                |       |
|                                                                 |       |
| Do not prompt user to authorize new servers or trusted certific | ation |
|                                                                 |       |
|                                                                 |       |
| Use a different user name for the connection                    |       |
|                                                                 |       |
|                                                                 |       |
| OK Can                                                          | cel   |
|                                                                 |       |

Step 28: In the profile properties window, click Apply, and then click OK.

Step 29: In the policy properties window, click Apply, and then click OK.

At this point, all endpoints running Windows XP SP3 and later will have a 802.1X supplicant configuration pushed to them the next time they log in to the domain or after the GPO policy is refreshed.

#### Process

Deploying Cisco AnyConnect on Windows Endpoints

- 1. Install Cisco AnyConnect
- 2. Install Profile Editor
- 3. Create wired profile
- 4. Create wireless profile

Cisco AnyConnect Secure Mobility Client 3.0 can be used as an 802.1X supplicant on Windows endpoints, using the Network Access Manager module. In this example deployment, the Network Access Manager is configured with both wired and wireless profiles using digital certificates.

#### Tech Tip

To deploy the Cisco AnyConnect Secure Mobility Client to multiple workstations with the same policy, you can create a customized installation package. You need to copy all the files from the installation disk to a folder on the hard drive, for example, C:\ AnyConnect. Then, follow the procedure above to edit the profile. Copy the file (C:\ProgramData\Cisco\Cisco AnyConnect Secure Mobility Client\Network Access Manager\system\configuration. xml) to C:\AnyConnect\Profiles\nam\configuration.xml.

Copy the contents of C:\AnyConnect to some form of removable media, for instance, CD, DVD, USB drive, etc. You can then take this new installer package and run the installation on a workstation. The custom configuration file is loaded and ready for use.

**Step 1:** Start the installer for the Cisco AnyConnect Secure Mobility Client by launching the Setup program on the disk.

#### **Procedure 1**

**Install Cisco AnyConnect** 

To use Cisco AnyConnect Secure Mobility Client 3.0 as your 802.1X supplicant on Windows endpoints, you need to download the latest version from Cisco.com along with the Profile Editor. The client is distributed as an ISO image and will need to either be burned to a disk or mounted as a disk image by using a utility that provides this function. You need to be logged in as an administrator to install AnyConnect Secure Mobility Client.

The latest Cisco AnyConnect Secure Mobility client and Profile Editor can be downloaded from the following location:

http://www.cisco.com/cisco/software/release.html?mdfid=283000185&flow id=17001&softwareid=282364313&release=3.0.08057&relind=AVAILABLE&r ellifecycle=&reltype=latest Step 2: Select AnyConnect Diagnostic and Reporting Tool and AnyConnect Network Access Manager, and then clear all of the other check boxes.

| 🔇 Cisco AnyConnect Secure Mobility Client Install Selector   | . 🗆 🗡 |
|--------------------------------------------------------------|-------|
| Select the AnyConnect 3.0.08057 modules you wish to install: |       |
| AnyConnect VPN                                               |       |
| AnyConnect VPN Start Before Login                            |       |
| 🗹 AnyConnect Diagnostic And Reporting Tool                   |       |
| ✓ AnyConnect Network Access Manager                          |       |
| AnyConnect Posture                                           |       |
| AnyConnect Telemetry                                         |       |
| AnyConnect Web Security                                      |       |
| 🔲 Select All                                                 |       |
| 🗖 Lock Down Component Serv                                   | vices |
| Install Selected                                             |       |

**Step 3:** Click **Install Selected**, verify the components selected to install, and then click **OK**.

Step 4: Click Accept to accept the license agreement.

**Step 5:** After the installation completes, click **OK**. You may be asked to restart the computer.

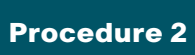

Install Profile Editor

**Step 1:** Locate the Profile Editor Installer downloaded previously, and then double-click it. The installation process starts.

The installation requires Java Runtime Environment 1.6 or higher. If you don't have it installed, you are prompted to install it.

**Step 2:** If you are prompted to install Java Runtime Environment 1.6 or higher, click **Next**. This installs it.

Step 3: Click Next. The installation of Profile Editor continues.

Step 4: Click Typical, and then click Install.

Step 5: Click Finish. The installation completes.

Procedure 3

Create wired profile

Step 1: Launch the Profile Editor by navigating to Start > All Programs > Cisco > Cisco AnyConnect Profiler Editor > Network Access Manager Profile Editor.

Step 2: From the File menu, choose Open, and then select C:\ ProgramData\Cisco\Cisco AnyConnect Secure Mobility Client\Network Access Manager\system\configuration.xml.

Step 3: Click Networks.

| Policy Profile:ili | ty Client\Network Acces                      | s Manager\system\o | configuration.xml |
|--------------------|----------------------------------------------|--------------------|-------------------|
| Network            |                                              |                    |                   |
| Name               | Media Type                                   | Group*             |                   |
| wired              | Wired                                        | Global             |                   |
|                    |                                              |                    | Add               |
|                    |                                              |                    | Edit              |
|                    |                                              |                    | Delete            |
|                    |                                              |                    |                   |
|                    |                                              |                    |                   |
|                    |                                              |                    |                   |
|                    |                                              |                    |                   |
|                    |                                              |                    |                   |
|                    |                                              |                    |                   |
|                    |                                              |                    |                   |
| * A network in     | group 'Global' is a member of <i>all</i> gro | oups.              |                   |
|                    |                                              |                    |                   |
|                    |                                              |                    |                   |
|                    |                                              |                    |                   |
|                    |                                              |                    |                   |
|                    |                                              |                    |                   |
|                    |                                              |                    |                   |
|                    |                                              |                    |                   |
|                    |                                              |                    |                   |
|                    |                                              |                    |                   |
| 1                  |                                              |                    |                   |

Step 4: Select the wired profile, and then click Edit.

Step 5: Enter a name for the profile, and then click Next.

Step 6: Select Authenticating Network, and then click Next.

Step 7: Select Machine and User Connection, and then click Next.

Step 8: For the machine authentication method, select EAP-TLS, and then click Next.

**Step 9:** For machine identity, enter an unprotected identity pattern. In this deployment, use **host.[domain]**, and then click **Next**.

Step 10: For the user authentication method, select EAP-TLS, and then click Next.

**Step 11:** For user identity, enter an unprotected identity pattern. In this deployment, use **[username]@[domain]**.

Step 12: In the User Credentials section, select Prompt for Credentials, and then select Remember while User is Logged On.

Step 13: Under Certificate Sources, select Smart Card or OS certificates, and then click Done.

| Access Manager Networks        |                                        |                 |
|--------------------------------|----------------------------------------|-----------------|
| Profile:Ility Client\Network A | ccess Manager\system\configuration.xml | Made Tons       |
| ork Groups                     |                                        | Fedra Type      |
| Unprotected Identity Pattern:  | [username]@[domain]                    | Connection Type |
|                                |                                        | Machine Auth    |
|                                |                                        | Credentials     |
|                                |                                        | User Auth       |
| User Credentials               |                                        | Credentials     |
| Use Single Sign On Credentials |                                        |                 |
| Description Conductorial       |                                        |                 |
| Prompt for Credentials         |                                        |                 |
| Remember Forever               | 110-                                   |                 |
| Remember while Oser is i       | Logged On                              |                 |
| O Never Remember               |                                        |                 |
|                                |                                        |                 |
| Certificate Sources            | Remember Smart Card Pin                |                 |
| Smart Card or OS certificates  | Remember Forever                       |                 |
| Sinar Card of OS Cer uncates   | Remember while User is Logged On       |                 |
| Smart Card certificates only   | Neuro Demerikan                        |                 |
|                                | Never Remember                         |                 |
|                                |                                        |                 |
|                                |                                        |                 |
|                                |                                        |                 |
|                                |                                        |                 |
|                                |                                        |                 |
|                                |                                        |                 |
|                                |                                        |                 |
|                                |                                        |                 |
| < [                            |                                        |                 |

Procedure 4 Create

**Create wireless profile** 

Step 1: In the Profile Editor, click Add. This creates a new wireless profile.

Step 2: Enter a name for the profile, and then, for group membership, select In all groups (Global).

Step 3: In the Choose Your Network Media section, select Wi-Fi (wireless) Network, enter the SSID of the wireless network, and then click Next.

| Client Policy<br>Authentication Policy | Profile:ility Client\Netwo                                                                                                    | ork Access Manager\system\configuration.xml                                                                                                    |                              |  |
|----------------------------------------|----------------------------------------------------------------------------------------------------|----------------------------------------------------------------------------------------------------|------------------------------|--|
| Networks<br>Network Groups             | Name:<br>Group Membership<br>In group:<br>In all groups (Global)                                                                                                    | Wireless-TLS (auto-generated)                                                                                                    | Media Type<br>Security Level |  |
|                                        | <ul> <li>Choose Your Network Media</li> <li>Wired (802.3) Network</li> <li>Select a wired network if the<br/>ethermet cable.</li> <li>Wi-FI (wireless) Network</li> <li>Select a WFI network if the<br/>radio connection to an Acce<br/>SSID (max 32 chars):</li> <li>Association Timeout (sec)</li> </ul> | e endstations will be connecting to the network with a traditional<br>endstations will be connecting to the network via a wireless<br>ss Point.<br>WLAN-Data<br>Hidden Network<br>5 |                              |  |
|                                        | Common Settings<br>Script or application on each user's<br>Connection Timeout (sec.) 40                                                                                                    | s machine to run when connected. Browse Local Machine                                                                                                    |                              |  |

Step 4: Select Authenticating Network, for the association mode, choose WPA2 Enterprise (AES), and then click Next.

Step 5: Select Machine and User Connection, and then click Next.

Step 6: For the machine authentication method, select EAP-TLS, and then click Next.

**Step 7:** For machine identity, enter an unprotected identity pattern. In this deployment, use **host.[domain]**, and then click **Next**.

Step 8: For the user authentication method, select EAP-TLS, and then click Next.

**Step 9:** For user identity, enter an unprotected identity pattern. In this deployment, use **[username]@[domain]**.

Step 10: In the User Credentials section, select Prompt for Credentials, and then select Remember while User is Logged On.

Step 11: Under Certificate Sources, select Smart Card or OS certificates, and then click Done.

Step 12: From the File menu, choose Save. This updates the configuration file.

At this point, all Windows endpoints now have certificates deployed and are enabled to use 802.1X authentication. On the wireless network, any device that doesn't have a certificate uses PEAP to gain access to the network. Monitor mode is running on the wired network, so endpoints that aren't configured for 802.1X still get access by using MAC Authentication Bypass (MAB).

#### Process

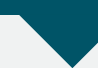

Configuring Mac Workstations for 802.1X Authentication

- 1. Install root certificate on Mac OS X
- 2. Request user certificate
- 3. Configure Mac OS X supplicant

If you have Apple Mac endpoints, you have to manually obtain a certificate and configure 802.1X authentication. The example deployment shows how you would do this for Mac OS X 10.6.

#### Procedure 1

#### Install root certificate on Mac OS X

To install a trusted root certificate on Mac OS X 10.6, you need to manually request the certificate from the CA and install the certificate in the keychain.

Step 1: On the Mac, browse to the CA at http://ca.cisco.local/certsrv.

Step 2: Click Download a CA certificate, certificate chain, or CRL.

**Step 3:** Make sure the current certificate is selected and the **DER** encoding method is selected.

Step 4: Click Download CA Certificate, and then save the certificate file.

**Step 5:** Locate the certificate file, and then double-click it. This launches the Keychain Access utility.

#### Step 6: Click Always Trust.

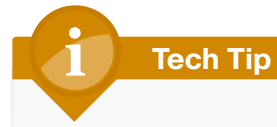

You may be prompted for credentials of a user with permission to change the certificate trust settings.

Do you want your computer to trust certificates signed by "cisco-AD-CA" from now on?

This certificate will be marked as trusted for the current user only. To change your decision later, open the certificate in Keychain Access and edit its Trust Settings.

| 🔀 cisco-Al  | D-CA                                                                                                    |                          |
|-------------|----------------------------------------------------------------------------------------------------|--------------------------|
| Certificate | cisco-AD-CA<br>Root certificate authority<br>Expires: Tuesday, October 18, 20<br>This root certificate is not trust | 16 1:27:28 PM ET<br>red  |
|             | Hide Certificate                                                                                                    | Don't Trust Always Trust |

#### Procedure 2

• Request user certificate

Next, you need to obtain a user certificate for the Mac. To do this, first you need to generate a certificate signing request, and then request the certificate from the CA.

Step 1: In the Keychain Access utility, from the Keychain Access menu, choose Certificate Assistant > Request a Certificate from a Certificate Authority.

| Keychain Access File Edit | View Window Help                                                                                   |
|---------------------------|----------------------------------------------------------------------------------------------------|
| About Keychain Access     | Keychain Access                                                                                    |
| Preferences ೫,            | Q                                                                                                  |
| Keychain First Aid 🔍 🕱 A  |                                                                                                    |
| Certificate Assistant     | Open                                                                                               |
| Ticket Viewer ℃#K         | Create a Certificate                                                                               |
| Services                  | Create a Certificate Authority<br>Create a Certificate For Someone Else as a Certificate Authority |
| Hide Keychain Access #H   | Request a Certificate From a Certificate Authority                                                 |
| Hide Others \\#H          | Set the default Certificate Authority                                                              |
| Show All                  | Evaluate a Certificate                                                                             |
| Quit Keychain Access #Q   |                                                                                                    |

**Step 2:** In the Certificate Assistant, enter the Mac user's email address and common name (typically the user's first and last names), select **Saved to Disk**, and then click **Continue**.

|    | Certificate Information<br>Enter information for the certificate you are requesting.<br>Click Continue to request a certificate from the CA.                             |
|----|----------------------------------------------------------------------------------------------------|
| Ce | User Email Address: taylorsmith@cisco.local  Common Name: Taylor Smith CA Email Address: Request is: Emailed to the CA Saved to disk Let me specify key pair information |
|    | Continue                                                                                                    |

Step 3: Enter a file name and location, and then click Save.

#### Step 4: Click Done.

Step 5: On the Mac, browse to http://ca.cisco.local/certsrv.

**Step 6:** Authenticate to the CA as the user for which you wish to obtain a certificate.

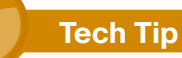

If you still have the browser window open from when you downloaded the trusted root certificate, click **Home** in the upper right corner to go back to the main page of the CA. Step 7: Click Request a certificate.

Step 8: Click advanced certificate request.

**Step 9:** In a text editor, such as TextEdit, open the certificate request file saved in Step 3.

Step 10: Select all the text, and then copy it to the clipboard.

**Step 11:** In the browser, on the Submit a Certificate Request or Renewal Request page, in the **Saved Request** box, paste the certificate contents.

Step 12: In the Certificate Template list, choose User, and then click Submit.

| Microsoft Active D                                                                    | irectory Certificate Services cisco-AD-CA                                                                                                    | Home |
|---------------------------------------------------------------------------------------|----------------------------------------------------------------------------------------------------|------|
| Submit a Certif                                                                       | ïcate Request or Renewal Request                                                                                                    |      |
| To submit a save<br>generated by ar                                                   | ed request to the CA, paste a base-64-encoded CMC or PKCS #10 certificate request or PKCS #7 renewal request<br>external source (such as a Web server) in the Saved Request box.                                         |      |
| Saved Request:                                                                        |                                                                                                    |      |
| Base-64-encoded c<br>certificate request 1<br>(CMC or F<br>PKCS #10 or F<br>PKCS #7): | mcBeRIR4XgBiml2vzL161lD1qAgXy1VNk51J3ov<br>kaRmV1E8MgptbolaJ33gmHF14OsanrhwanSDL<br>IFV49197X0PzpK1BkKosUd0CMOrEBolistEjD00n<br>StondOdaLUXgrameQC3/QydyaybaryhE5YE05Gpr<br>GeC63cqXNBDQqzAjJCJ0E9sdBn9rE293HN07E7ue<br> |      |
| Certificate Templa                                                                    | te:                                                                                                    |      |
| 0                                                                                     | User 🗘                                                                                                    |      |
| Additional Attribut                                                                   | les:                                                                                                    |      |
| Attributes:                                                                           |                                                                                                    |      |
|                                                                                       | (Submit >)                                                                                                    |      |
|                                                                                       |                                                                                                    |      |

Step 13: Select DER encoded, and then click Download certificate. This saves the certificate.

**Step 14:** In Finder, locate the saved certificate, and then double-click it. The Keychain Access utility imports the certificate.

#### Step 15: In the Keychain list, choose login, and then click Add.

| 00           | Add Certificates                                                                    |
|--------------|-------------------------------------------------------------------------------------|
| Certificate  | Do you want to add the certificate(s) from the file<br>"certnew.cer" to a keychain? |
| View Cert    | Keychain: login 🛟                                                                   |
| Procedur     | e 3 Configure Mac OS X supplicant                                                   |
| Step 1: On y | our Mac, launch System Preferences.                                                 |

Step 2: Double-click Network.

Step 3: Click Advanced, and then click the 802.1X tab.

Step 4: Click the + symbol, and then select Add User Profile.

| 00                                             | Network                             |                                            |
|------------------------------------------------|-------------------------------------|--------------------------------------------|
| Show All                                       |                                     | ٩                                          |
| 🛜 AirPort                                      |                                     |                                            |
| AirPort TCP/IP                                 | DNS WINS 802.                       | 1X Proxies Ethernet                        |
|                                                | Status: Con                         | inected (Turn AirPort Off)                 |
| e 1                                            | User Name:                          |                                            |
|                                                | Password:                           |                                            |
|                                                | Authentication:                     | Enable Protocol<br>TTLS<br>TLS<br>EAP-FAST |
|                                                |                                     | Configure                                  |
|                                                |                                     | Configure Trust                            |
| + -                                            | Wireless Network:<br>Security Type: | WPA2 Enterprise                            |
| Add User Profile                               | now AirPort status in               |                                            |
| Add Login Window Profile<br>Add System Profile |                                     | Cancel OK                                  |

**Step 5:** Give the profile a name, and then enter your user name and password.

Step 6: In the Authentication section, select TLS, and then click Configure.

Step 7: Select the certificate for this user, and then click Continue.

**Step 8:** If you are using a wireless connection, in the **Wireless Network** list, choose the wireless network

Step 9: In the Security Type list, choose WPA2 Enterprise, and then click OK.

| AirPort TCF   | P/IP DNS | WINS      | 802.1   | LX P      | roxies   | Ethernet    | )—    |
|---------------|----------|-----------|---------|-----------|----------|-------------|-------|
|               |          |           |         |           |          |             |       |
| User Profiles |          |           |         |           |          |             |       |
| 🗹 WLAN-Data   |          | User      | Name:   | taylor    | smith    |             |       |
|               |          | Pase      | sword:  |           | •••      |             |       |
|               |          |           |         | Alw       | ays pror | npt for pas | sword |
|               |          | Authenti  | cation: | Enable    | Protoco  | ol          |       |
|               |          |           |         |           | TTLS     |             | (     |
|               |          |           |         |           | PEAP     |             |       |
|               |          |           |         | ⊻         | TLS      |             | -     |
|               |          |           |         |           | EAP-F    | AST         | Ť     |
|               |          |           |         | Confi     | gure     | ]           |       |
|               |          |           |         | $\square$ | Configu  | ure Trust   |       |
|               | Wi       | reless Ne | twork:  | WLAN      | -Data    |             | -     |
| _             | _        | Security  | Type:   | WPA2      | Enterpr  | rise        | *     |
| _             |          |           |         |           |          |             |       |

Step 10: Click Apply, and then exit System Preferences.

Repeat this process for all Mac OS X endpoints to deploy certificates and to enable 802.1X authentication. On the wireless network, any device that doesn't have a certificate uses PEAP to gain access to the network. Monitor mode is running on the wired network, so endpoints that aren't configured for 802.1X still get access by using MAC Authentication Bypass (MAB).

## **Enable Authorization**

The network infrastructure is now configured for 8021.X authentication in monitor mode, and you have installed certificates on the endpoints and configured their 802.1X supplicants. Upon successful authentication, the endpoint is granted full network access. However, monitor mode allows for endpoints that fail 802.1X to access the network using MAB. This is a good point in the deployment to stop to verify that certificates are deployed to all endpoints and supplicants are configured correctly without impacting the users' network connectivity. You can monitor the logs to determine who is failing authentication and then correct those issues.

The next step would be to deploy some form of authorization to control what authenticated endpoints can access the network. This next phase is called *low-impact mode*. In low-impact mode, endpoints are authenticated with either 802.1X or MAB. MAB is used for devices that require network access but either don't support 802.1X or don't have 802.1X configured. In this example, we are using MAB to authenticate IP phones and wireless access points that we will identify with device profiling. Any other device will have to successfully authenticate with 802.1X, or it will not have access to the network. After authentication, the endpoint is given full access to the services necessary for authentication.

| Process                                    |
|--------------------------------------------|
|                                            |
| Enabling Authorization for Cisco IP Phones |
| 1. Enable Cisco IP Phone policy            |

There is a built-in policy in Cisco ISE for Cisco IP Phones that was disabled in a previous section. You will enable this policy and create an authorization profile for Cisco IP Phones.

#### **Procedure 1**

#### **Enable Cisco IP Phone policy**

Step 1: Connect to http://ise-1.cisco.local.

- Step 2: From the Policy menu, select Authorization.
- Step 3: For the Profiled Cisco IP Phones rule, click Edit.

**Step 4:** Click the grey circle icon at the front of the rule, and choose **Enabled**.

Step 5: Click Done, and then click Save.

#### Process

Enabling Authorization for Wireless Access Points

- 1. Create an identity group
- 2. Create authorization profile
- 3. Create authorization policy

You will create an authorization profile for wireless access points (APs) that is similar to the one for Cisco IP Phones.

#### Procedure 1

Create an identity group

Step 1: On the menu bar, mouse over Policy, and then select Profiling.

Step 2: In the endpoint policies list, select Cisco-Access-Point.

## Step 3: Make sure Create Matching Identity Group is selected, and then click Save.

| cisco Identity Services Engine       |        | ise-1 admin Logout Feedback                                                                                                    |
|--------------------------------------|--------|----------------------------------------------------------------------------------------------------|
| 💧 Home Operations 🔻 Policy 🔻 Adm     | inistr | ation 🔻 🤒 🤒 💀 Task Navigator 👻 😣                                                                                                    |
| 🚨 Authentication 🛛 💿 Authorization 🔀 | Pro    | filing 👩 Posture 👩 Client Provisioning 🔄 Security Group Access 🦳 🦺 Policy Elements                                                    |
| Profiling                            |        | Profiler Policy Lit > Cisco-Access-Point<br>Profiler Policy  * Name Cisco-Access-Point Description Policy for all Cisco Access Points |
|                                      | 0000   | Rules If Condition Cisco-Access-PointRule1Check1 	 Then Certainty Factor Increases 	 10                                               |

#### Procedure 2

#### **Create authorization profile**

An authorization profile defines the specific access policies granted to the device. You will create a policy for access points to permit full access. Although there is already a built-in profile like this, creating a new one will allow you to modify the policy if you choose to make a more restrictive policy in the future.

**Step 1:** On the menu bar, mouse over **Policy**, and then in the Policy Elements section, select **Results**.

**Step 2:** In the panel on the left, double-click **Authorization**, and then double-click **Authorization Profiles**.

Step 3: Click Add.

Step 4: Name the profile Cisco\_APs and give a description.

Step 5: Select DACL Name and in the list, make sure PERMIT\_ALL\_ TRAFFIC is selected, and then click Submit.

| cisco Identity Services Engine       | ise-1 admin Logout Feedback                                                                                                    |
|--------------------------------------|----------------------------------------------------------------------------------------------------|
| 🚖 Home Operations 🔻 Policy 🔻 Admir   | stration 🔹 😶 Task Navigator 👻 🕗                                                                                                    |
| 🛃 Authentication 🛛 💿 Authorization 🔀 | Profiling 🕜 Posture 👵 Client Provisioning 📄 Security Group Access 🚺 🥵 Policy Elements                                                                                                    |
| Dictionaries Conditions Results      |                                                                                                    |
| Results                              | Authorization Profile  * Name Goso_APS Description Profile  * Common Tasks  Description Common Tasks Data Name PERMIT_ALL_TRAFFIC  VLAN Voice Domain Permission VLAN Voice Domain Permission VLAN VOICE Domain Permission VLAN VOICE Domain Permission VLAN VOICE Domain Permission VLAN VOICE Domain Permission VLAN VOICE Domain Permission VLAN VOICE Domain Permission VLAN VOICE Domain Permission VLAN VOICE VLAN VLAN VLAN VLAN VLAN VLAN VLAN VLAN |
| 🕙 Help                               | Alarms 😆 1702 🔬 0 🚳 6   🔒 Notifications (0)                                                                                                    |

#### Procedure 3

**Create authorization policy** 

Step 1: On the menu bar, mouse over Policy, and then select Authorization.

**Step 2:** For the Default rule, on the right, click the black triangle symbol, and then select **Insert New Rule Above**. A new rule named Standard Rule 1 is created.

| cisco Identity           | Services Engine                        |                       |                              |                                |               | ise-1 ad        | min Logout F   | eedback |
|--------------------------|----------------------------------------|-----------------------|------------------------------|--------------------------------|---------------|-----------------|----------------|---------|
| 🛕 Home Operat            | ions 🔻 Policy 🔻 Administratio          | on 🔻                  |                              |                                |               | 👓 Tas           | sk Navigator 🔫 | 3       |
| 💄 Authentication         | 💿 Authorization 🔣 Profilm              | ng 💽 Posture          | 🗔 Client Provisioning        | 🚊 Security Group Access        | 🔒 P           | olicy Elements  |                |         |
| Authorization Polic      | y                                      |                       |                              |                                |               |                 |                |         |
| Define the Authorization | n Policy by configuring rules based on | identity groups and/o | r other conditions. Drag and | d drop rules to change the ord | er.           |                 |                |         |
| First Matched Rule App   | iles 🔹                                 |                       |                              |                                |               |                 |                |         |
| Exceptions (0)           |                                        |                       |                              |                                |               |                 |                |         |
| Standard                 |                                        |                       |                              |                                |               |                 |                |         |
| Standard                 |                                        |                       |                              |                                |               |                 |                |         |
| Status Rule I            | Name                                   | Conditions (identit   | y groups and other condition | ons)                           | P             | ermissions      |                |         |
| Black                    | List Default                           | if Blacklist          |                              |                                | then <b>B</b> | lacklist_Access | Edit           | •       |
| Profile                  | ed Cisco IP Phones                     | if Cisco-IP-Phone     |                              |                                | then O        | isco_IP_Phones  | Edit           | *       |
| 🗹 Defau                  | lt                                     |                       | PermitAccess                 |                                |               | Insert Nev      | v Rule Above   | -       |
| Save Reset               |                                        |                       |                              |                                |               |                 |                |         |
|                          |                                        |                       |                              |                                |               |                 |                |         |

#### Step 3: Rename the rule Profiled Cisco APs.

**Step 4:** For the new rule, in the Conditions column, next to **Any**, click the **+** symbol.

**Step 5:** From the list, next to **Endpoint Identity Groups**, click the > symbol and then next to **Profiled**, click the > symbol.

#### Step 6: Choose Cisco-Access-Point.

| cisco Identity Services Engine                                                                         |                    | ise-1 admin Logout Feedback  |
|----------------------------------------------------------------------------------------------------|--------------------|------------------------------|
| 🚖 Home Operations 🔻 Policy 🔻 Administration 💌                                                          |                    | 😁 Task Navigator 👻 🕗         |
| 🛃 Authentication 🛛 Authorization 🔀 Profiling 💿 Posture 設 Client Provisi                                | Profiled           | A Policy Elements            |
| Authorization Policy                                                                                   | ∲•                 |                              |
| Define the Authorization Policy by configuring rules based on identity groups and/or other conditions. | u Android          |                              |
| First Matched Rule Annlies                                                                             | ■ Apple-Pad        |                              |
|                                                                                                    | Cisco-Access-Point |                              |
| Exceptions (0)                                                                                         | Cisco-IP-Phone     |                              |
| Standard                                                                                               | Workstation        |                              |
|                                                                                                    |                    |                              |
| Status Rule Name Conditions (identity groups and other                                                 |                    | Permissions                  |
| Black List Default if Blacklist                                                                        |                    | en Blacklist_Access Edit   🕶 |
| Profiled Cisco IP Phones if Cisco-IP-Phone                                                             |                    | n Gisco_IP_Phones Edit   •   |
| Profiled Cisco APs if Any - and Condition(s                                                            |                    | then AuthZ Profil 💠 Done     |
| Default if r                                                                                           |                    | Edit   🗸                     |
| Save Reset                                                                                             | <b>&gt;</b> = ⊹    |                              |

Step 7: Under the Permissions column, next to AuthZ Profile, click the + symbol.

Step 8: In the list, next to Standard, click the > symbol, and then choose Cisco\_APs.

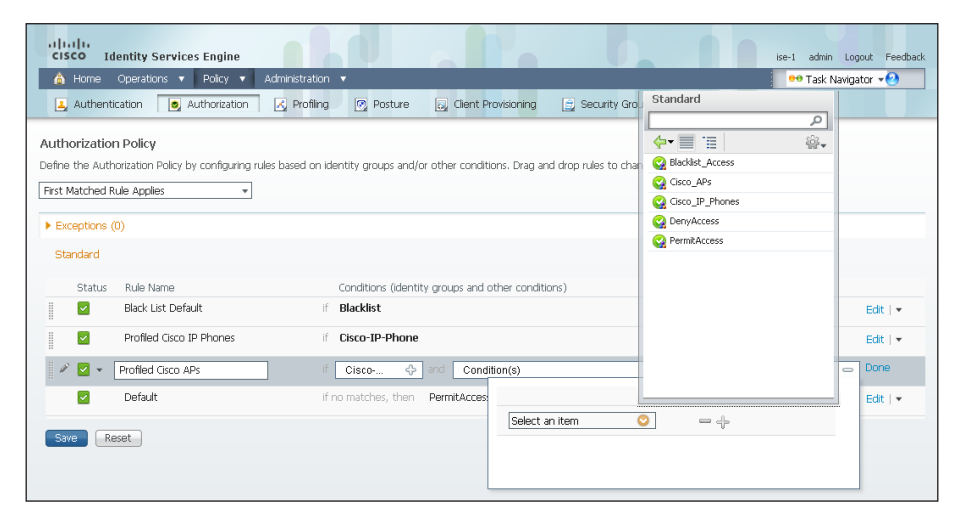

Step 9: Click Done, and then click Save.

| uluulu<br>cisco | '<br>Ide | entity Services Engine                       | ise-1 admi                                                                          | n Logout Feedback |
|-----------------|----------|----------------------------------------------|-------------------------------------------------------------------------------------|-------------------|
| 🍐 Hor           | me (     | Operations 🔻 Policy 🔻 Administra             | on 🔻 😽 😽 😽 😽 et al.                                                                 | Navigator 🔫 🕗     |
| 💄 Aut           | thentic  | ation 🧕 Authorization 🔣 Profi                | ng 🕜 Posture 🧕 Client Provisioning 📄 Security Group Access 🔥 Policy Elements        |                   |
| Authoriz        | zation   | Policy                                       |                                                                                     |                   |
| Define the      | e Autho  | rization Policy by configuring rules based o | n identity groups and/or other conditions. Drag and drop rules to change the order. |                   |
| First Matri     | hed Ru   | le ânnlies 👻                                 |                                                                                     |                   |
| TESCHACO        |          | in Applies                                   |                                                                                     |                   |
| Except          | tions (O | )                                            |                                                                                     |                   |
| Standa          | ard      |                                              |                                                                                     |                   |
| Sta             | atus     | Rule Name                                    | Conditions (identity groups and other conditions) Permissions                       |                   |
|                 |          | Black List Default                           | if Blacklist then Blacklist_Access                                                  | Edit   🕶          |
|                 |          | Profiled Cisco IP Phones                     | if Cisco-IP-Phone then Cisco_IP_Phones                                              | Edit   🕶          |
|                 |          | Profiled Cisco APs                           | if Cisco-Access-Point then Cisco_APs                                                | Edit   🕶          |
| <b>~</b>        |          | Default                                      | If no matches, then PermitAccess                                                    | Edit   🕶          |
| Save            | Res      | et                                           |                                                                                     |                   |

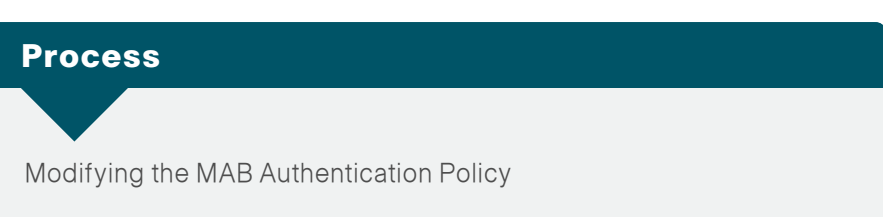

1. Modify MAB authentication rule

Because you have deployed monitor mode, the current MAB authentication policy allows endpoints access to the network even if they fail authentication. Now that you will be implementing low-impact mode, you need to modify the MAB policy to reject endpoints that fail authentication. This change works with the authorization policies for Cisco IP Phones and access points to be the only devices allowed on the network without performing 802.1X authentication.

#### Procedure 1 Modify MAB authentication rule

**Step 1:** On the menu bar, mouse over **Policy**, and then select **Authentication**.

**Step 2:** On the **MAB** rule, to the right of the **and...**, click the black. This displays the identity store for this rule.

Step 3: Next to Internal Endpoints, click the + symbol.

Step 4: In the If authentication failed and If user not found lists, choose Reject.

Step 5: Click anywhere in the window to continue, and then click Save.

| cisco Identity Services Engine                                                                                        |                                                                                                    | ise-1 admin Logout Feedback                  |
|----------------------------------------------------------------------------------------------------|----------------------------------------------------------------------------------------------------|----------------------------------------------|
| Administratio     Authentication     Authentication     Authentication                                                | ) 🔹                                                                                                    | ee Task Navigator 👻 🕗                        |
| Authentication Policy Define the Authentication Policy by selecting the protocols th Policy Type ③ Smple ④ Rule-Based | at ISE should use to communicate with the network devices, and the identity so<br><u>MAB</u> $\$ allow protocols <u>Allowed Protocol</u> : <u>Default Netw</u> and                                                                 | urces that it should use for authentication. |
| Default : use     Vired-Dot1X : If Wired     Vired-Dot1X : If Wired     Vired-S-Dot1X : If Wired                      | Internal Endpoints Identity Source Internal Endpoints Options If authentication failed <u>Reject * If user not found Reject * If process failed (prop * Note: For authentications using PEAP, LEAP, EAP-FAST or RADIUS MSCHAP </u> | کې Actions ۲                                 |
| Default Rule ((f no match) : allow prot                                                                               | It is not possible to continue processing when authentication fails or user is not<br>If continue option is selected in these cases, requests will be rejected.                                                                    | found.                                       |

#### Process

Enabling Authorization for Wired Endpoints

- 1. Create authorization profile
- 2. Create authorization policy
- 3. Enable low-impact mode
- 4. Enable change of authorization

You will enable authorization for wired endpoints that authenticate using digital certificates. At this stage, once authenticated, the endpoint will be granted full access to the network. This policy can be modified if you choose a more restrictive policy in the future.

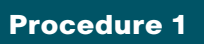

**Create authorization profile** 

An authorization profile defines the specific access policies granted to the device. You will create a profile for wired endpoints to permit full access.

**Step 1:** On the menu bar, mouse over **Policy**, and then in the Policy Elements section, select **Results**.

**Step 2:** In the panel on the left, double-click **Authorization**, and then double-click **Authorization Profiles**.

Step 3: Click Add.

Step 4: Name the profile Wired\_Dot1X and give a description.

Step 5: Select DACL Name and in the list, make sure PERMIT\_ALL\_ TRAFFIC is selected, and then click Submit.

| cisco Identity Services Engine                                                                                                    | ise-1 admin Logout Fee                                                                                                    | edback |
|----------------------------------------------------------------------------------------------------|----------------------------------------------------------------------------------------------------|--------|
| Home Operations      Policy      Admi     Authentication     Authentication                                                                                                    | stration V et ask Navigator V                                                                                                    | 2      |
| Dictionaries Conditions Results                                                                                                    |                                                                                                    |        |
| Results         Image: Second Second | Authorization Profile  Authorization Profile  * Name Wred_DOIX Description Profile For Wred_Endpoints That Have Authenuticated With 802.1X  * Access Type ACCESS ACCEPT  Common Tasks DACL Name PERMIT_ALL_TRAFFIC VLAN Voice Domain Permission Web Authentication Auto Smart Port Fitter-ID  Advanced Attributes Settings Second Attributes Settings Second Attributes Settings Second Attributes Settings Second Tasks Common Tasks Common Tasks |        |
| 🥶 Help                                                                                                    | Alarms 👩 1702 🔬 341 🕕 6   🚑 Notifications ((                                                                                                    | 0)     |

#### Procedure 2 Create authorization policy

Now you need to define an authorization policy for wired endpoints and apply the authorization profile.

Step 1: On the menu bar, mouse over Policy, and then select Authorization.

**Step 2:** For the Default rule, on the right, click the black triangle symbol, and then select **Insert New Rule Above**. A new rule named Standard Rule 1 is created.

| cis     | ili.<br>co Id                                                                                                    | entity Services Engine                       |                                         |                               |                                  |      | ise-1 ad         | lmin Logout F  | eedback |
|---------|----------------------------------------------------------------------------------------------------|----------------------------------------------|-----------------------------------------|-------------------------------|----------------------------------|------|------------------|----------------|---------|
| â       | Home                                                                                                    | Operations 🔻 Policy 🔻 Administrat            | tion 🔻                                  |                               |                                  |      | 😶 Ta             | sk Navigator 🔫 | 3       |
| 4       | Authentio                                                                                                    | ation 🛛 🧕 Authorization 🛛 🔀 Profi            | ling 💽 Posture                          | 🛃 Client Provisioning         | 🚊 Security Group Access          |      | Policy Elements  |                |         |
| Auth    | orization                                                                                                    | Policy                                       |                                         |                               |                                  |      |                  |                |         |
| Define  | the Auth                                                                                                    | rization Policy by configuring rules based o | n identity groups and/i                 | or other conditions. Drag an  | id drop rules to change the orde | er.  |                  |                |         |
| First N | latched Ri                                                                                                    | le Annies 👻                                  | , , , , , , , , , , , , , , , , , , , , |                               |                                  |      |                  |                |         |
| Tisci   |                                                                                                    | an Apples +                                  |                                         |                               |                                  |      |                  |                |         |
| Exc     | eptions ((                                                                                                    | )                                            |                                         |                               |                                  |      |                  |                |         |
| Sta     | ndard                                                                                                    |                                              |                                         |                               |                                  |      |                  |                |         |
|         |                                                                                                    |                                              |                                         |                               |                                  |      |                  |                |         |
|         | Status                                                                                                    | Rule Name                                    | Conditions (identi                      | ty groups and other condition | ons)                             |      | Permissions      |                |         |
|         | <ul> <li>Image: A set of the set of the</li></ul> | Black List Default                           | if Blacklist                            |                               |                                  | then | Blacklist_Access | Edit           | *       |
| 1       |                                                                                                    | Profiled Cisco IP Phones                     | if Cisco-IP-Phone                       |                               |                                  | then | Cisco_IP_Phones  | Edit           | •       |
|         | <b>~</b>                                                                                                    | Profiled Cisco APs                           | If Cisco-Access-Po                      | int                           |                                  | then | Cisco_APs        | Edit           | •       |
|         |                                                                                                    | Default                                      |                                         | PermitAccess                  |                                  |      | Insert Net       | w Rule Above   | 7       |
| Sav     | e Re                                                                                                    | set                                          |                                         |                               |                                  |      |                  |                |         |

Step 3: Rename the rule Wired Dot1X Endpoints.

Step 4: For the new rule, in the Conditions column, next to Condition(s), click the + symbol.

Step 5: Click Select Existing Condition from Library.

Step 6: In the list, next to Compound Conditions, click the > symbol, and then choose Wired\_802.1X.

| cisco Identity Services                                                                  | Engine                                                |                                                               | ise-1 admin Logout Feedback   |
|------------------------------------------------------------------------------------------|-------------------------------------------------------|---------------------------------------------------------------|-------------------------------|
| 🛕 Home Operations 🔻                                                                      | Policy 🔻 Administration 🔻                             |                                                               | 🕶 Task Navigator 🚽 😔          |
| 🔔 Authentication 🛛 💽 Au                                                                  | thorization 🔣 Profiling 🖉 Pos                         | ure 👩 Client Provisioning 📄 Security Group Access             | Policy Elements               |
| Authorization Policy<br>Define the Authorization Policy by<br>First Matched Rule Applies | Compound Conditions                                   | and/or other conditions. Drag and drop rules to change the or | der.                          |
| Exceptions (0)     Standard                                                              | Wired_802.1X     Wired_MAB     Wireless 802.1X        |                                                               |                               |
| Status Rule Name                                                                         | Wireless_MAB     Catalyst_Switch_Local_Web_Authentica | dentity groups and other conditions)                          | Permissions                   |
| Profiled Cisco IF                                                                        | WLC_Web_Authentication                                | ione                                                          | then Cisco_IP_Phones Edit   + |
| Profiled Cisco AP                                                                        |                                                       | ss-Point                                                      | then Cisco_APs Edit   •       |
| Add All Conditions B                                                                     |                                                       | Contained (c)                                                 | Edit   •                      |
| Sav Condition Name Select Condition                                                      | 2                                                     |                                                               |                               |
|                                                                                          |                                                       |                                                               |                               |

Step 7: Under the Permissions column, next to AuthZ Profile, click the + symbol.

Step 8: In the list, next to Standard, click the > symbol, and then choose Wired\_Dot1X.

| cisco Identity Services Engine                                                                                      |                                                                        | ise-1 admin Logout Feedback |
|----------------------------------------------------------------------------------------------------|------------------------------------------------------------------------|-----------------------------|
| 🍐 Home Operations 🔻 Policy 🔻 Administrat                                                                            | tion 🔻                                                                 | 😁 Task Navigator 🛛 🚱        |
| 🛃 Authentication 🛛 🧕 Authorization 🔀 Profi                                                                          | ling 🕜 Posture 🗟 Client Provisioning 🔄 Security Grou                   | p Access 3 Policy Elements  |
| Authorization Policy<br>Define the Authorization Policy by configuring rules based of<br>First Matched Rule Applies | in identity groups and/or other conditions. Drag and drop rules to cha | Standard                    |
| Exceptions (0)                                                                                                    |                                                                        | Cisco_APs                   |
| P Exceptions (0)                                                                                                    |                                                                        | Cisco_IP_Phones             |
| Standard                                                                                                    |                                                                        | 2 DenyAccess                |
| Status Rule Name                                                                                                    | Conditions (identity groups and other conditions)                      | Wired_Dot1X                 |
| Black List Default                                                                                                  | if Blacklist                                                           | Edit   🕶                    |
| Profiled Cisco IP Phones                                                                                            | if Cisco-IP-Phone                                                      | Edit   🕶                    |
| Profiled Cisco APs                                                                                                  | if Cisco-Access-Point                                                  | Edit   🕶                    |
| 🖉 🗹 👻 Wired Dot1X Endpoints                                                                                         | if Any I Wired_802.1X                                                  | c Done                      |
| 🗹 Default                                                                                                    | if no matches, then PermitAcces                                        | Edit   •                    |
| Save Reset                                                                                                    | Select an item (                                                       | 2 — ÷                       |

#### Step 9: Click Done, and then click Save.

| oli<br>cis | ilii<br>sco Id | entity Services Engine                     |                             |                              |                                   | ise-1 a          | admin Logout Feedback |
|------------|----------------|--------------------------------------------|-----------------------------|------------------------------|-----------------------------------|------------------|-----------------------|
| á          | Home           | Operations 🔻 Policy 🔻 Admini               | stration 🔻                  |                              |                                   | 90 T             | ask Navigator 🛛 🕗     |
| 4          | Authentio      | ation 💽 Authorization 🔀 F                  | Profiling 💽 Posture         | 🛃 Client Provisioning        | 🚊 Security Group Access 💦 👌       | Policy Elements  |                       |
| Auth       | orization      | Policy                                     |                             |                              |                                   |                  |                       |
| Define     | e the Auth     | prization Policy by configuring rules base | ad on identity groups and/o | or other conditions. Drag an | d drop rules to change the order. |                  |                       |
| First      | Matched Ri     | Je Applies 🔹                               |                             |                              |                                   |                  |                       |
|            |                |                                            |                             |                              |                                   |                  |                       |
| ► Ex       | ceptions ((    | ))                                         |                             |                              |                                   |                  |                       |
| St         | andard         |                                            |                             |                              |                                   |                  |                       |
|            | Status         | Rule Name                                  | Conditions (identit         | ty groups and other conditio | ons)                              | Permissions      |                       |
| 1          | <b>V</b>       | Black List Default                         | if Blacklist                |                              | then                              | Blacklist_Access | Edit   👻              |
|            | <b>~</b>       | Profiled Cisco IP Phones                   | if Cisco-IP-Phone           |                              | then                              | Cisco_IP_Phones  | Edit   👻              |
|            |                | Profiled Cisco APs                         | if Cisco-Access-Po          | int                          | then                              | Cisco_APs        | Edit   👻              |
|            | <b>~</b>       | Wired Dot1X Endpoints                      | if Wired_802.1X             |                              | then                              | Wired_Dot1X      | Edit   👻              |
|            |                | Default                                    | if no matches, then         | PermitAccess                 |                                   |                  | Edit   👻              |
|            |                | set                                        |                             |                              |                                   |                  |                       |
| 58         | Ve Ke          | SBL                                        |                             |                              |                                   |                  |                       |

#### **Procedure 3**

**Enable low-impact mode** 

You will now configure the switches for low-impact mode 802.1X using Cisco Prime LMS 4.2 and the Cisco TrustSec Work Center. You need to create an access list to limit what traffic is permitted on a port before it is authenticated. You only want to enable what is required for the port to go through the authentication process. Typically, this means allowing DHCP, DNS, and TFTP to support Preboot Execution Environment. For troubleshooting, you also allow ICMP echo and echo-reply traffic. You deny all other traffic and log the denials in order to determine if there is legitimate traffic that is getting denied and then make changes to the access list.

**Step 1:** Connect to Cisco Prime LMS with a web browser, for example: https://lms.cisco.local.

Step 2: Mouse over Work Centers and in the TrustSec section, click Identity Configuration.

Step 3: In the Navigator panel on the left, click Manage Identity Configuration.

**Step 4:** In the pie chart, click on the Monitor Mode slice. A list of the devices that have ports configured for this mode appears.

## **Step 5:** Select each switch with ports that you wish to move from monitor mode to low-impact mode, and then click **Edit Mode**.

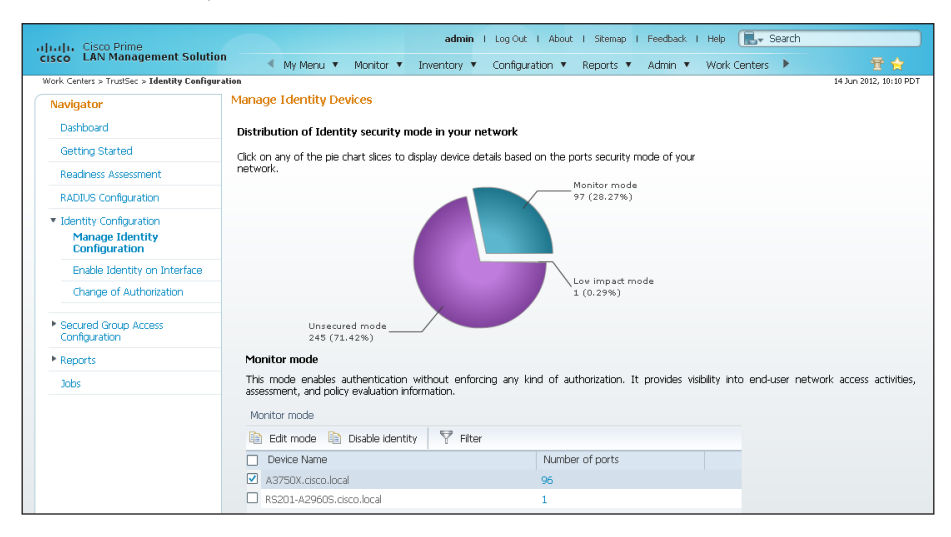

**Step 6:** Select the check boxes next to the ports that you want to edit, and then click **Next**.

| July L. Cisco Prime                              |          |            |             |                            |         | adm          | in I   | Log Out I About | I Sitemap | I Feedback | I Help  | 🖳 🖉 Sear  | :h     |                     |
|--------------------------------------------------|----------|------------|-------------|----------------------------|---------|--------------|--------|-----------------|-----------|------------|---------|-----------|--------|---------------------|
| cisco LAN Management Solution                    | •        | <b>∢</b> ( | My Menu     | <ul> <li>Moniti</li> </ul> | or 🔻    | Inventory    | •      | Configuration 🔻 | Reports 🔻 | Admin 🔻    | Work    | Centers 🕨 |        |                     |
| Work Centers > TrustSec > Identity Configuration | on » Man | age Id     | lentity Con | figuration                 |         |              |        |                 |           |            |         |           | 14     | Jun 2012, 10:18 PDT |
| Navigator                                        | Mana     | ge I       | dentity     | Devices                    |         |              |        |                 |           |            |         |           |        |                     |
| Dashboard                                        | Revi     | ew p       | ort selec   | tion on se                 | lected  | devices(o    | otion  | al)             |           |            |         |           |        |                     |
| Getting Started                                  |          |            |             |                            |         |              |        |                 |           |            |         |           |        |                     |
| Readiness Assessment                             | Viev     | , the      | ports and   | unselect th                | he port | s that you v | wish t | o exclude.      |           |            |         |           |        |                     |
| RADIUS Configuration                             | Sel      | acted      | Devices     |                            |         |              | As     | sociated Ports  |           |            |         |           |        |                     |
| <ul> <li>Identity Configuration</li> </ul>       |          | Disp       | olay Name   |                            |         |              | ✓      | Port Name       | Descript  | ion        |         |           |        |                     |
| Manage Identity<br>Configuration                 | ۲        | A37        | 50X.cisco.  | local                      |         |              | ✓      | Gi3/0/18        | GI3/0/18  | 3          |         |           |        | -                   |
| Enable Identity on Interface                     |          |            |             |                            |         |              | ✓      | Gi3/0/19        | Gi3/0/19  | 9          |         |           |        | _                   |
| Changes of Authorization                         |          |            |             |                            |         |              |        | Gi3/0/16        | Gi3/0/16  | 6          |         |           |        |                     |
| change of Authorization                          |          |            |             |                            |         |              | ☑      | Gi2/0/22        | Gi2/0/22  | 2          |         |           |        |                     |
| Secured Group Access                             |          |            |             |                            |         |              | ☑      | Gi3/0/17        | GI3/0/17  | r.         |         |           |        |                     |
| Configuration                                    |          |            |             |                            |         |              | ✓      | Gi2/0/23        | Gi2/0/23  | 3          |         |           |        |                     |
| Reports                                          |          |            |             |                            |         |              | ✓      | Gi3/0/14        | Gi3/0/14  | ŧ.         |         |           |        |                     |
| Jobs                                             |          |            |             |                            |         |              | ✓      | Gi2/0/20        | Gi2/0/20  | )          |         |           |        |                     |
|                                                  |          |            |             |                            |         |              | ✓      | Gi3/0/15        | Gi3/0/15  | 5          |         |           |        |                     |
|                                                  |          |            |             |                            |         |              |        | GI2/0/21        | GI2/0/21  |            |         |           |        | •                   |
|                                                  |          |            |             |                            |         |              |        |                 |           |            | Previou | lis Next  | Finish | Cancel              |

Step 7: In the Identity mode to be configured section, move the Security Mode slider to Low impact, and then in the Associated ACL box, enter PreAuth.

**Step 8:** In the Authentication profile and host mode section, set the following values:

- Define Authentication Profile—802.1X, then MAB
- Define Host Mode—Multidomain
- Action to be taken on security violation—No Change

Step 9: In the MAC Configuration section, make sure only Enable MAC Move is selected.

**Step 10:** In the Additional Configurations section, select **Advanced Options**. In the **Adhoc commands** box, enter the following commands, and then click **Next**.

ip access-list extended PreAuth
permit udp any eq bootpc any eq bootps
permit udp any any eq domain
permit udp any any eq tftp
permit icmp any any eq echo
permit icmp any any eq echo-reply

| Lulu, Cisco Prime                                                                 | admin I Log Out I About I Sitemap I Feedback I Help 🔣 - Search                                                                                                    |
|-----------------------------------------------------------------------------------|----------------------------------------------------------------------------------------------------|
| ISCO LAN Management Solution                                                      | My Menu 🔻 Monitor 🔻 Inventory 🔻 Configuration 🔻 Reports 🗶 Admin 🔻 Work Centers 💌 🛛 🝸 🚖                                                                                                    |
| Vork Centers > TrustSec > Identity Configuration >                                | > Manage Identity Configuration 14 Aug 2012, 12:12 PD                                                                                                    |
| Navigator                                                                         | Manage Identity Devices                                                                                                    |
| Dashboard                                                                         | Review part selection on selected devices(optional)                                                                                                    |
| Getting Started                                                                   | Configure Identity                                                                                                    |
| Readiness Assessment                                                              |                                                                                                    |
| RADIUS Configuration                                                              | Identity mode to be configured                                                                                                    |
| <ul> <li>Identity Configuration</li> <li>Manage Identity Configuration</li> </ul> | Choose the Security mode based on the level of security required in the devices. Values shown as selected are the default values.                                                                                         |
| Enable Identity on Interface                                                      | Select the security mode based on the level of security you wish to implement in your network More Details 🕨                                                                                                    |
| Change of Authorization                                                           | Security Mode Monitor Low Impact High                                                                                                    |
| Secured Group Access Configuration                                                | security                                                                                                    |
| Reports                                                                           | Associated ACL allows selective access control More Details 🕨                                                                                                    |
| Jobs                                                                              | Associated ACL* PreAuth                                                                                                    |
|                                                                                   | Authentication profile and host mode<br>Choose authentication profiles, host modes and action to be taken in case of violations                                                                                           |
|                                                                                   | Define Authentication Profile 802.1X, then MAB                                                                                                    |
|                                                                                   | The best mode determines the number of bosts that can be authenticated on a diven part. More Details                                                                                                    |
|                                                                                   |                                                                                                    |
|                                                                                   | eine nusk wude                                                                                                    |
|                                                                                   | Select the action to be taken when a port security violation is detected due to the following reasons. More Details  Action to be taken on security violation  Restrict  Protect  Shuttdown  No change                    |
|                                                                                   | MAC Configuration                                                                                                    |
|                                                                                   | MAC move/replace SNMP MAC notification                                                                                                    |
|                                                                                   | Enable MAC move or replace More Details   Enable SNMP notification for MAC addition or removal More                                                                                                    |
|                                                                                   | Enable MAC move                                                                                                    |
|                                                                                   | Enable MAC replace                                                                                                    |
|                                                                                   | Notify MAC removal                                                                                                    |
|                                                                                   | Additional Configurations If you have selected low impact mode and if AQL is not configured on the device, you More Details                                                                                               |
|                                                                                   | Advanced options                                                                                                    |
|                                                                                   | Adhoc commands": p accessibit extended PreAuth<br>permit udp any eq bootpc any eq bootps<br>permit udp any en eq doman<br>permit luop any any eq tho<br>permit luop any any eq echo-<br>permit luop any any eq echo-reply |
|                                                                                   | Previous Next Firsh Cancel                                                                                                    |
|                                                                                   | Schedule Deployment                                                                                                    |

Step 11: In the Job Description box, enter a description, and then click Finish. The job is submitted and a confirmation message appears. Click OK.

**Tech Tip** 

You can review the CLI commands that will be pushed to the switch by clicking Preview CLI.

| Julualu, Cisco Prime                                                                  | admin   Lo                                          | ng Out I About I Sitemap I Feedback I Help 🕞 🖡 Sea | rch                        |
|---------------------------------------------------------------------------------------|-----------------------------------------------------|----------------------------------------------------|----------------------------|
| cisco LAN Management Solution                                                         | 🔨 My Menu 🔻 Monitor 🔻 Inventory 🔻 Co                | nfiguration 🔻 Reports 🔻 Admin 🔻 Work Centers 🕨     | • 🗄 😭                      |
| Work Centers > TrustSec > Identity Configuration                                      | n > Manage Identity Configuration                   |                                                    | 14 Jun 2012, 12:18 PDT     |
| Navigator                                                                             | Manage Identity Devices                             |                                                    |                            |
| Dashboard                                                                             | Review port selection on selected devices(optional) |                                                    | <b>\$</b>                  |
| Getting Started                                                                       | Configure Identity                                  |                                                    | <b>V</b>                   |
| Readiness Assessment                                                                  | Schedule Deployment                                 |                                                    |                            |
| RADIUS Configuration                                                                  |                                                     |                                                    |                            |
| <ul> <li>Identity Configuration</li> <li>Manage Identity<br/>Configuration</li> </ul> | Scheduler     Job Descripti                         | 00* A3750Y Authenticated Mode                      | * Indicates required field |
| Enable Identity on Interface                                                          | O Once                                              | mail                                               |                            |
| Change of Authorization                                                               | O Daily<br>O Weekly<br>O Monthly                    |                                                    |                            |
| <ul> <li>Secured Group Access<br/>Configuration</li> </ul>                            | Job Options                                         |                                                    |                            |
| Reports                                                                               | Fail on mismatch of config versions                 | Enable Job Password                                |                            |
| Jobs                                                                                  | Sync archive before job execution                   | Login Username                                     |                            |
|                                                                                       | Copy running config to startup                      | Login Password                                     |                            |
|                                                                                       | Failure policy Ignore failure and continue 💌        | Enable Password                                    |                            |
|                                                                                       |                                                     | Preview CLI Previous Next                          | Finish Cancel              |

The global commands added to the switch configuration at the completion of this procedure are as follows.

ip access-list extended PreAuth

permit udp any eq bootpc any eq bootps

permit udp any any eq domain

permit udp any any eq tftp

permit icmp any any eq echo

permit icmp any any eq echo-reply

deny ip any any log

The interface commands added at the completion of this procedure are as follows.

#### interface [interface]

ip access-group PreAuth in authentication host-mode multi-domain

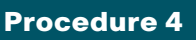

**Enable change of authorization** 

Authorization requires the use of RADIUS Change of Authorization (CoA) to change the state of the port after authentication. This is not enabled by default, and you will need to enable it. There is a wizard in Cisco Prime LMS 4.2 for this.

Step 1: In Cisco Prime LMS, mouse over Work Centers, and in then in the TrustSec section, click Identity Configuration.

Step 2: In the Navigator panel on the left, click Change of Authorization.

Step 3: Select the built-in Identity template, and then click Next.

| uluulu. Cisco Prime                                        |              |                  |              | adm        | iin I Log Ou | t I About | I Sitemap I | Feedback      | i Help 📳 Si  | earch           |                   |
|------------------------------------------------------------|--------------|------------------|--------------|------------|--------------|-----------|-------------|---------------|--------------|-----------------|-------------------|
| ISCO LAN Management Solutio                                | n 🔳          | My Menu 🔻        | Monitor 🔻    | Inventory  | ▼ Configu    | ration 🔻  | Reports 🔻   | Admin 🔻       | Work Centers | •               | 문 🗧               |
| Work Centers > TrustSec > Identity Configurat              | ion > Change | of Authorization |              |            |              |           |             |               |              |                 | 21 Jun 2012, 14:0 |
| Navigator                                                  | Deploy       |                  |              |            |              |           |             |               |              |                 |                   |
| Dashboard                                                  |              |                  |              |            |              |           |             |               |              | ⊕Trus           | tSec Configura    |
| Getting Started                                            | Choose       | e Templates      |              |            |              |           |             |               |              |                 |                   |
| Readiness Assessment                                       | Colort       | templates to de  | nlov configu | ration     |              |           |             |               |              |                 |                   |
| RADIUS Configuration                                       | Jelect       | cempiaces to de  | pioy coringo | 100011     |              |           |             |               |              |                 |                   |
| <ul> <li>Identity Configuration</li> </ul>                 | Temp         | late Selector    |              |            |              |           |             | _             | Selec        | ted 1   Total 1 | *                 |
| Manage Identity Configuration                              |              |                  |              |            |              |           |             | Show A        |              | *               | 6                 |
| Enable Identity on Interface                               |              | Template Na      | me 👻 Fe      | atures     | Туре         | Role In   | Category    |               | Created      | Scope           |                   |
| Change of Authorization                                    | >            | Identity - Cha   | ange Au      | ithorizati | Partial      | Access    | RADIUS cl   | ient configur | ati System   | Device          |                   |
| <ul> <li>Secured Group Access<br/>Configuration</li> </ul> |              |                  |              |            |              |           |             |               |              |                 |                   |
| Reports                                                    |              |                  |              |            |              |           |             |               |              |                 |                   |
| Jobs                                                       |              |                  |              |            |              |           |             |               |              |                 |                   |

Step 4: In the Device Selector, expand All Devices, select the switches you want to enable for CoA, and then click Next.

**Step 5:** Enter the IP address of the primary Cisco ISE administration node, provide the RADIUS key, and then click **Next**.

| uluulu. Cisco Prime                                                          | admin I Log Out I About I Sitemap I Feedback I Help 🕞 Search                               |
|------------------------------------------------------------------------------|--------------------------------------------------------------------------------------------|
| cisco LAN Management Solution                                                | 🔍 🔨 My Menu 🔻 Monitor 🔻 Inventory 🔻 Configuration 🔻 Reports 🔻 Admin 🔻 Work Centers 🕨 🛛 📅 🚖 |
| Work Centers > TrustSec > Identity Configuration                             | n > Change of Authorization 21 Jun 2012, 14:15 PDT                                         |
| Navigator                                                                    | Deploy                                                                                     |
| Dashboard                                                                    | OrrustSec Configuration                                                                    |
| Getting Started                                                              | Choose Templates 🗸                                                                         |
| Readiness Assessment                                                         | Choose Device Groups 🗸                                                                     |
| RADIUS Configuration                                                         | Configure Identity - Change of Authorization                                               |
| <ul> <li>Identity Configuration<br/>Manage Identity Configuration</li> </ul> | Identity Commands 🥝                                                                        |
| Enable Identity on Interface                                                 | RADIUS client IP address or Host name * 10.4.48.41                                         |
| Change of Authorization                                                      | Type of authorization the device uses for RADIUS clients *                                 |
| k Son red Group Arrow                                                        | RADIUS Key shared between the device and RADIUS clients *                                  |
| Configuration                                                                | Port on which the device listens for RADIUS requests [0 - 65535] * 1,700                   |
| Reports                                                                      | Previous Next Finish Cancel                                                                |
| Jobs                                                                         |                                                                                            |
|                                                                              | Adhoc Configuration Commands for Selected Devices                                          |
|                                                                              | Schedule Deployment                                                                        |

**Step 6:** The Adhoc Configuration page allows you to add commands to the device in addition to the ones generated by the wizard. At this point, you don't need additional commands. Click **Next**.

Step 7: Give the job a description, and then click Finish.

| alialia Cisco Prime                                        | admin I Log Out I About I Sitemap I Feedback I Help 🛛 📕 🖉 Search                                                                                                    |                                                                                                    |
|------------------------------------------------------------|----------------------------------------------------------------------------------------------------|----------------------------------------------------------------------------------------------------|
| CISCO LAN Management Solutio                               | 🗖 🔍 🧹 My Menu 🔻 Monitor 🔻 Inventory 🔻 Configuration 🔻 Reports 🔻 Admin 🔻 Work Centers 🕨                                                                                                    |                                                                                                    |
| Work Centers > TrustSec > Identity Configurat              | con > Change of Authorization 2                                                                                                    | 1 Jun 2012, 14:15 PDT                                                                                                    |
| Navigator                                                  | Deploy                                                                                                    |                                                                                                    |
| Dashboard                                                  | ⊕Trust                                                                                                    | Sec Configuration                                                                                                    |
| Getting Started                                            | Choose Templates                                                                                                    | <i>S</i>                                                                                                    |
| Readiness Assessment                                       | Choose Device Groups                                                                                                    | <ul> <li>Image: A start of the start of the start of</li></ul> |
| RADIUS Configuration                                       | Configure Identity - Change of Authorization                                                                                                    | <ul> <li>✓</li> </ul>                                                                                                    |
| <ul> <li>Identity Configuration</li> </ul>                 | Adhoc Configuration Commands for Selected Devices                                                                                                    | S                                                                                                    |
| Manage Identity Configuration                              | Schedule Deployment                                                                                                    |                                                                                                    |
| Enable Identity on Interface                               |                                                                                                    |                                                                                                    |
| Change of Authorization                                    | Scheduler * Indicates require                                                                                                    | d field                                                                                                    |
| Sacured Group Access<br>Configuration     Reports     Jobs | Immediate Job Description* A3750X CoA Config     Once E-mail     Daly     Weekly     Monthly  Job Options     Copy Startup to Ruming Config upon failure     Copy Naming Config to Startup     Inside to Bassword     Login Username     Login Password     Enable Dessword |                                                                                                    |
|                                                            | Preview CLI Previous Next Prish                                                                                                    | Cancel                                                                                                    |

**Step 8:** Repeat these steps for the secondary Cisco ISE administration node.

The global commands added to the switch configuration at the completion of this procedure are as follows.

aaa server radius dynamic-author

client 10.4.48.41 server-key [key]
client 10.4.48.42 server-key [key]
auth-type any

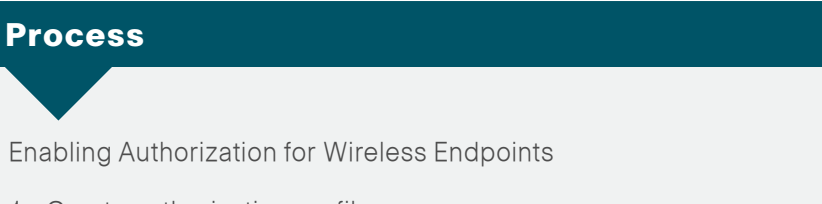

- 1. Create authorization profile
- 2. Create authorization policy

You will enable authorization for wireless endpoints that authenticate using digital certificates. At this stage, once authenticated, the endpoint will be granted full access to the network. This policy can be modified if you choose a more restrictive policy in the future.

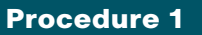

Create authorization profile

An authorization profile defines the specific access policies granted to the device. You will create a policy for wireless endpoints to permit full access. By default, a client is given full access when joining the wireless network, so you will not need to define an access list at this point.

**Step 1:** On the menu bar, mouse over **Policy**, and then in the Policy Elements section, select **Results**.

Step 2: In the panel on the left, double-click Authorization, and then double-click Authorization Profiles.

Step 3: Click Add.

#### Step 4: Name the profile Wireless\_Dot1X and give a description.

**Step 5:** In the **Access Type** list, make sure **ACCESS\_ACCEPT** is selected, and then click **Submit**.

| CISCO Identity Services Engine       | ise-1 admin Logout Fe                                                                                                    | edback |
|--------------------------------------|----------------------------------------------------------------------------------------------------|--------|
| 🚨 Authentication 🛛 🙍 Authorization 🔀 | Profiling 🕜 Posture 👩 Client Provisioning 📄 Security Group Access 🦺 Policy Elements                                                                                                    |        |
| Dictionaries Conditions Results      |                                                                                                    |        |
| Results                              | Authorization Profile Authorization Profile * Name Vereless_Dot1X Description Profile For Wireless Endpoints That Have Authonticated With 802.1X * Access Type Access Type Access Accept  Common Tasks Common Tasks Common Tasks Authorization Auto Smart Port Riter-ID Auto Smart Port Riter-ID Auto Settings Setting Setting Setting Common Tasks Common Tasks Com |        |
| 😢 Help                               | Alarms 😆 1702 🔬 355 🍈 6 🕴 🚑 Notifications (                                                                                                    | (0)    |

Procedure 2

**Create authorization policy** 

Now you need to define an authorization policy for wireless endpoints and apply the authorization profile.

Step 1: On the menu bar, mouse over Policy, and then select Authorization.

**Step 2:** For the Default rule, on the right, click the black triangle symbol, and then select **Insert New Rule Above**. A new rule named Standard Rule 1 is created.

| cisco Id        | lentity Services Engine                        |                          |                              |                                  |                  | se-1 admin Logout    | Feedback |
|-----------------|------------------------------------------------|--------------------------|------------------------------|----------------------------------|------------------|----------------------|----------|
| 💧 Home          | Operations 🔻 Policy 🔻 Administra               | ition 🔻                  |                              |                                  |                  | 👓 Task Navigator     | • 🕗      |
| 🛓 Authent       | ication 🧕 Authorization 🔀 Prof                 | filing 🛛 💽 Posture       | 🔊 Client Provisioning        | 🚍 Security Group Access          | 🔒 Policy Elem    | ients                |          |
| Authorizatio    | n Policy                                       |                          |                              |                                  |                  |                      |          |
| Define the Auth | norization Policy by configuring rules based ( | on identity groups and/c | r other conditions. Drag and | d drop rules to change the order | r.               |                      |          |
| First Matched R | tule Applies 🔹                                 |                          |                              |                                  |                  |                      |          |
|                 |                                                |                          |                              |                                  |                  |                      |          |
| Exceptions (    | 0)                                             |                          |                              |                                  |                  |                      |          |
| Standard        |                                                |                          |                              |                                  |                  |                      |          |
| Status          | Rule Name                                      | Conditions (identit      | y groups and other conditio  | ns)                              | Permissions      | 5                    |          |
|                 | Black List Default                             | f Blacklist              |                              | t                                | then Blacklist_A | ICess Edit           | -        |
|                 | Profiled Cisco IP Phones                       | if Cisco-IP-Phone        |                              | t                                | then Cisco_IP_P  | hones Edit           | •        |
|                 | Profiled Cisco APs                             | if Cisco-Access-Poi      | int                          | t                                | then Cisco_APs   | Edit                 | •        |
|                 | Wired Dot1X Endpoints                          | if Wired_802.1X          |                              | t                                | then Wired_Dot   | 1X Edit              | •        |
|                 | Default                                        |                          | PermitAccess                 |                                  | Ir               | nsert New Rule Above | -        |
| Envo Pr         |                                                |                          |                              |                                  |                  |                      |          |
| [N              | DEL                                            |                          |                              |                                  |                  |                      |          |
|                 |                                                |                          |                              |                                  |                  |                      |          |

#### Step 3: Rename the rule Wireless Dot1X Endpoints.

Step 4: For the new rule, in the Conditions column, next to Condition(s), click the + symbol.

Step 5: Click Select Existing Condition from Library.

Step 6: In the list, next to Compound Conditions, click the > symbol, and then choose Wireless\_802.1X.

| ie the Auth<br>Matched F | iorization Policy by configuring rules ba<br>iule Applies • | ased on identity groups and/or | other conditions. Drag and drop rules to change Compound Conditions | the order.            |            |
|--------------------------|-------------------------------------------------------------|--------------------------------|---------------------------------------------------------------------|-----------------------|------------|
| xceptions (<br>tandard   | 0)                                                          |                                | . Wired_802.1X                                                      |                       |            |
| Status                   | Rule Name                                                   | Conditions (identity           | gr Wireless 802.1X                                                  | Permissions           |            |
|                          | Black List Default                                          | if Blacklist                   | Wireless_MAB                                                        | then Blacklist_Access | Edit   -   |
| <b>~</b>                 | Profiled Cisco IP Phones                                    | if Cisco-IP-Phone              | Catalyst_Switch_Local_Web_Authentica WLC_Web_Authentication         | then Gsco_IP_Phones   | Edit   🕶   |
| <b>~</b>                 | Profiled Cisco APs                                          | If Cisco-Access-Poin           | t                                                                   | then Cisco_APs        | Edit   🔻   |
|                          | Wired Dot1X Endpoints                                       | if Wired_802.1X                |                                                                     | then Wired_Dot1X      | Edit   +   |
| × 🗹 ×                    | Wireless Dot1X Endpoints<br>Default                         | f Any 🔶 a                      | n<br>E                                                              | then AuthZ Profil     | دې Done    |
| ave Ri                   | aset                                                        | Select Condition               | <b>O</b>                                                            |                       | <b>₩</b> • |

**Step 7:** Under the Permissions column, next to **AuthZ Profile**, click the + symbol.

Step 8: In the list, next to Standard, click the > symbol, and then choose Wireless\_Dot1X.

| uli<br>cis |                      | dentity Services Engine          |                   |                    |                    |               |                    |              |             | ise-1 admin | Logout   | Feedback |
|------------|----------------------|----------------------------------|-------------------|--------------------|--------------------|---------------|--------------------|--------------|-------------|-------------|----------|----------|
| á          | Home                 | Operations 🔻 Policy 🔻            | Administration    | •                  |                    |               |                    |              |             | 😶 Task N    | avigator | -0       |
|            | Authen               | tication 🧕 Authorization         | 🛃 Profiling       | 💽 Posture          | 词 Client Prov      | visioning     | 🚊 Security Grou    | up Access    | 🔒 Policy El | ements      |          |          |
| ê. eth     | orizatio             | n Doligu                         |                   |                    |                    |               |                    |              |             |             |          |          |
| Define     | the Aut              | horization Bolicy by configuring | rules based on id | entity arouns and/ | or other condition | ns. Drag and  | dron rules to char | Standard     |             |             |          |          |
| Denne      |                      | - L - L                          | 10/05 00500 0110  | entry groups and,  |                    | ns, brag and  |                    |              |             | Q           |          |          |
| Hirst      | Matched              | Rule Applies *                   |                   |                    |                    |               |                    | <b></b>      | 1           | <u>نۇ</u> ب |          |          |
| ► Ex       | ceptions             | (0)                              |                   |                    |                    |               |                    | 😪 Blacklist_ | Access      |             |          |          |
| ~          |                      |                                  |                   |                    |                    |               |                    | Gisco_AP     | ;           |             |          |          |
| 56         | ariuaru              |                                  |                   |                    |                    |               |                    | Gisco_IP     | Phones      |             |          |          |
|            | Status               | Rule Name                        |                   | Conditions (identi | ity groups and oth | her condition | s)                 | Q DenyAcc    | 55          |             |          |          |
|            |                      | Black List Default               | if                | Blacklist          |                    |               |                    | 😪 PermitAci  | ess         |             | Eď       | lit   🖛  |
| -          | _                    |                                  |                   |                    |                    |               |                    | Wired_Do     | 61X         |             |          |          |
|            | <u>~</u>             | Profiled Cisco IP Phones         | IŤ                | Cisco-IP-Phone     |                    |               |                    | Wireless_    | Dot1X       |             | Ed       | it   ▼   |
|            |                      | Profiled Cisco APs               | if                | Cisco-Access-Po    | bint               |               |                    |              |             |             | Ed       | lit   🕶  |
|            | <ul> <li></li> </ul> | Wired Dot1X Endpoints            | if                | Wired_802.1X       |                    |               |                    |              |             |             | Ed       | lit   🕶  |
|            | •                    | Wireless Dot1X Endpoints         | if                | Any 💠              | and Wireles        | s_802.1X      |                    |              |             | - 1         | - Do     | ne       |
|            | <b>~</b>             | Default                          | if                | no matches, then   | PermitAcces        |               |                    |              |             |             | Ed       | lit   🕶  |
| Sa         | /e                   | Reset                            |                   |                    |                    | Select an     | item 🤇             | 2 -          | · -[-       |             |          |          |

#### Step 9: Click Done, and then click Save.

| CIS    | co Id                                                                                                    | entity Services Engine             |                     | U.               |                               |                                   | ise-1 a             | dmin Logout Fee   |
|--------|----------------------------------------------------------------------------------------------------|------------------------------------|---------------------|------------------|-------------------------------|-----------------------------------|---------------------|-------------------|
| ۵      | Home                                                                                                    | Operations 🔻 Policy 🔻              | Administration 🔻    |                  |                               |                                   | 99 Ta               | ask Navigator 🔫 🕗 |
| 4      | Authenti                                                                                                    | cation 🧕 Authorization             | 🛃 Profiling         | 💽 Posture        | 词 Client Provisioning         | 🚊 Security Group Access           | 🐥 Policy Elements   |                   |
| uth    | orization                                                                                                    | a Policy                           |                     |                  |                               |                                   |                     |                   |
| efine  | the Auth                                                                                                    | orization Policy by configuring ru | iles based on ident | ity groups and/i | or other conditions. Drag an  | nd drop rules to change the order |                     |                   |
| irst N | Aatched R                                                                                                    | ule Applies v                      |                     |                  | -                             |                                   |                     |                   |
|        |                                                                                                    |                                    |                     |                  |                               |                                   |                     |                   |
| Exc    | eptions (                                                                                                    | 0)                                 |                     |                  |                               |                                   |                     |                   |
| Sta    | ndard                                                                                                    |                                    |                     |                  |                               |                                   |                     |                   |
|        |                                                                                                    |                                    |                     | ker foll er      |                               |                                   |                     |                   |
|        | Status                                                                                                    | Rule Name<br>Black List Default    | if B                | arklist          | ty groups and other condition | uris)                             | non Blackist Access | Edit La           |
|        | -                                                                                                    | block bot boldart                  |                     | dekiist          |                               |                                   | ICIT DUCKIST_ACCOST | Eurci             |
|        | <b>~</b>                                                                                                    | Profiled Cisco IP Phones           | if C                | sco-IP-Phone     |                               | ti                                | nen Cisco_IP_Phones | Edit   🖛          |
|        | <ul> <li>Image: A set of the set of the</li></ul> | Profiled Cisco APs                 | if C                | isco-Access-Pc   | int                           | ti                                | nen Cisco_APs       | Edit   •          |
|        |                                                                                                    | Wired Dot1X Endopints              | if W                | ired 802.1X      |                               | ti                                | nen Wired Dot1X     | Edit I -          |
|        | _                                                                                                    |                                    |                     |                  |                               |                                   |                     | Edit   -          |
|        | <b>~</b>                                                                                                    | Wireless Dot1X Endpoints           | if W                | ireless_802.1X   |                               |                                   | nen Wireless_Dot1X  | Edit   •          |
|        |                                                                                                    |                                    |                     |                  |                               |                                   |                     |                   |

#### Process

Modify Authorization Policy to be Closed

1. Modify default rule

The current authorization policy is an open policy. The default rule at the end specifies that if an incoming authorization request doesn't match one of the specific rules defined, it would then just permit access to the network. Now that you have enabled low-impact mode, you will need to change this rule to deny access to any request that doesn't match one of the specific rules.

#### Procedure 1

Modify default rule

- Step 1: On the menu bar, mouse over Policy, and then select Authorization.
- Step 2: For the default rule, click Edit.

Step 3: In the Conditions column, next to PermitAccess, click the + symbol.

**Step 4:** In the list, next to **Standard**, click the > symbol, and then choose **DenyAccess**.

| cisc                 | 1.<br>0 Id                                                                                                    | entity Services Engine                           |                             |                                 |                                 |                   | ise-1 admin Logout | Feedback |
|----------------------|----------------------------------------------------------------------------------------------------|--------------------------------------------------|-----------------------------|---------------------------------|---------------------------------|-------------------|--------------------|----------|
| <u>(</u> ≜ ⊢         | -lome                                                                                                    | Operations 🔻 Policy 🔻 A                          | dministration 🔻             |                                 |                                 |                   | 👓 Task Navigator 🔻 | • 🕗      |
| 🚨 A                  | Authenti                                                                                                    | cation 🧕 Authorization                           | 🛃 Profiling 🛛 💽 Post.       | re 👩 Client Provisioning        | 🔄 Security Group Access         | 🔒 Policy Elements |                    |          |
| Author<br>Define the | rization<br>he Auth                                                                                                    | n Policy<br>orization Policy by configuring rule | is based on identity groups | and/or other conditions. Drag a | nd drop rules to change the ord | ler.              |                    |          |
| Those this           | renoun                                                                                                    | de Apples                                        |                             |                                 |                                 | 2                 |                    |          |
| Exce                 | ptions (                                                                                                    | 0)                                               |                             |                                 | <b>⇔</b> •≡ :≡                  | - 60              |                    |          |
| Stan                 | dard                                                                                                    |                                                  |                             |                                 | Blacklist_Access                |                   |                    |          |
|                      |                                                                                                    |                                                  |                             |                                 | Gisco_APs                       |                   |                    |          |
|                      | Status                                                                                                    | Rule Name                                        | Conditions (i               | dentity groups and other condit | ions) 😪 Cisco_IP_Phones         | ins               |                    |          |
|                      | <ul> <li>Image: A set of the set of the</li></ul> | Black List Default                               | if Blacklist                |                                 | C DenyAccess                    | Access            | Edit               | t   •    |
|                      | <b>v</b>                                                                                                    | Profiled Cisco IP Phones                         | f Cisco-IP-Ph               | one                             | RermitAccess                    | Phones            | Edit               | tlv      |
| -                    | _                                                                                                    |                                                  |                             |                                 | Wired_Dot1X                     |                   |                    |          |
|                      | <u>~</u>                                                                                                    | Profiled Cisco APs                               | it Cisco-Acces              | s-Point                         | Wireless_Dot1X                  | 25                | Edit               | t∣▼      |
|                      | <u>~</u>                                                                                                    | Wired Dot1X Endpoints                            | if Wired_802.1              | х                               |                                 | otix              | Edit               | t I 🕶    |
|                      | <b>Z</b>                                                                                                    | Wireless Dot1X Endpoints                         | if Wireless_803             | 2.1X                            |                                 | Dot1X             | Edit               | t   •    |
|                      |                                                                                                    | Default                                          |                             | nen PermitAccess 👄              |                                 |                   | Dor                | ne       |
| Save                 | Re                                                                                                    | set                                              |                             | PermitAccess                    | ○ = 4                           |                   |                    |          |

#### Step 5: Click Done, and then click Save.

| A Home Operations  Policy Administration Administration Policy Policy Po | <b>, </b> |
|----------------------------------------------------------------------------------------------------|-----------|
| 💶 Authentication 🛛 Authorization 🔀 Profiling 🕐 Posture 🐻 Client Provisioning 😁 Security Group Access 💦 Apolog Elements                                                                                                    |           |
|                                                                                                    |           |
| Authorization Dalicu                                                                                                    |           |
| Autorization zavori e voice.<br>Define the autorization Policy by configuring miles based on identity groups and/or other conditions. Drag and drop miles to change the order.                                                                                                    |           |
| Control of the Analysis of Control of the Control of the Control o |           |
| TISLIMATURE ADJARS Y                                                                                                    |           |
| Exceptions (0)                                                                                                    |           |
| Standard                                                                                                    |           |
|                                                                                                    |           |
| Status Rule Name Conditions (identity groups and other conditions) Permissions                                                                                                    |           |
| Black List Default if Blacklist then Blacklist Elected Electronic State State  | c   •     |
| Profiled Cisco IP Phones If Cisco-IP-Phone then Cisco_IP_Phones Education                                                                                                    | t I 🕶     |
| Profiled Clsco APs If Cisco-Access-Point than Clsco_APs Ex                                                                                                    | t I 🕶     |
| Wired Dot1X Endpoints if Wired_802.1X then Wired_Dot1X End                                                                                                    | t I 🕶     |
| Wireless Dot1X Endpoints if Wireless_802.1X then Wireless_Dot1X Endpoints                                                                                                    | t I 🕶     |
| Default if no matches, then DenyAccess                                                                                                    | t I 🕶     |
| Save Reset                                                                                                    |           |

#### Process

Monitoring Network Access

- 1. View the Cisco ISE dashboard
- 2. Configure identity groups
- 3. Add a custom profile
- 4. Examining the authentication log
- 5. Create custom authentication reports
- 6. Identify endpoints
- 7. Create device-type reports

The configuration of the network infrastructure is complete. Now it's time to answer the what, when, where, and who questions regarding network access by using the reporting functionality of Cisco ISE to gain a better understanding of current activity on the network.

Cisco ISE is now configured to authenticate users and to profile endpoints based on RADIUS and DHCP information. The reporting capabilities of Cisco ISE allow you to determine what type of device is connecting to your network, when it connects, and where it connects from. Also, you will know who is connecting to your network and what authentication method was used.

#### **Procedure 1**

#### View the Cisco ISE dashboard

The first place to view this information is on the Cisco ISE home dashboard. It gives a summary view of the health status of the servers in the group, how devices are authenticating, and what types of devices have been profiled.

Step 1: On the menu bar, click Home.

**Step 2:** If you want to view additional information for a section, click the upper-right corner of that section. The section expands.

| trics<br>Active End;<br>3 —                                     | oints                           |                                | Active Guests<br>0 —             | Posture<br>09                                                                                   | Compliance                                          | Mean Ti<br>O.C       | ime To Remediate<br>) sec. —                                                                                    | Profiled E                                                          | ndpoints<br>—            |
|-----------------------------------------------------------------|---------------------------------|--------------------------------|----------------------------------|-------------------------------------------------------------------------------------------------|-----------------------------------------------------|----------------------|----------------------------------------------------------------------------------------------------|---------------------------------------------------------------------|--------------------------|
| Name<br>ise-1<br>ise-2                                          | Utilizat<br>CPU                 | Memory<br>semantic<br>semantic | Letency                          | 24) * Identity Stores (PJP) Nane Tritemal Endpoints AD                                          | 24h<br>Authentications<br>allintinailleallea<br>all | 24h ¥<br>. 175<br>17 | 24h ¥<br>Authentications<br>Total 200<br>Distribution By:<br>El Identity Group<br>El Location<br>El Device Type | Lart 24 Hours                                                       | 24h *                    |
| hentication Fail.<br>otal <b>9</b><br>Istribution By:<br>Ilse-1 | re<br>Illuttoutto<br>Last 24 Ho | II<br>Luurs L                  | CT<br>III<br>ast 60 Minutes<br>2 | Profiled Endpoints<br>Unique 2   <br>Distribution by:<br>E P1H<br>E Profile<br>E Identity Group | 14 Hours Last 60 I<br>No Data Available             | Minutes<br>3<br>2    | Posture Compliance<br>Passed 0%<br>MTTR 0.0sec<br>Distribution of Failu<br>E OS<br>E Reason                     | 2<br>Last 24 Hours<br><b>re by:</b><br>No Data Avai<br>No Data Avai | Last 60 Minutes<br>Iable |

#### Procedure 2

#### **Configure identity groups**

Cisco ISE has more in-depth reporting options to give more details on the devices connecting to the network. To help identify the endpoints, you can use identity groups to classify profiled endpoints and to generate reports.

The example below describes how to do this for an Apple iPad. The procedure for other types of devices is similar.

Step 1: In the menu bar, mouse over Policy, and then choose Profiling.

Step 2: Click Apple-iPad. This enables you to edit this policy.

#### Step 3: Select Create Matching Identity Group, and then click Save.

| cisco Identity Services Engine             |                                                                                                    | ise-1 admin Logout Feedback              |
|--------------------------------------------|----------------------------------------------------------------------------------------------------|------------------------------------------|
| 🛕 Home Operations 🔻 Policy 🔻 Adm           | istration 🔻                                                                                                    | 😁 Task Navigator 👻 🕗                     |
| 🛃 Authentication 🛛 🧕 Authorization 🗌 🔀     | Profiling 👩 Posture 👼 Client Provisioning 📑 Security Group Access 🚽                                                                                                    | Policy Elements                          |
| Profiling<br>← ■ TH<br>> Profiling Polices | Porfiler Policy       * Name Apple-Pad Description         * Name Apple-Pad Description       Policy Enabled         * Norme Certainty Factor 20       (Valid Range 1 to "Exception Action NONE *         * Network Scan (NMAP) Action NONE *       *         © Create Matching Identity Group       © Use Hierarchy         * Use Hierarchy       *         # Rules       If Condition Apple-IPadRule2Check2 ◆ Then Certainty Factor Increases         If Condition (Apple-IPadRule1Checkd_AND Apple-MacBo ◆) Then Certainty Factor Increases | Polcy for Apple Pads<br>a 65535)<br>• 20 |

You can repeat these steps for other endpoint types as needed. You can also investigate the rules used to profile the endpoint to understand the process. In the case of the Apple iPad, Cisco ISE uses two rules. One is based on DHCP information, and the other is based on HTTP.

#### Procedure 3

Add a custom profile

Although there are many pre-defined profiles, you may find that a device you want to profile doesn't have an existing profile. You can create a new one using unique characteristics of the device. Review some of the existing profiles to get an idea of the options and methods available to you for device profiling.

The example below creates a profile for the Cisco Cius using information obtained from the device's DHCP request.

Step 1: Connect to https://ise-1.cisco.local.

Step 2: Mouse over Policy, and then, from the drop-down menu, choose Profiling.

Step 3: Click Add.

Step 4: Give the policy the name Cisco-Cius and a description.

Step 5: In the rules section, next to Conditions, click the + symbol, and then click Create New Condition (Advance Option).

**Step 6:** In the **Expression** list, next to **DHCP**, click the > symbol, and then select **dhcp-class-identifier**.

| Identity Services Engine     Identity Services Engine     A Home Operations      Polcy      Admit     Authentication     Authentication | nistraton •<br>Profiling 🕐 Posture 🕞 Client Provisioning 📑 Secur                                                                                                    | ise-1 admin Logout Feedback<br>99 Task Navigator = 🕐<br>rity Group Access 🔒 Policy Elements |
|----------------------------------------------------------------------------------------------------|----------------------------------------------------------------------------------------------------|---------------------------------------------------------------------------------------------|
| Profiling<br>(                                                                                                    | Polier Policy Lis > New Prelier Policy Profiler Policy * Name Gooo-Gus Policy Enabled  * Minimum Certainty Factor * Network Scan (NMAP) Action NONE * Network Scan (NMAP) Action NONE * Network Scan (NMAP) Action Use Heardry * Parent Policy Use Heardry * Parent Policy NONE Rules If Condition Conditions  Then Certainty Factor Select Attribut | DHCP                                                                                        |

Step 7: In the second list, choose CONTAINS, and then, in the final box, enter Cisco Cius.

Step 8: Choose Certainty Factor Increases, set the value to 20, and then click Submit.

| cisco Identity Services Engine                                            | ise-1 admin Logout Feedback                                                                                                    |
|---------------------------------------------------------------------------|----------------------------------------------------------------------------------------------------|
| 🛕 Home Operations 🔻 Policy 🔻 Adm                                          | inistration 🔻 😐 Task Navigator 👻 🕗                                                                                                    |
| 🛓 Authentication 💿 Authorization 🔀                                        | Profiling 👩 Posture 🐻 Client Provisioning 🔄 Security Group Access 🔥 Policy Elements                                                                                                    |
| Profiling<br>↓<br>↓<br>Profiling Policies<br>↓<br>↓<br>Profiling Policies | Policy Policy Las New Polifier Pelicy Profiler Policy * Name Gisco-Glus Description Policy Enabled  Policy Enabled  Policy Ena |
|                                                                           | Rules       If Condition       DHCP_dhcp-class-identifier_CONTAINS_Cisco.       20       20       Submit       Cancel                                                                                                    |

#### **Procedure 4**

**Step 1:** On the menu bar, mouse over **Operations**, and then choose **Authentications**. The authentication log displays. The default option is to display the last 20 records from the last 24 hours.

For devices that authenticated via MAB, the MAC address of the client is listed as the user name and the endpoint. For devices that authenticated via RADIUS over wireless or VPN, the user name is displayed.

If the device was able to be profiled, that information is displayed.

**Step 2:** In the details column of the MAB record, click the "paper with magnifying glass" icon. This displays detailed authentication information for the record.

In the Authentication Summary section, the network device lists the IP address and the port of the switch that the endpoint is connected to.

| cisco Identity Serv                                | vices Engine                                                                                                    | ise-1                         |
|----------------------------------------------------|----------------------------------------------------------------------------------------------------|-------------------------------|
| 💷 🚔 🖻                                              |                                                                                                    | Launch Interactive Viewer 🎦   |
| RADIUS Authenticatio                               | on Details                                                                                                    |                               |
| Showing Page                                       | e 1 of 1   First Prev Next Last                                                                                                    | Goto Page: Go                 |
| AAA Protocol > RAD                                 | DIUS Authentication Detail                                                                                                    | -                             |
| RADIUS Audit Session<br>AAA session ID :<br>Date : | ID: 0.4052C0500000001B4834BC6<br>ise-1/112681645/20<br>December 13,2011                                                                                                    |                               |
| Generated on Decembe                               | er 13, 2011 1:44:33 PM PST                                                                                                    |                               |
|                                                    | Actions<br>Troubleshoot Authentication <sup>124</sup><br><u>View Diagnostic Messages</u><br>Audit Network Device Confluxat<br>View Network Device Confluxat<br>View Server Configuration Cha | ation 12<br>Ilion 12<br>Inges |
| Authentication Summar                              | ary                                                                                                    |                               |
| Logged At:<br>RADIUS Status:<br>NAS Failure:       | December 13,2011 11:42:30.740 AM<br>Authentication succeeded                                                                                                    |                               |
| Username:<br>MAC/IP Address:<br>Network Device:    | E8:04:62:EA:83:90<br>E8:04:62:EA:83:90<br>DefaultNetworkDevice : 10:5:44.5 : GigabitEthemet1/0/1                                                                                             |                               |
| Allowed Protocol:<br>Identity Store:               | Default Network Access                                                                                                    |                               |
| SGA Security Group:<br>Authentication Protocol     | PermitAccess                                                                                                    |                               |
| 1                                                  |                                                                                                    |                               |

You can find additional details, such as the Identity Group and Identity Policy, in the Authentication Details section.

|                                                         | Launch Interactive Vie                                                                                                    | wer |
|---------------------------------------------------------|----------------------------------------------------------------------------------------------------|-----|
| RADIUS Authentication Details                           |                                                                                                    |     |
| Showing Page 1 of 1                                     | First Prev Next Last   Goto Page: Go                                                                                                    |     |
| ∃,Authentication Details                                |                                                                                                    |     |
| naged At:                                               | December 13 2011 11:42:30 740 AM                                                                                                    | ٦.  |
| Iccurred At                                             | December 13 2011 11:42:30 740 AM                                                                                                    |     |
| Server                                                  | ise-1                                                                                                    |     |
| suthentication Method:                                  | mah                                                                                                    |     |
| AP Authentication Method                                | Lookup                                                                                                    |     |
| AP Tunnel Method                                        |                                                                                                    |     |
| Isemame:                                                | E8:04:62:EA:83:90                                                                                                    |     |
| ADIUS Username                                          | F8 04 62 FA 83 90                                                                                                    |     |
| alling Station ID:                                      | E8:04:62:EA:83:90                                                                                                    |     |
| ramed IP Address:                                       |                                                                                                    |     |
| Ise Case                                                | Hest Lookup                                                                                                    |     |
| lationsk Davida:                                        | DefaultNatworkDevice                                                                                                    |     |
| latwork Device Groune:                                  | Device Type#Landowner                                                                                                    |     |
| IAS ID Addrage:                                         | 10.5 A/5                                                                                                    |     |
| AS Identifier                                           | 1000/7402                                                                                                    |     |
| AS Identifier.                                          | 60101                                                                                                    |     |
| AS FUIL                                                 | Sinki Sikawati Oti                                                                                                    |     |
| AS FULID.                                               | Support Content of Content of Con |     |
| Mo Fort Type.                                           | Enternet                                                                                                    |     |
| alowed Protocol.                                        | Cell Charles                                                                                                    |     |
| lentitu Steen                                           | Call Check                                                                                                    |     |
| entity store.                                           | Develation                                                                                                    |     |
| uthonization Profiles:<br>ctive Directory Domain:       | PermitAccess                                                                                                    |     |
| dentity Group:                                          |                                                                                                    |     |
| Jlowed Protocol Selection Matched R                     | ule: MAB                                                                                                    |     |
| lentity Policy Matched Rule:                            | Default                                                                                                    |     |
| elected Identity Stores:                                | Internal Endpoints                                                                                                    |     |
| uthorization Policy Matched Rule:<br>GA Security Group: | Default                                                                                                    |     |
| AA Session ID                                           | ise-1/112681645/20                                                                                                    |     |
| udit Session ID:                                        | DARS2CDSDDDDDD1B4E848C6                                                                                                    |     |
| unnel Details:                                          |                                                                                                    |     |
|                                                         | service.tvnettCall Check                                                                                                    |     |
| lisco-AVPairs:                                          | audit-session-id=0A052C050000001B4B84BC6                                                                                                    |     |
| Other Attributes:                                       | ConfigVersionId=64, DestinationPort=1645, Protocol=Radius, Framed-MTU=1500, EAP-<br>Key-Namez, PMRSessionID=ADS/2C5000000001848246C5, AudPointMACAAdMorss=EB-04-62-EA-83-90, Device<br>Type=Device Type#AII Device Types, Location=Location#AII Locations, Device IP Address=10.5.44.5, Called-Station-<br>ID=EC:CR9.27.49.01                                                                                                    |     |
| fosture Status:                                         | NotApplicable                                                                                                    |     |
| IPC Status:                                             | 100 prisons                                                                                                    |     |

Similar data can be found for endpoints that have authenticated with RADIUS. The user name is displayed in these records as well as the Extensible Authentication Protocol (EAP) method used.

#### Procedure 5

**Create custom authentication reports** 

The default authentication log view is limited to displaying only the most recent entries. To get in-depth reporting, you need to create a custom report.

**Step 1:** On the menu bar, mouse over **Operations**, and then, in the Reports section, choose **Catalog**.

Step 2: In the left pane, select AAA Protocol.

Step 3: Select RADIUS Authentication.

**Step 4:** Click **Run**. Different time ranges for producing the default report are displayed.

**Step 5:** If you wish to use one of the default time ranges, choose that time range.

| cisco Identity Services Engine                                     |                                                                                     |                                                     | ise-1 admin Logout Feedback                       |  |  |  |  |  |
|--------------------------------------------------------------------|-------------------------------------------------------------------------------------|-----------------------------------------------------|---------------------------------------------------|--|--|--|--|--|
| 🛕 Home Operations 🔻 Policy 🔹 Administration 🔹 🤒 😶 Task Navigator 🔹 |                                                                                     |                                                     |                                                   |  |  |  |  |  |
| Authentications 🤯 Endpoint Protection S                            | iervice 💆 Alarms 📑 Reports 💊                                                        | Troubleshoot                                        |                                                   |  |  |  |  |  |
| Favorites Shared Catalog System                                    |                                                                                     |                                                     |                                                   |  |  |  |  |  |
| Reports  AAA Protocol  Alowed Protocol                             | AAA Protocol                                                                        | Clear Filter                                        |                                                   |  |  |  |  |  |
| Server Instance                                                    | Report Name                                                                         | <ul> <li>Type</li> </ul>                            | Modified At                                       |  |  |  |  |  |
| Endpoint                                                           | AAA Diagnostics                                                                     | System Report                                       | Mon Feb 27 23:41:09 PST 2012                      |  |  |  |  |  |
| Failure Reason                                                     | C Authentication Trend                                                              | System Report                                       | Mon Feb 27 23:41:09 PST 2012                      |  |  |  |  |  |
| Network Device                                                     | C RADIUS Accounting                                                                 | System Report                                       | Mon Feb 27 23:41:09 PST 2012                      |  |  |  |  |  |
| User                                                               | RADIUS Authentication                                                               | System Report                                       | Mon Feb 27 23:41:09 PST 2012                      |  |  |  |  |  |
| Security Group Access                                              | Run - Add To Favorite Delete                                                        |                                                     | Reset Reports                                     |  |  |  |  |  |
| Session Directory                                                  | Last 30 Min                                                                         |                                                     |                                                   |  |  |  |  |  |
| Posture                                                            | Last Hour s of type 'System                                                         | Report', hover mouse over                           | the 'Report Name' to view the report description. |  |  |  |  |  |
| Endpoint Protection Service                                        | Last 12 Hours<br>Today<br>Yesterday<br>Last 7 days<br>Last 30 days<br>Query And Run | n report for today.<br>'Run' button to select addit | ional options.                                    |  |  |  |  |  |

If you wish to select a time range that is not listed, choose **Query and Run**. All the parameters available for the report display. After choosing the parameters you want, click **Run** to generate the report.

Figure 2 - RADIUS report parameters

| Run Report                     |                |        |              |
|--------------------------------|----------------|--------|--------------|
|                                |                |        |              |
| User:                          |                | Select | <u>Clear</u> |
| MAC Address:                   |                | Select | <u>Clear</u> |
| Identity Group:                |                | Select | <u>Clear</u> |
| Device Name:                   |                | Select | <u>Clear</u> |
| Device IP:                     |                | Select | Clear        |
| Device Group:                  |                | Select | Clear        |
| Allowed Protocol:              |                | Select | Clear        |
| Identity Store:                |                | Select | Clear        |
| Server:                        |                | Select | Clear        |
| Failure Reason:                |                | Select | Clear        |
| SGASGT:                        |                | Select | Clear        |
| Show only SGA SGT Assignments: |                |        |              |
| Include SGA Environment:       |                |        |              |
| Radius Audit Session ID:       |                |        | Clear        |
| Session ID:                    |                |        | <u>Clear</u> |
| Authentication Status:         | Pass Or Fail 👻 |        |              |
| Authentication Method:         |                | Select | Clear        |
| Time Range:                    | Today 👻        |        |              |
| Start Date:                    | (mm/dd/yyyy)   |        |              |
| End Date:                      | (mm/dd/yyyy)   |        |              |
| Run Cancel                     |                |        |              |

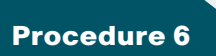

**Identify endpoints** 

Using information gleaned from the RADIUS and DHCP requests, Cisco ISE can identify what types of devices are connecting to the network. This can assist in determining the network security policy based on the type of device that is in use.

**Step 1:** On the menu bar, mouse over **Operations**, and then, in the Reports section, choose **Catalog**.

**Step 2:** In the left pane, click **Endpoint**. This displays the available endpoint reports.

Step 3: Select Endpoint Profiler Summary, and then click Run.

Step 4: Select the desired time period to run the report.

| cisco Identity Services Engine              |                                                                                                    |                                                 | ise-1 admin Logout Feedback                                                                  |
|---------------------------------------------|----------------------------------------------------------------------------------------------------|-------------------------------------------------|----------------------------------------------------------------------------------------------|
| 💧 Home Operations 🔻 Policy 🔻 Administ       |                                                                                                    |                                                 | 😁 Task Navigator 👻 🥹                                                                         |
| Authentications 🔯 Endpoint Protection Ser   | vice 💆 Alarms 🧮 Reports 🍾 Troubleshoot                                                                          |                                                 |                                                                                              |
| Favorites Shared Catalog System             |                                                                                                    |                                                 |                                                                                              |
| Reports AAA Protocol Alowed Protocol        | Endpoint                                                                                                    |                                                 |                                                                                              |
| Server Instance     Endpoint                | Report Name     Endpoint MAC Authentication Summary                                                             | <ul> <li>Type</li> <li>System Report</li> </ul> | Modified At<br>Mon Feb 27 23:41:09 PST 2012                                                  |
| Failure Reason     Network Device     User  | Endpoint Profiler Summary     Endpoint Time To Profile     Ton N Authentications By Endpoint Calling Station ID | System Report<br>System Report                  | Mon Feb 27 23:41:09 PST 2012<br>Mon Feb 27 23:41:09 PST 2012<br>Mon Feb 27 23:41:09 PST 2012 |
| Security Group Access     Session Directory | C Top N Authentications By Machine                                                                              | System Report                                   | Mon Feb 27 23:41:09 PST 2012                                                                 |
| Posture     Endpoint Protection Service     | Today<br>Yestinday<br>Last 30 days<br>Covery And Run                                                            | er the 'Report Name' I                          | to view the report description.                                                              |

**Step 5:** Once the report is generated, you can view the details of a profiled endpoint by clicking the magnifying glass icon.

The details given in the summary section are the MAC address, the endpoint policy, and the identity group for the endpoint. Additional details, such as IP address and network access devices, are available in the Endpoint Details section. For wireless and remote-access VPN endpoints that authenticated with RADIUS, the user name is also listed.

Figure 3 - Endpoint profile summary

| Profiler Summary          |                                   | Profiler History     |                 |  |  |
|---------------------------|-----------------------------------|----------------------|-----------------|--|--|
| Logged At :               | Dec 8, 2011 2:20 PM               | Day                  | Endpoint policy |  |  |
| Server :                  | ise-1                             | Dec 8, 2011 2:20 PM  | Apple-iPad      |  |  |
| Event :                   | Profiler EndPoint profiling event | Dec 8, 2011 2:20 PM  | Apple-iPad      |  |  |
| Endpoint MAC Address :    | 7C:6D:62:DE:05:8F                 | Dec 8, 2011 12:11 PM | Apple-Device    |  |  |
| Endpoint Policy :         | Apple-iPad                        |                      |                 |  |  |
| Matched Rule :            |                                   |                      |                 |  |  |
| Certainity Metric :       | 30                                |                      |                 |  |  |
| Endpoint Matched Policy : | Apple-iPad                        |                      |                 |  |  |
| Endpoint Action Name :    |                                   |                      |                 |  |  |
| Identity Group :          | Apple-iPad                        |                      |                 |  |  |

#### Figure 4 - Endpoint Details

| Endpoint > Endpoint Profiler Detail                                                         |                                                                                                    |  |  |  |  |  |
|---------------------------------------------------------------------------------------------|----------------------------------------------------------------------------------------------------|--|--|--|--|--|
| Generated on December 13, 20                                                                | 11 1:59:11 PM PST                                                                                                    |  |  |  |  |  |
| Endpoint Session time : Not                                                                 | Applicable                                                                                                    |  |  |  |  |  |
| Endpoint Details                                                                            |                                                                                                    |  |  |  |  |  |
| Endpoint Static Assignment :<br>Endpoint Source :<br>Endpoint OUI :<br>Endpoint Host Name : | Apple, Inc                                                                                                    |  |  |  |  |  |
| Endpoint Subnet :<br>Endpoint NAD Address :<br>Endpoint VLAN :<br>Endpoint FQDN :           | 10.4.46.66                                                                                                    |  |  |  |  |  |
| Endpoint Nameserver :<br>Endpoint Property :                                                | CPMSessionID=0s042e41000000494ee13838<br>StaticAssignment=false                                                                                                    |  |  |  |  |  |
|                                                                                             | Location#All Locations<br>Location#All Locations<br>cisco-awpair=audit-session-id=0.a042e41000000494ee13838                                                                                                    |  |  |  |  |  |
|                                                                                             | Caling-station-ID=7 < 50-62-26-05-67<br>DestinationPort=1812<br>AcsSessionID=ise-1/112681645/7                                                                                                    |  |  |  |  |  |
|                                                                                             | giaddr≕10.4.16.6<br>Device Type≕Device Type#All Device Types<br>Senice-Tyre=Framed                                                                                                    |  |  |  |  |  |
|                                                                                             | NAS-Identifier=WLC-2<br>TimeToProfile=25                                                                                                    |  |  |  |  |  |
|                                                                                             | LastNmapScan ImmeU<br>dhcp-client-identlifier=011:7c:6d:62:de:05:8f<br>StaticGroupAssignment=false                                                                                                    |  |  |  |  |  |
|                                                                                             | dhcp-requested-address=128.107.108.109<br>AuthenticationMethod=MSCHAPV2<br>Eachutheatister=EAD Method ADA                                                                                                    |  |  |  |  |  |
|                                                                                             | EapAintenintation=CAR-inscript=tz<br>NetworkDeviceName=DefaultNetworkDevice<br>NAS-Port-Type=Wireless - IEEE 802.11                                                                                                    |  |  |  |  |  |
|                                                                                             | op=BOOTREQUEST<br>PostureAssessmentStatus=NotApplicable<br>IdentityGroupID=3e7@e00-21db-11e1-aebd-005056a90008                                                                                                    |  |  |  |  |  |
|                                                                                             | Total Certainty Factor=30<br>User-Name=patjones                                                                                                    |  |  |  |  |  |
|                                                                                             | craderu.U.U.U<br>AuthenticationIdentityStore=AD1<br>dhcp.parameter.reguest-list=1                                                                                                    |  |  |  |  |  |
|                                                                                             | 3 '' '<br>6                                                                                                    |  |  |  |  |  |
|                                                                                             | 15<br>119<br>252                                                                                                    |  |  |  |  |  |
|                                                                                             | MatchedPolicyID=17679880-116b-11e1-ae1c-0050569e2146<br>DestinationIPAddress=10.4.48.41                                                                                                    |  |  |  |  |  |
|                                                                                             | ADDomain=cisco.local<br>NmapScanCount=0                                                                                                    |  |  |  |  |  |
|                                                                                             | dhcp-message-type=DHCPDISCOVER<br>htype=Ethemet (10Mb)<br>E-dPuintMc didexer20 CD S2 DE 05 PE                                                                                                    |  |  |  |  |  |
|                                                                                             | EndFontMMA_Address/C-5D-52-DE-US-5F<br>ServiceSelectionMatchedRule=Wireless-Dot1X<br>PortalUser=                                                                                                    |  |  |  |  |  |
|                                                                                             | EndPointMatchedProfile=Apple-Device<br>RequestLatency=9                                                                                                    |  |  |  |  |  |
|                                                                                             | AutiState=Authenticated<br>Ariespace-Wian-Id=1                                                                                                    |  |  |  |  |  |
|                                                                                             | hlen=6<br>hops=2<br>hops=28A iBod                                                                                                    |  |  |  |  |  |
|                                                                                             | FirstCollection=1323375086686<br>EndPointPolicyID=f7679880-116b-11e1-ae1c-00505659e2146                                                                                                    |  |  |  |  |  |
|                                                                                             | SelectedAccessService=Detault Network Access<br>secs=0<br>AuthorizationPolicvMatchedRule=Default                                                                                                    |  |  |  |  |  |
|                                                                                             | IdentityPolicyMatchedRule=Default<br>MessageCode=5200                                                                                                    |  |  |  |  |  |
|                                                                                             | DeviceregistrationStatus=U<br>SelectedAuthorizationProfiles=PermitAccess<br>IdentityAccessRestricted=false                                                                                                    |  |  |  |  |  |
|                                                                                             | SelectedAuthenticationIdentityStores=AD1<br>flags=0x0000<br>chaldra=Z_c6H62_de/D5/8f                                                                                                    |  |  |  |  |  |
|                                                                                             | viadd=0.0.0<br>Response=(User-Name=patjones; State=ReauthSession:0a042e41000000494ee13838;                                                                                                    |  |  |  |  |  |
|                                                                                             | Class=CACS:0aU/2e41000000494e1383ise-1/11281164/7; Termination-Action=RADIUS-Request, MS-MPPE-<br>Senk/Sey=437:0:1b 639.6b:18.0b.01.91.cc a89.44.25 as 6fb er687c.45.98.365.91.b 5fa.367.04.42.2e.0;<br>MS-MPPE-<br>Benck/Sey=610:0:16.46.9b:24.se.9e.c1.659.86.56.56.27.4e.0b;55.47.46.24.1b;se.91.e7.45.44.1c.95.11 |  |  |  |  |  |
|                                                                                             | Location=Location#All Locations<br>Deation=Location=Location#All Locations<br>PolicyVersion=1<br>PolicyVersion=1                                                                                                    |  |  |  |  |  |
|                                                                                             | Dence in Audiess-104.40.05<br>NmapSubnetScanD=0<br>Called-Station-ID=1c-17-d3-cb-48-50.WLAN-Data                                                                                                    |  |  |  |  |  |

#### Procedure 7

#### **Create device-type reports**

You can create reports to identify specific devices based on the identity groups configured previously. This example uses the group created to identify Apple iPads.

**Step 1:** On the menu bar, mouse over **Operations**, and then, in the Reports section, choose **Catalog**.

Step 2: In the left pane, click AAA Protocol.

Step 3: Select RADIUS Authentication.

Step 4: Click Run, and then choose Query and Run.

| a) Home Operations ▼ Policy ▼ Administra               | tion v                                                                              |                                                                                 | ••                                                    | * Task Navigator * |
|--------------------------------------------------------|-------------------------------------------------------------------------------------|---------------------------------------------------------------------------------|-------------------------------------------------------|--------------------|
| avorites Shared Catalog System                         | e 💆 Alams 📄 Repurts 💊                                                               | Troubleshout                                                                    |                                                       |                    |
| Reports                                                | AAA Protocol                                                                        |                                                                                 |                                                       |                    |
| Allowed Protocol                                       | Filter. Go C                                                                        | Slear Filter                                                                    |                                                       |                    |
| Server Instance                                        | Report Name                                                                         | <ul> <li>Type</li> </ul>                                                        | Modified At                                           |                    |
| Bidpoint                                               | C AAA Diagnostics                                                                   | System Report                                                                   | Mon Feb 27 23:41:09 PST 2012                          |                    |
| Pailure Reason                                         | C Authentication Trend                                                              | System Report                                                                   | Mon Feb 27 23:41:09 PST 2012                          |                    |
| Network Device                                         | C RADIUS Accounting                                                                 | System Report                                                                   | Mon Feb 27 23:41:09 PST 2012                          |                    |
| User                                                   | RADIUS Authentication                                                               | System Report                                                                   | Mon Feb 27 23:41:09 PST 2012                          |                    |
| Security Group Access                                  | Run - Add To Favorite Delete                                                        |                                                                                 |                                                       | Reset Reports      |
| Session Directory  Posture Endpoint Protection Service | Last 30 Min<br>Last Hour s of type 'System F<br>Last 12 Hours<br>Today<br>Yesterday | Report", hover mouse over<br>n report for today.<br>'Run' button to select addi | the 'Report Name' to view the repo<br>tional options. | rt description.    |

**Step 5:** For the identity group you want to query, next the Identity Group field, click **Select**. A search window appears.

**Step 6:** Leave the search field empty, and then click **Search**. The search returns all groups.

Step 7: Select the group Profiled: AppleiPad, and then click Apply.

| Search         |                     | ~   |
|----------------|---------------------|-----|
|                |                     | 523 |
| Search Filter: | Search              |     |
|                |                     |     |
| Criteri        | a                   |     |
| O Blackli      | st                  | ▲   |
| C Guest        |                     |     |
| O Profile      | d                   |     |
| O Profile      | d:Android           |     |
| 💿 Profile      | d:Apple-iPad        |     |
| O Profile      | d:Apple-iPhone      | -   |
|                | Apply Cancel        |     |
| Sele           | ect Identity Groups |     |

**Step 8:** Select a time range for the report, and then click **Run.** The report generates.

Figure 5 - Sample report

| AAA Protocol > Query and Run > RADIUS Authentication                                                                                                    |                       |                      |                             |          |                   |                        |              |                          |                            |
|----------------------------------------------------------------------------------------------------|-----------------------|----------------------|-----------------------------|----------|-------------------|------------------------|--------------|--------------------------|----------------------------|
| Showing Page                                                                                                    | 1 of 1                |                      |                             |          |                   | Goto Page:             | Go           |                          |                            |
| AAA Protocol > RADIUS Authentication                                                                                                    |                       |                      |                             |          |                   |                        |              |                          |                            |
| Identity Group : Profiled Apple-iPad<br>Authentication Status : Pass or Fail<br>Date : November 13,2011 - December 12,2011 ( <u>Last 30.Minutes   Last Hour   Last 12 Hours   Today   Yesterday   Last 7 Days</u>   Last 30 Days ) |                       |                      |                             |          |                   |                        |              |                          |                            |
| Generated on December 13, 2011 2:28:15 PM PST                                                                                                    |                       |                      |                             |          |                   |                        |              |                          |                            |
| ✓=Pass X=Fail 4=Click for details 3=House over item for additional information                                                                                                    |                       |                      |                             |          |                   |                        |              |                          |                            |
| Logged At                                                                                                    | RADIUS N<br>Status Fa | IAS<br>ilure Details | Event                       | Username | MAC/IP<br>Address | Allowed Protocol       | Service Type | Authentication<br>Method | Authentication<br>Protocol |
| Dec 8,11 4:38:00.576 P                                                                                                    | м 🖌                   | ୍                    | Authentication<br>succeeded | patjones | 7C:6D:62:DE:05:8F | Default Network Access | Framed       | dot1x                    | PEAP (EAP-MSCHAPv2)        |

# Appendix A: Product List

## **Network Management**

| Functional Area     | Product Description                                                       | Part Numbers      | Software  |  |
|---------------------|---------------------------------------------------------------------------|-------------------|-----------|--|
| Identity Management | Cisco Identity Services Engine Virtual Appliance                          | ISE-VM-K9=        | 1.1.1.268 |  |
|                     | Cisco ISE Base License for 10,000 Endpoints                               | L-ISE-BSE-10K=    |           |  |
|                     | Cisco ISE Base License for 5000 Endpoints                                 | L-ISE-BSE-5K=     |           |  |
|                     | Cisco ISE Base License for 3500 Endpoints                                 | L-ISE-BSE-3500=   |           |  |
|                     | Cisco ISE Base License for 2500 Endpoints                                 | L-ISE-BSE-2500=   |           |  |
|                     | Cisco ISE Advanced 3-year License for 10,000 Endpoints                    | L-ISE-ADV3Y-10K=  |           |  |
|                     | Cisco ISE Advanced 3-year License for 5000 Endpoints                      | L-ISE-ADV3Y-5K=   |           |  |
|                     | Cisco ISE Advanced 3-year License for 3500 Endpoints                      | L-ISE-ADV3Y-3500= |           |  |
|                     | Cisco ISE Advanced 3-year License for 2500 Endpoints                      | L-ISE-ADV3Y-2500= |           |  |
| Network Management  | Cisco Prime Infrastructure 1.1                                            | R-PI-1.1-K9       | 4.2       |  |
|                     | Prime Infrastructure 1.1 Software – 5K Device Base Lic                    | R-PI-1.1-5K-K9    |           |  |
|                     | Prime Infrastructure 1.1 Software – 2.5K Device Base Lic R-PI-1.1-2.5K-K9 |                   |           |  |
|                     | Prime Infrastructure 1.1 Software – 1K Device Base Lic                    | R-PI-1.1-1K-K9    |           |  |
|                     | Prime Infrastructure 1.1 Software – 500 Device Base Lic                   | R-PI-1.1-500-K9   |           |  |
|                     | Prime Infrastructure 1.1 Software – 100 Device Base Lic                   | R-PI-1.1-100-K9   |           |  |
|                     | Prime Infrastructure 1.1 Software – 50 Device Base Lic                    | R-PI-1.1-50-K9    |           |  |
## LAN Access Layer

| Functional Area                   | Product Description                                                                                | Part Numbers      | Software                      |
|-----------------------------------|----------------------------------------------------------------------------------------------------|-------------------|-------------------------------|
| Modular Access<br>Layer Switch    | Cisco Catalyst 4507R+E 7-slot Chassis with 48Gbps per slot                                         | WS-C4507R+E       | 3.3.0.SG(15.1-1SG)<br>IP Base |
|                                   | Cisco Catalyst 4500 E-Series Supervisor Engine 7L-E                                                | WS-X45-SUP7L-E    |                               |
|                                   | Cisco Catalyst 4500 E-Series 48 Ethernet 10/100/1000 (RJ45) PoE+ ports                             | WS-X4648-RJ45V+E  |                               |
|                                   | Cisco Catalyst 4500 E-Series 48 Ethernet 10/100/1000 (RJ45) PoE+,UPoE ports                        | WS-X4748-UPOE+E   |                               |
| Stackable Access<br>Layer Switch  | Cisco Catalyst 3750-X Series Stackable 48 Ethernet 10/100/1000 PoE+ ports                          | WS-C3750X-48PF-S  | 15.0(1)SE2                    |
|                                   | Cisco Catalyst 3750-X Series Stackable 24 Ethernet 10/100/1000 PoE+ ports                          | WS-C3750X-24P-S   | IP Base                       |
|                                   | Cisco Catalyst 3750-X Series Two 10GbE SFP+ and Two GbE SFP ports network module                   | C3KX-NM-10G       |                               |
|                                   | Cisco Catalyst 3750-X Series Four GbE SFP ports network module                                     | C3KX-NM-1G        |                               |
| Standalone Access<br>Layer Switch | Cisco Catalyst 3560-X Series Standalone 48 Ethernet 10/100/1000 PoE+ ports                         | WS-C3560X-48PF-S  | 15.0(1)SE2<br>IP Base         |
|                                   | Cisco Catalyst 3560-X Series Standalone 24 Ethernet 10/100/1000 PoE+ ports                         | WS-C3560X-24P-S   |                               |
|                                   | Cisco Catalyst 3750-X Series Two 10GbE SFP+ and Two GbE SFP ports network module                   | C3KX-NM-10G       |                               |
|                                   | Cisco Catalyst 3750-X Series Four GbE SFP ports network module                                     | C3KX-NM-1G        |                               |
| Stackable Access<br>Layer Switch  | Cisco Catalyst 2960-S Series 48 Ethernet 10/100/1000 PoE+ ports and Two 10GbE SFP+<br>Uplink ports | WS-C2960S-48FPD-L | 15.0(1)SE2<br>LAN Base        |
|                                   | Cisco Catalyst 2960-S Series 48 Ethernet 10/100/1000 PoE+ ports and Four GbE SFP Uplink ports      | WS-C2960S-48FPS-L |                               |
|                                   | Cisco Catalyst 2960-S Series 24 Ethernet 10/100/1000 PoE+ ports and Two 10GbE SFP+<br>Uplink ports | WS-C2960S-24PD-L  |                               |
|                                   | Cisco Catalyst 2960-S Series 24 Ethernet 10/100/1000 PoE+ ports and Four GbE SFP Uplink ports      | WS-C2960S-24PS-L  |                               |
|                                   | Cisco Catalyst 2960-S Series Flexstack Stack Module                                                | C2960S-STACK      |                               |

### **Wireless LAN Controllers**

| Functional Area                | Product Description                                                     | Part Numbers      | Software  |
|--------------------------------|-------------------------------------------------------------------------|-------------------|-----------|
| On Site, Remote Site, or Guest | Cisco 5500 Series Wireless Controller for up to 500 Cisco access points | AIR-CT5508-500-K9 | 7.2.110.0 |
| Controller                     | Cisco 5500 Series Wireless Controller for up to 250 Cisco access points | AIR-CT5508-250-K9 |           |
|                                | Cisco 5500 Series Wireless Controller for up to 100 Cisco access points | AIR-CT5508-100-K9 |           |
|                                | Cisco 5500 Series Wireless Controller for up to 50 Cisco access points  | AIR-CT5508-50-K9  |           |
|                                | Cisco 5500 Series Wireless Controller for up to 25 Cisco access points  | AIR-CT5508-25-K9  |           |
|                                | Cisco 5500 Series Wireless Controller for up to 12 Cisco access points  | AIR-CT5508-12-K9  |           |
| On Site Controller             | Cisco 2500 Series Wireless Controller for up to 50 Cisco access points  | AIR-CT2504-50-K9  | 7.2.110.0 |
|                                | Cisco 2500 Series Wireless Controller for up to 25 Cisco access points  | AIR-CT2504-25-K9  |           |
|                                | Cisco 2500 Series Wireless Controller for up to 15 Cisco access points  | AIR-CT2504-15-K9  |           |
|                                | Cisco 2500 Series Wireless Controller for up to 5 Cisco access points   | AIR-CT2504-5-K9   |           |

# Appendix B: Changes

This appendix summarizes the changes to this guide since the previous Cisco SBA series.

- We upgraded the Cisco ISE appliances to software version 1.1.1.268.
- We upgraded the Cisco Wireless LAN Controllers to software version 7.2.110.0.
- We upgraded the Cisco Catalyst 2960-S Series, 3560-X Series, and 3750-X Series switches to Cisco IOS version 15.0(1)SE2.
- We upgraded the Cisco Catalyst 4500 E-Series switches to Cisco IOS XE version 3.3.0.SG (15.1-1SG).
- We upgraded Cisco Prime LMS to software version 4.2.
- We upgraded the Cisco ASA 5500 Series firewall to software version 8.6(1).
- We moved from a monitor mode deployment of 802.1X to a low-impact mode deployment, to include authorization, which enables denying network access to devices that do not authenticate, with an exception made for Cisco IP Phones and access points.
- We modified the ISE deployment such that it now consists of four appliances—a primary and secondary policy service and administration node and a primary and secondary monitoring node.
- We deployed the Device Sensor feature on the switches and wireless LAN controllers, to simplify the profiling configuration and eliminate the need to send copies of DHCP requests to the Cisco ISE appliances.

#### Notes

### Feedback

Click here to provide feedback to Cisco SBA.

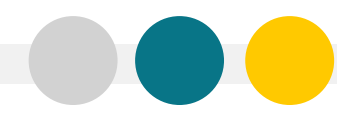

SMART BUSINESS ARCHITECTURE

ALL DESIGNS, SPECIFICATIONS, STATEMENTS, INFORMATION, AND RECOMMENDATIONS (COLLECTIVELY, "DESIGNS") IN THIS MANUAL ARE PRESENTED "AS IS," WITH ALL FAULTS. CISCO AND ITS SUPPLIERS DISCLAIM ALL WARRANTIES, INCLUDING, WITH-OUT LIMITATION, THE WARRANTY OF MERCHANTABILITY, FITNESS FOR A PARTICULAR PURPOSE AND NONINFRINGEMENT OR ARISING FROM A COURSE OF DEALING, USAGE, OR TRADE PRACTICE. IN NO EVENT SHALL CISCO OR ITS SUPPLIERS BE LIABLE FOR ANY INDIRECT, SPECIAL, CONSEQUENTIAL, OR INCIDENTAL DAMAGES, INCLUDING, WITHOUT LIMITATION, LOST PROFITS OR DAMAGE TO DATA ARISING OUT OF THE USE OR INABILITY OF USE THE DESIGNS, EVEN IF CISCO OR ITS SUPPLIERS BE LIABLE FOR ANY INDIRECT, SPECIAL, CONSEQUENTIAL, OR INCIDENTAL DAMAGES, INCLUDING, WITHOUT LIMITATION, LOST PROFITS OR LOSS OR DAMAGE TO DATA ARISING OUT OF THE USE OR INABILITY OF USE THE DESIGNS, EVEN IF CISCO OR ITS SUPPLIERS HAVE BEEN ADVISED OF THE POSSIBILITY OF SUCH DAMAGES. THE DESIGNS ARE SUBJECT TO CHANGE WITHOUT NOTICE. USERS ARE SOLELY RESPONSIBLE FOR THEIR APPLICATION OF THE DESIGNS ON ON CONSTITUTE THE TECHNICAL OR OTHER PROFESSIONAL ADVICE OF CISCO, ITS SUPPLIERS OR PARTNERS. USERS SHOULD CONSULT THEIR OWN TECHNICAL ADVISORS BEFORE IMPLEMENTING THE DESIGNS. RESULTS MAY VARY DEPENDING ON FACTORS NOT TESTED BY CISCO.

Any Internet Protocol (IP) addresses used in this document are not intended to be actual addresses. Any examples, command display output, and figures included in the document are shown for illustrative purposes only. Any use of actual IP addresses in illustrative content is unintentional and coincidental.

© 2012 Cisco Systems, Inc. All rights reserved.

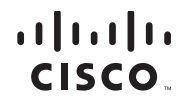

Americas Headquarters Cisco Systems, Inc. San Jose, CA Asia Pacific Headquarters Cisco Systems (USA) Pte. Ltd. Singapore Europe Headquarters Cisco Systems International BV Amsterdam, The Netherlands

Cisco has more than 200 offices worldwide. Addresses, phone numbers, and fax numbers are listed on the Cisco Website at www.cisco.com/go/offices.

Cisco and the Cisco logo are trademarks or registered trademarks of Cisco and/or its affiliates in the U.S. and other countries. To view a list of Cisco trademarks, go to this URL: www.cisco.com/go/trademarks. Third-party trademarks mentioned are the property of their respective owners. The use of the word partner does not imply a partnership relationship between Cisco and any other company. (1110R)